# **BAB III**

# PEMBAHASAN

#### 3.1 Tinjauan Instansi

Tinjauan Instansi merupakan hasil riset yang dilakukan oleh penulis. Tinjauan instansi akan menjelaskan hasil pengambilan data dari sistem berjalan. Data yang diambil akan dijelaskan dengan penggambaran sesesungguhnya dari tempat riset yang telah dilakukan pengamatan/observasi.

#### 3.1.1 Sejarah Instansi

Desa Bakau merupakan sebuah desa yang termasuk dalam wilayah Kecamatan Jawai Kabupaten Sambas yang berperan dalam mengatur administrasi di desa dan menjadi penyelenggara pembangunan otonomi daerah ditingkat desa. Desa Bakau terbentuk sejak zaman Penjajahan Belanda di Indonesia dan termasuk dalam wilayah Benua Sentebang. Desa Bakau terbentuk tahun 1919 dan ketika itu masih berstatus kampung yang dikepalai oleh Gani sejak 1919 sampai 1923. Kemudian Kepala Kampung ditunjuk Jangke' mulai tahun 1924 sampai 1934. Setelah itu, jabatan diserahkan kepada Arip sejak tahun 1935 sampai 1938. Kemudian yang menjadi Kepala Kampung adalah Busri Mohtar sejak 1939 sampai 1955. Lalu status Kepala Kampung ditunjuk kepada U.Hamid sejak 1956 sampai 1961. Kemudian dilanjutkan oleh Tampal pada tahun 1962 sampai 1985. Pada tahun 1986 Demokrasi mulai dilaksanakan atas perintah Pemerintahan Pusat dimana Kepala Kampung diubah menjadi Kepala Desa dan dipilih lansung oleh rakyat dan ketika itu, Kepala Desa pertama Desa Bakau adalah Zasi Hamid sejak 1986-1988. Lalu dilakukan pemilihan lagi pada tahun 1989 dan terpilih Juhairi

1089 sampai 1997. Kemudian Kepala Desa Bakau dijabat oleh Asmuli H. Sundang mulai 1998 sampai 2012. Setelah itu, jabatan Kepala Desa Bakau dijabat oleh Sukardi Sukiman 2013 sampai sekarang masih menjabat.

Berikut adalah daftar nama Kepala Kampung dan Kepala Desa Bakau.

# Tabel III.1

Daftar Kepala Desa Bakau

| No | Nama              | Periode       | Keterangan     |
|----|-------------------|---------------|----------------|
| 1  | Gani              | 1919-1923     | Kepala Kampung |
| 2  | Jangke'           | 1924-1934     | Kepala Kampung |
| 3  | Arip              | 1935-1938     | Kepala Kampung |
| 4  | Busri Mohtar      | 1939-1955     | Kepala Kampung |
| 5  | U.Hamid           | 1956-1961     | Kepala Kampung |
| 6  | Tampal            | 1962-1985     | Kepala Kampung |
| 7  | Zasi Hamid        | 1986-1988     | Kepala Desa    |
| 8  | Juhairi           | 1989-1997     | Kepala Desa    |
| 9  | Asmuli H. Sundang | 1998-2012     | Kepala Desa    |
| 10 | Sukardi Sukiman   | 2013-Sekarang | Kepala Desa    |

Sumber : Kantor Desa Bakau (2017)

Г

### 3.1.2. Struktur Organisasi dan Fungsi

Gambar 3.1 berikut ini merupakan struktur organisasi dari antor Desa Bakau yang diambil lansung dari data Kantor Desa Bakau sebagai penjelasan pembagian tugas dasri masing-masing jabatan yang telah ditunjuk. Adapun gambar 3.1 Susunan Struktur Organisasi Kantor Desa Bakau Sebagai berikut:

# Susunan Struktur Organisasi Pemerintahan Desa Bakau Berdasarkan

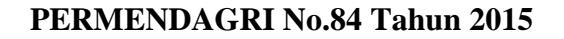

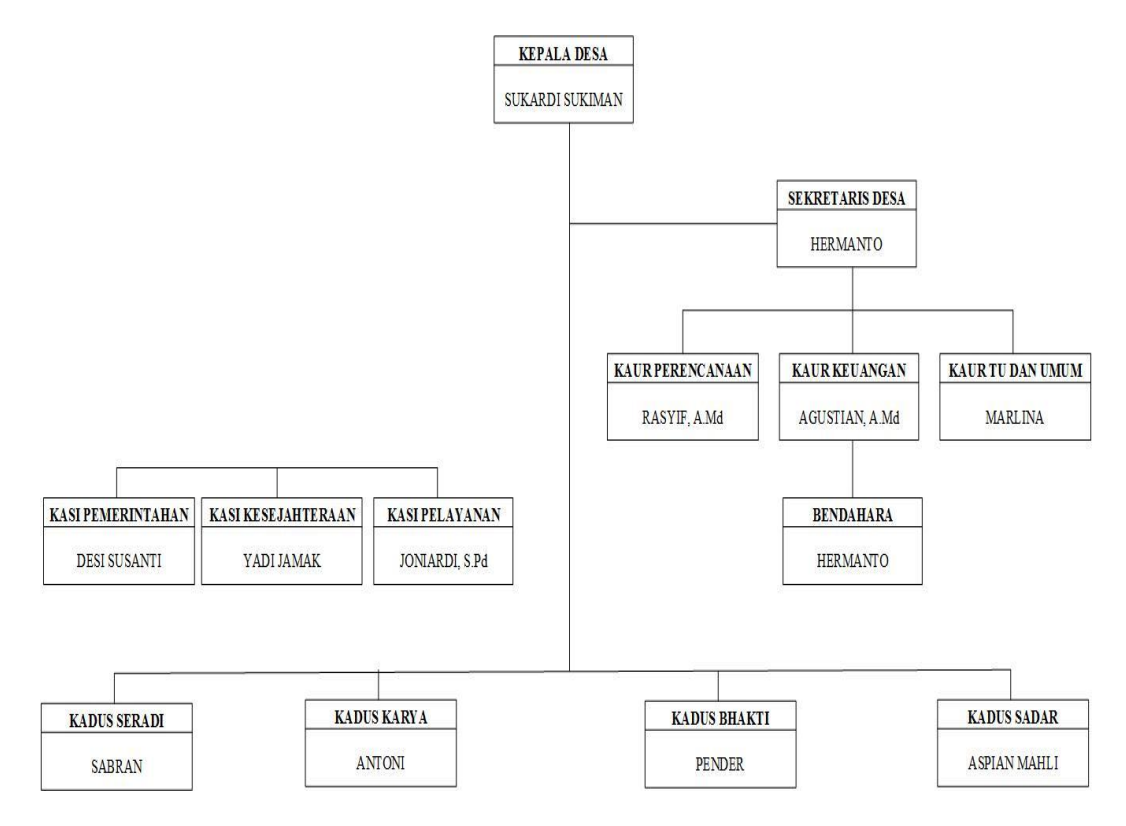

Sumber: Data Kantor Desa Bakau (2017)

# Gambar 3.1 Struktur Organisasi Pemerintahan Desa Bakau

1. Kepala Desa

Kepala Desa berfungsi:

- a. Menyelenggarakan pemerintahan desa.
- b. Melaksanakan pembangunan desa.
- c. Pembinaan kemasyarakatan desa
- d. Pemberdayaan masyarakat desa.
- 2. Sekretaris Desa

Sekretaris Desa berfungsi:

- a. Melaksanakan urusan ketatausahaan.
- b. Malaksanakan urusan umum.

- c. Melaksanakan urusan keuangan.
- d. Melaksanakan urusan perencanaan.
- 3. Kaur Tata Usaha (TU) dan Umum

Kaur TU dan Umum berfungsi:

- a. Tata naskah.
- b. Administrasi surat menyurat.
- c. Arsip dan ekspedisi.
- d. Penataan administrasi Perangkat Desa.
- e. Penyediaan prasarana Perangkat Desa dan Kantor.
- f. Penyiapan rapat.
- g. Pengadministrasian asset
- h. Inventarisasi.
- i. Perjalanan Dinas.
- j. Pelayanan Umum.
- 4. Kaur Keuangan

Kaur Keuangan berfungsi:

- a. Pengurusan administrasi keuangan.
- b. Administrasi sumber keuangan dan pengeluaran.
- c. Verifikasi administrasi keuangan.
- d. Administrasi Penghasilan Kepala Desa dan Perangkat Desa.
- e. Administrasi Penunjangan BPD.
- f. Administrasi lembaga pemerintahan desa lainnya.

5. Kaur Perencanaan

Kaur Perencanaan berfungsi:

- a. Menyusun RAPBDES.
- b. Menginventariskan data-data dalam pembangunan.
- c. Melakukan monitoring dan evaluasi program.
- d. Meyusun laporan.
- 6. Kaur Pemerintahan

Kaur Pemerintahan berfungsi:

- a. Melaksanakan Manajemen tata Praja Pemerintahan.
- b. Menyusun rancangan regulasi desa.
- c. Pembinaan ketentraman dan ketertiban.
- d. Pelaksanaan upaya perlindungan masyarakat.
- e. Kependudukan.
- f. Penataan dan pengelolaan wilayah serta pendataan dan pengelolaan profil desa.
- 7. Kasi Kesejahteraan

Kasi Kesejahteraan berfungsi:

- a. Melaksanakan pembangunan sarana dan prasarana desa.
- b. Pembangunan bidang pendidikan, kesehatan dan tugas sosialisasi.
- c. Memotifasi masyarakat di bidang budaya, ekonomi, politik, lingkungan hidup, pemberdayaan keluarga, pemuda, olahraga dan karang taruna.

8. Kasi Pelayanan

Kasi Pelayanan berfungsi:

- Melakukan penyuluhan dan motivasi terhadap pelaksanaan hak dan kewajiban masyarakat.
- Meningkatkan upaya partisipasi masyarakat, pelestarian nilai social budaya dan masyarakat, keagamaan dan ketenagakerjaan.
- 9. Kepala Dusun

Kepala Dusun (Kadus) berfungsi:

- a. Pembinaan ketentraman dan ketertiban.
- b. Pelayanan upaya perlindungan masyarakat.
- c. Mobilitas kependudukan.
- d. Penataan dan pengelolaan wilayah.
- e. Mengawasi pelaksamaam pembangunan di wilayahnya.
- f. Melaksanakan pembinaan kemasyarakatan dalam meningkatkan kemampuan dan kesadaran masyarakat dalam menjaga lingkungannya.
- g. Melakukan upaya-upaya pemberdayaan masyarakat dalam menunjang kelancaran penyelenggaraan pemerintahan dan pembangunan.

# 3.2 Tinjauan Kasus

Kantor Desa Bakau merupakan sebuah kantor yang mengatur administrasi kelembagaan pemerintahan ditingkat desa. Pengelolaan data dana desa yang diluncurkan oleh Pemerintah Daerah dalam penyelenggaraan pembangunan dan kegiatan-kegiatan desa lainnya. Adapun prosedur dalam pengolahan dana daerah tersebut dengan Anggaran Pendapatan dan Belanja Desa (APBDES).

Pengolahan data APBDES dimulai dari Kaur Keuangan membuat Anggaran APBDES dan menerima APBDES yang disetujui Kabupaten. Setelah itu, Kaur keuangan akan membuat Rencana Penggunaan Dana yang disepakati oleh Kepala Desa dan lembaga Pemerintahan Desa serta Aparatur Desa. Setelah penetapan RPD, ketika ada transfer dana dari Pemerintah Daerah, maka Bendahara akan melakukan pencairan dana dan akan dicatat di Buku Kas Umum. Aparatur Desa akan melakukan pengeluaran akan memberitahuan pengeluaran yang akan dilakukan. Setelah disetujui, maka penggunaan dana akan dilakukan untuk pembayaran Belanja. Kemudian akan memberikana sejumlah dana kemudian Bendahara akan mencatat Pengeluaran di Buku Kas Umum(BKU).begitu juga dengan Bendahara yang akan melakukan penegeluaran.

Bendaharan akan mencetak BKU keseluruhan untuk setiap tahap dan Kaur Keuangan akan membuat Laporan Realisasi Penggunaan Anggaran lalu diserahkan kepada Kepala Desa untuk diketahui. Semua bukti transaksi, BKU dan Laporan Pertanggungjawaban Penggunaan Anggaran yang telah diperiksa dan disetujui oleh Kepala Desa maka akan diserahkan ke Kabupaten.

#### 3.2.1 Dokumen Masukan

Dokumen Masukan adalah Segala bentuk yang berupa dokumen yang diolah dalam proses yang dapat menghasilkan keluaran atau *output* yang diinginkan. Adapun dokumen masukan yang terkait dalam pengolahan data APBDES adalah:

1. Nama Dokumen : Anggaran Pendapatan dan Belanja Desa (APBDES)

| Fungsi       | : Sebagai Sumber Informasi Anggaran Dana yang |
|--------------|-----------------------------------------------|
|              | akan digunakan selama setahun                 |
| Sumber       | : Kepala Desa                                 |
| Tujuan       | : Kaur Keuanga                                |
| Media        | : Kertas                                      |
| Jumlah       | : satu rangkap                                |
| Frekuensi    | : sekali selama setahun                       |
| Format       | : Lampiran A.1.                               |
| Nama Dokumen | : Rencana Penggunaan Dana                     |
| Fungsi       | : Sebagai Sumber Informasi Anggaran Dana yang |
|              | akan digunakan selama satu tahap/semester     |
| Sumber       | : Kepala Desa                                 |
| Tujuan       | : Kaur Keuangan                               |
| Media        | : Kertas                                      |
| Jumlah       | : satu rangkap                                |
| Frekuensi    | : sekali selama satu tahap/semester           |
| Format       | : Lampiran A.2.                               |

# 3.2.2 Dokumen Keluaran

2.

Dokumen keluaran adalah dokumen yang dihasilkan dari proses sistem *input* atau disebut juga dengan dokumen masukan. Adapun Dokumen Keluaran dalam Pengolahan Data APBDES pada Kantor Desa Bakau adalah:

| 1. | Nama Dokumen | : Buku Kas Umum                                  |
|----|--------------|--------------------------------------------------|
|    | Fungsi       | :Sebagai Sumber Informasi informasi pencatatan   |
|    |              | kegiatan penerimaan dan pengeluaran keselutuhan. |

| Sumber       | : Bendahara                                  |
|--------------|----------------------------------------------|
| Tujuan       | : Kaur Keuangan                              |
| Media        | : Kertas                                     |
| Jumlah       | : satu rangkap                               |
| Frekuensi    | : sekali selama satu tahap/semester          |
| Format       | : Lampiran B.1.                              |
| Nama Dokumen | : Laporan Realisasi Penggunaan APBDES        |
| Fungsi       | : Sebagai Sumber Informasi penggunaan APBDES |
| Sumber       | : Bendahara                                  |
| Tujuan       | : Kaur Keuangan                              |
| Media        | : Kertas                                     |
| Jumlah       | : satu rangkap                               |
| Frekuensi    | : sekali selama satu tahun                   |
| Format       | : Lampiran B.2.                              |

# 3.3 Analisa Kebutuhan Software

Kebutuhan *Software* pada Pengolahan Data APBDES pada kantor Desa Bakau Kecamatan Jawai akan menjadi kebtuhan user dalam penggunaan aplikasi berbasis web yang telah dirancang.

# 3.3.1 Analisa Kebutuhan

2.

Kebutuhan *software* yang menjadi *interface* akan menghubungkan antara *user* dan program. Adapun Analisa kebutuhan dari hasil tinjauan kasus untuk sebuah rancangan aplikasi Pengolahan Data APBDES pada Kantor Desa Bakau yang berbasis web sebagai berikut:

#### 1. Kaur Keuangan

- A.1 Kaur Keuangan dapat melakukan masuk ke sistem.
- A.2 Kaur Keuangan dapat mengelola data Pengguna.
- A.3 Kaur Keuangan dapat mengolah data Pejabat.
- A.4 Kaur Keuangan dapat mengelola data periode.
- A.5 Kaur Keuangan dapat mengelola data Akun.
- A.6 Kaur Keuangan dapat mengelola data Bidang.
- A.7 Kaur Keuangan dapat mengelola data Program.
- A.8 Kaur Keuangan dapat mengelola data Kegiatan.
- A.9 Kaur Keuangan dapat mengolah data APBDES.
- A.10 Kaur Keuangan dapat mencetak Dokumen APBDES.
- A.11 Kaur Keuangan dapat mengolah data Rencana Penggunaan Dana
- A.12 Kaur Keuangan dapat mencetak Dokumen Rencana Penggunaa Dana.
- A.13 Kaur Keuangan dapat mencetak Laporan pertanggungjawaban.
- A.14 Kaur Keuangan dapat keluar dari sistem.
- 2. Bendahara
  - B.1 Bendahara dapat masuk ke sistem.
  - B.2 Bendara dapat mengolah data penerimaan dana.
  - B.3 Bendahara dapat mengolah data pengeluaran.
  - B.4 Bendahara dapat mengolah data Buku Kas Umum.
  - B.5 Bendahara dapat mencetak data Buku Kas Umum.
  - B.6 Bendahara dapat mencetak Laporan Penerimaan.
  - B.7 Bendahara dapat mencetak Laporan Pengeluaran.

B.6 Bendahara dapat keluar dari Sistem.

#### 3. Aparatur Desa

- C.1 Aparatur Desa dapat masuk ke sistem
- C.2 Aparatur Desa dapat mengolah data pengeluaran.
- C.3 Aparatur Desa dapat keluar dari sistem

# 3.3.2 Use Case Diagram

Use Case Diagram akan menjelaskan prilaku setiap objek. Adapun Use Case Diagram pengolahan Data APBDES pada Kantor Desa Bakau sebagai berikut:

### 1. Use Case Diagram Kaur Keuangan

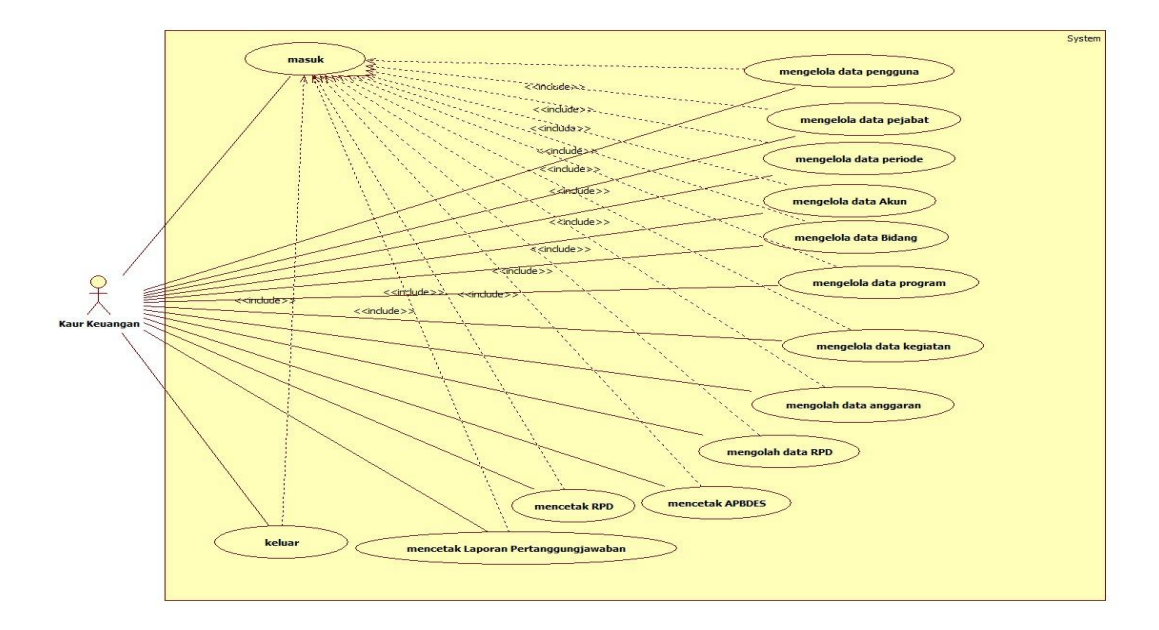

Sumber : Hasil Rancangan (2017)

# Gambar 3.2 Use Case Diagram Kaur Keuangan Pengolahan Data APBDES

# pada Kantor Desa Bakau

Kaur Keuangan dapat melakukan masuk ke sistem kemudian dapat megolah data Pengguna, Pejabat, Periode, Akun, Bidang, Program, Kegiatan, Data Anggaran, RPD, dan mencetak APBDES, RPD serta Laporan Pertanggungjawaban. Setelah selesai Kaur Keuangan dapat keluar dari sistem.

2. Use case Diagram Bendahara

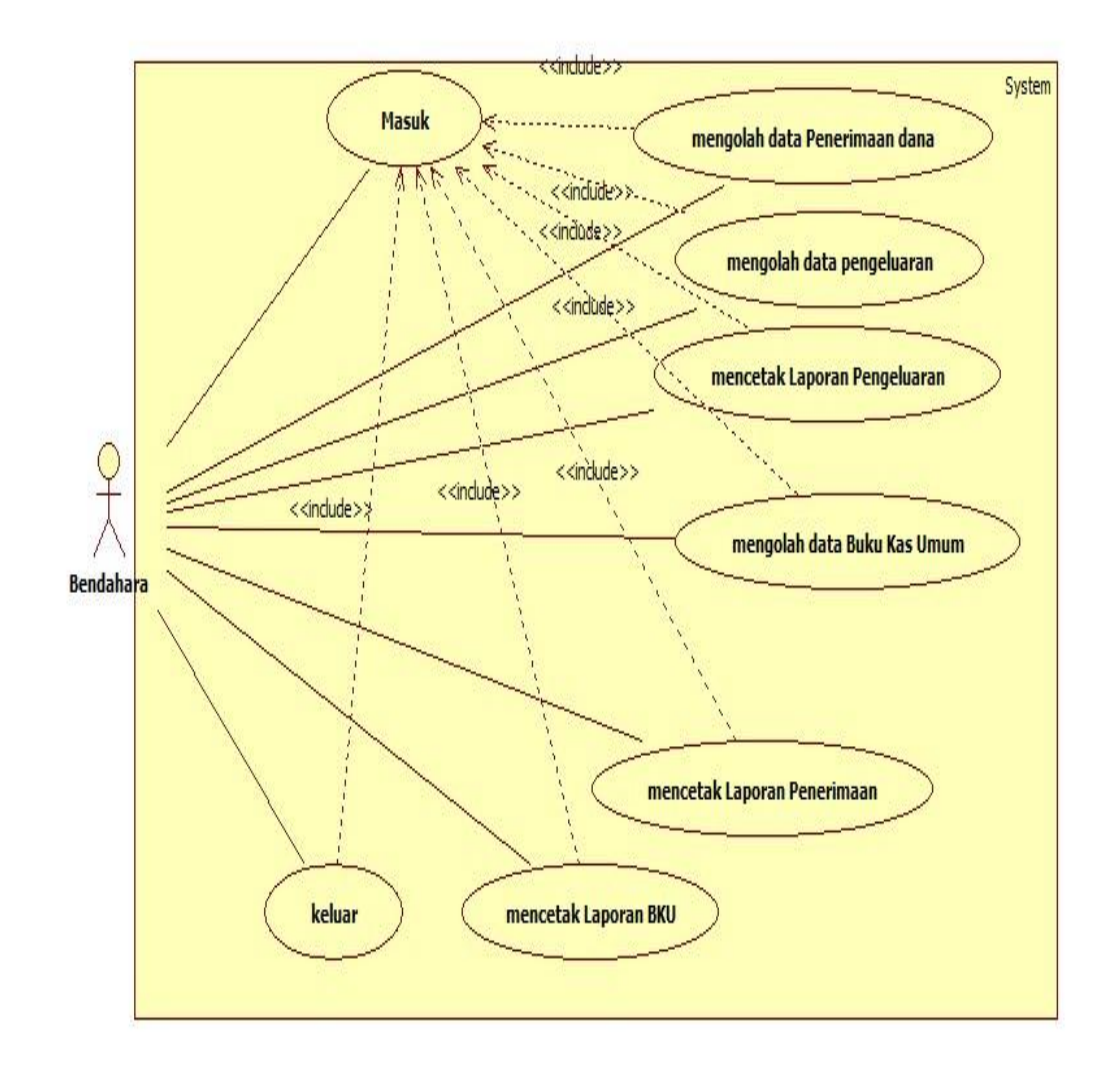

Sumber : Hasil Rancangan (2017)

# Gambar 3.3 Use Case Diagram Bendahara Pengolahan Data APBDES pada Kantor Desa Bakau

Bendahara dapat melakukan masuk ke sistem, mengolah data penerimaan dana mengolah data Pengeluaran. dan BKU mencetak Laporan BKU, Penerimaan dan Laporan Pengeluaran. Setelah selesai, Bendahara dapat keluar dari sistem. 3. Use Case Diagram Aparatur Desa

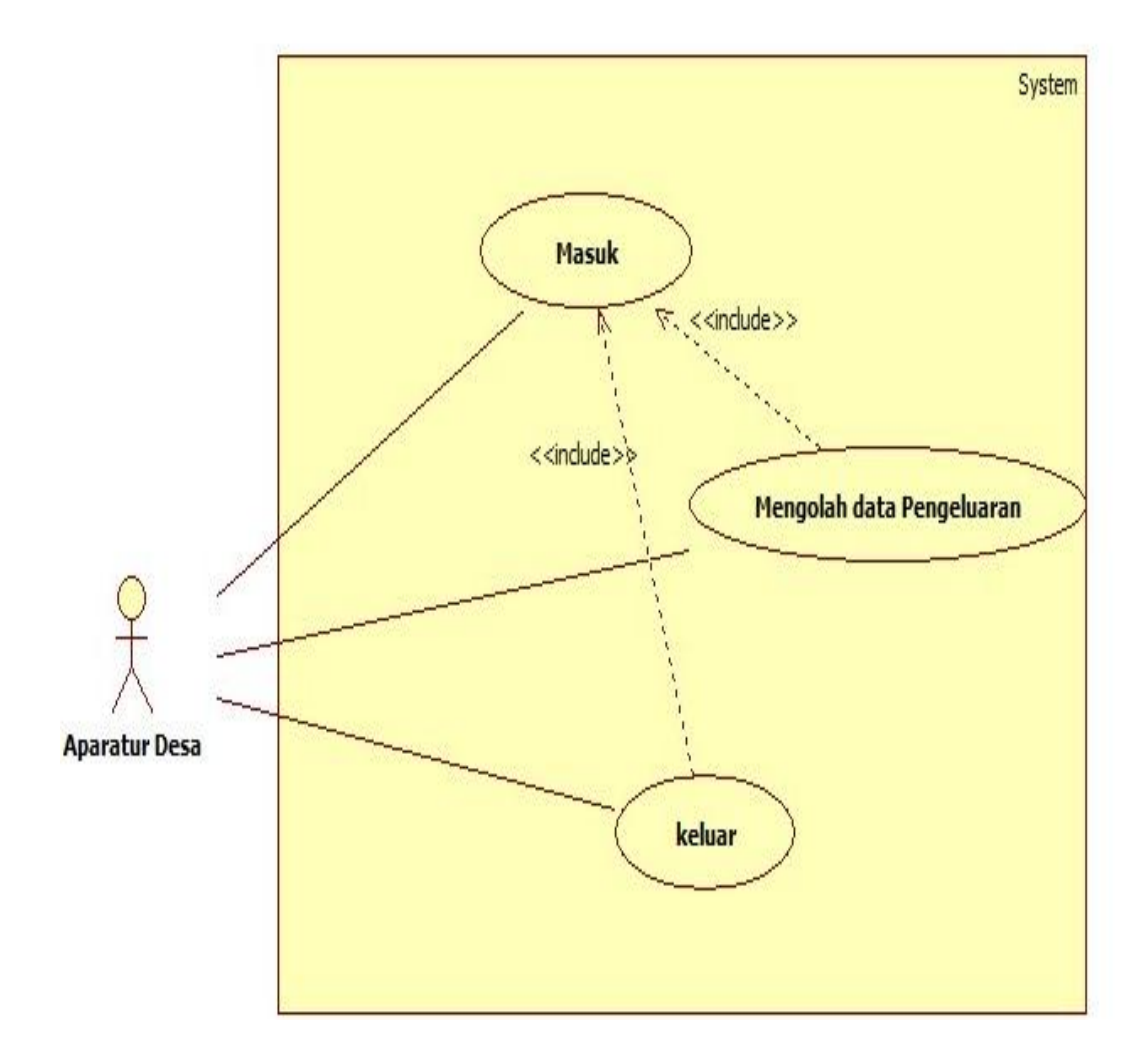

Sumber : Hasil Rancangan (2017)

# Gambar III.4 Use Case Diagram Aparatur Desa Pengolahan data APBDES

# Pada Kantor Desa Bakau

Aparatur dapat masuk ke sistem dan mengolah data pengeluaran. Aparatur dapat keluar dari sistem setelah mengolah data pengeluaran.

# 3.3.3 Activity Diagram

Activity Diagram akan menjelaskan aktivitas objek. Adapun activity diagram Pengolahan Data APBDES pada Kantor Desa Bakau sebagai berikut:

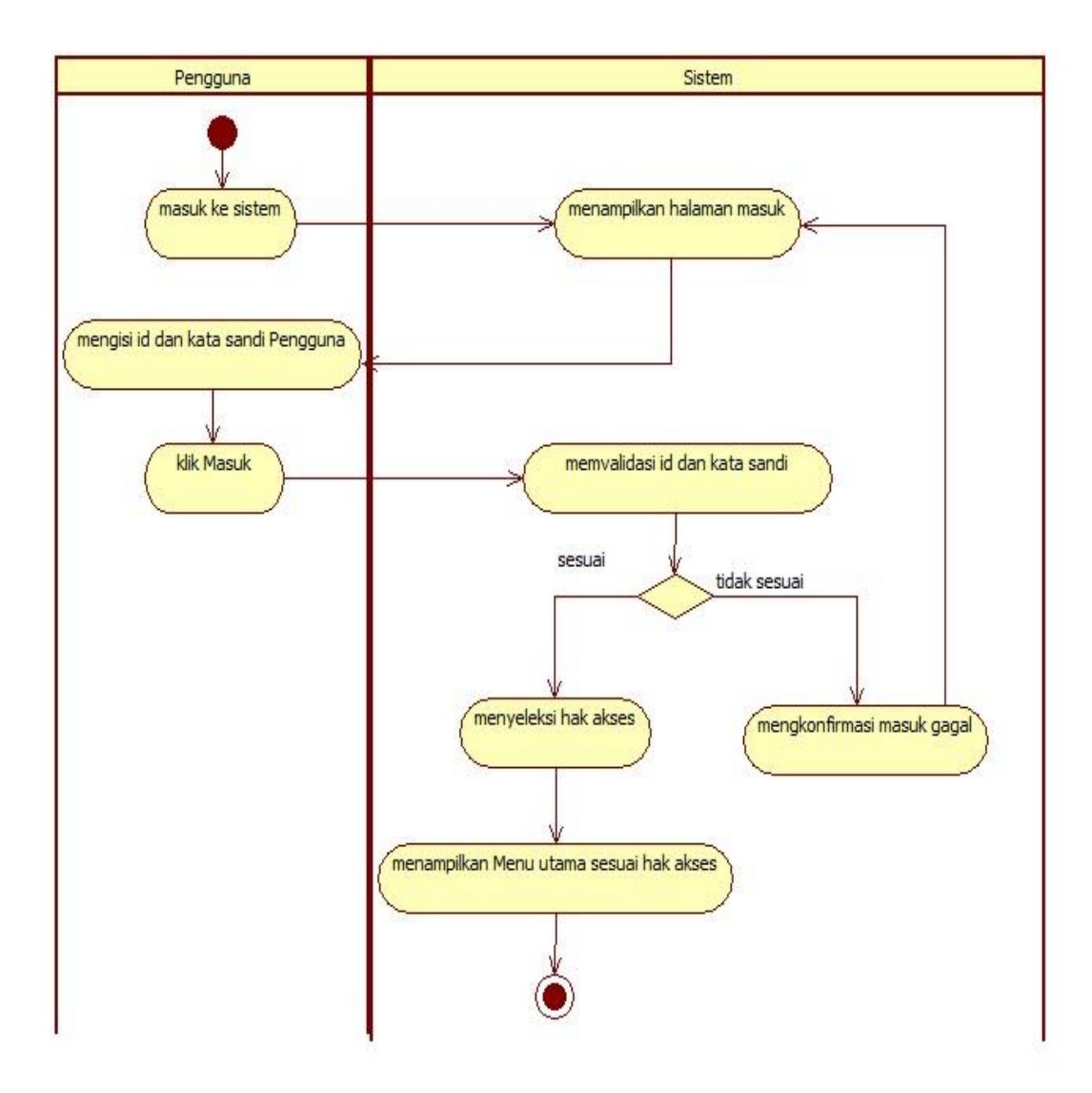

Sumber: Hasil Rancangan (2017)

# Gambar 3.5 Activity Diagram Masuk ke sistem

Pengguna yang akan menngolah data APBDES dapat mesuk keprogram dengan memasukkan Id Pengguna dan Kata Sandi yang dimilikinya yang nantinya akan divalidasi oleh sistem untuk menentukan kehalaman utama mana akan dialihkan.

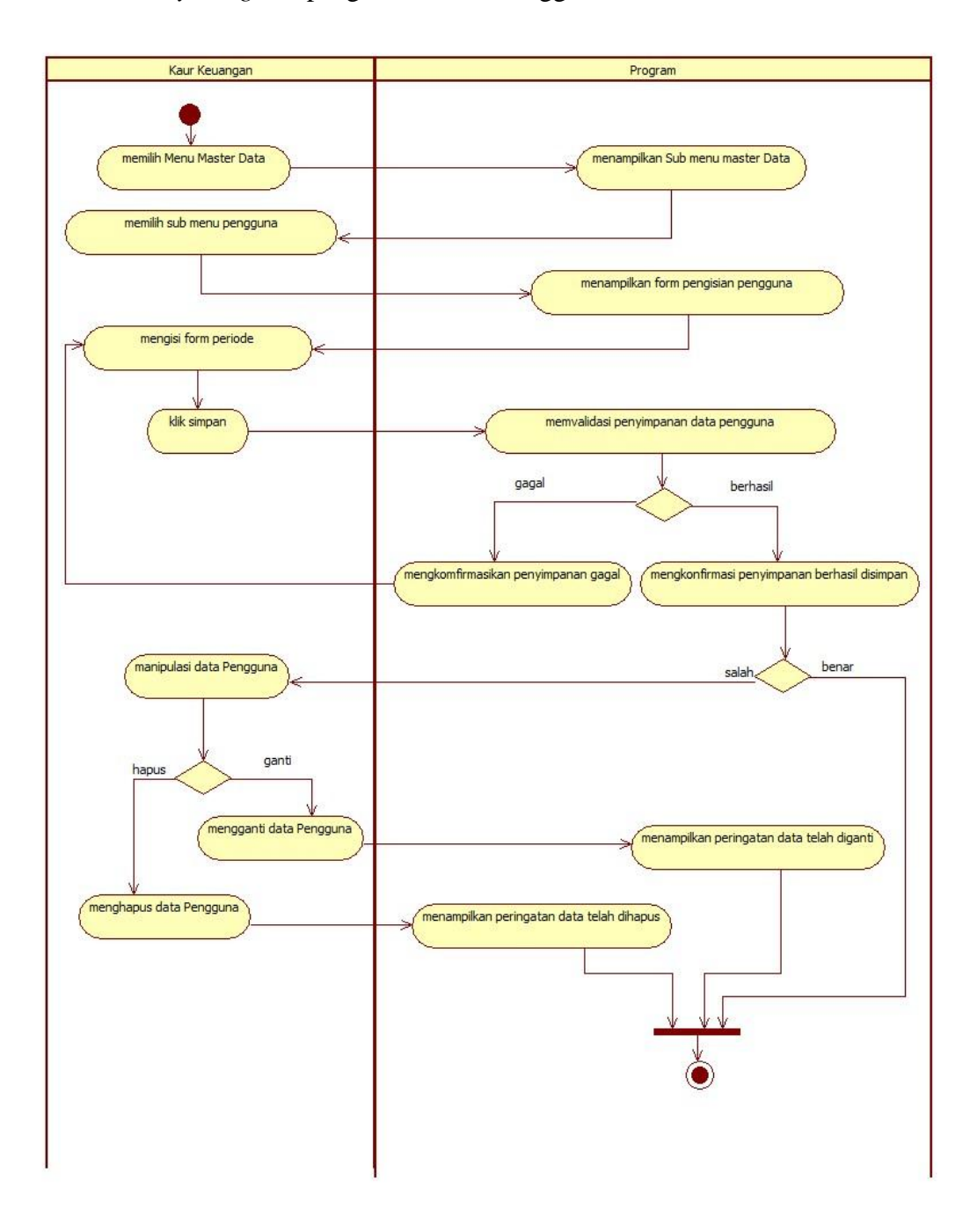

#### 2. Activity Diagram pengolahan data Pengguna

Sumber: Hasil Rancangan (2017)

# Gambar 3.6 Activity Diagram pengolahan data pengguna

Hak akses admin akan dialihkan ke Halaman Utama Kaur Keuangan maka Halaman ini, Kaur Keuangan yang berhak akses Admin dapat mengelola data pengguna. Dalam Submenu Pengguna, Kaur Keuangan dapat memasukkan informasi tentang pengguna. Kemudian dapat disimpan pada *database*. Sebelum dilakukan penyimpanan ke *database*, data terlebih dahulu divalidasi oleh sistem. Ketika gagal menyimpan, Kaur Keuangan akan mengulang kembali memasukkan data. Namun ketika lansung tersimpan, tetapi ditemukan kesalahan, data dapat dimanipulasi untuk diubah dan dihapus jika diperlukan. setelah itu ketika semua sudah selesai, Kaur Keuangan dapat Keluar.

3. *Activity Diagram* pengolahan data Pejabat

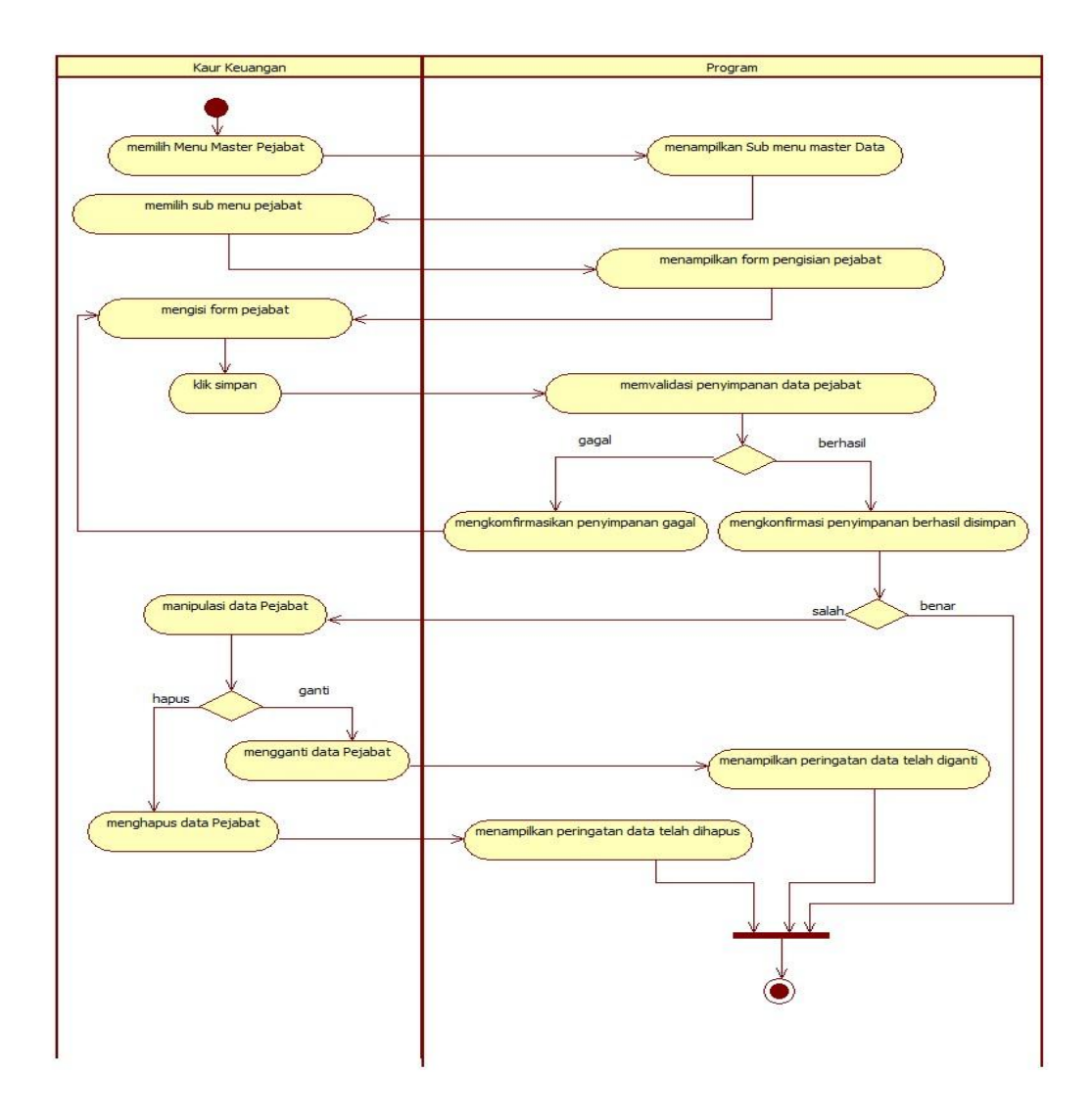

Sumber: Hasil Rancangan (2017)

Gambar 3.7 Activity Diagram pengolahan data Pejabat

Hak akses admin akan dialihkan ke Halaman Utama Kaur Keuangan maka Halaman ini, Kaur Keuangan yang berhak akses Admin dapat mengelola data pejabat. Dalam Submenu Pejabat, Kaur Keuangan dapat memasukkan informasi tentang Pejabat Desa yang menjadi pengurus Desa.. Kemudian dapat disimpan pada *database*. Sebelum dilakukan penyimpanan ke *database*, data terlebih dahulu divalidasi oleh sistem. Ketika gagal menyimpan, Kaur Keuangan akan mengulang kembali memasukkan data. Namun ketika lansung tersimpan, tetapi ditemukan kesalahan, data dapat dimanipulasi untuk diubah dan dihapus jika diperlukan. setelah itu ketika semua sudah selesai, Kaur Keuangan dapat Keluar.

4. *Activity Diagram* pengolahan data Periode

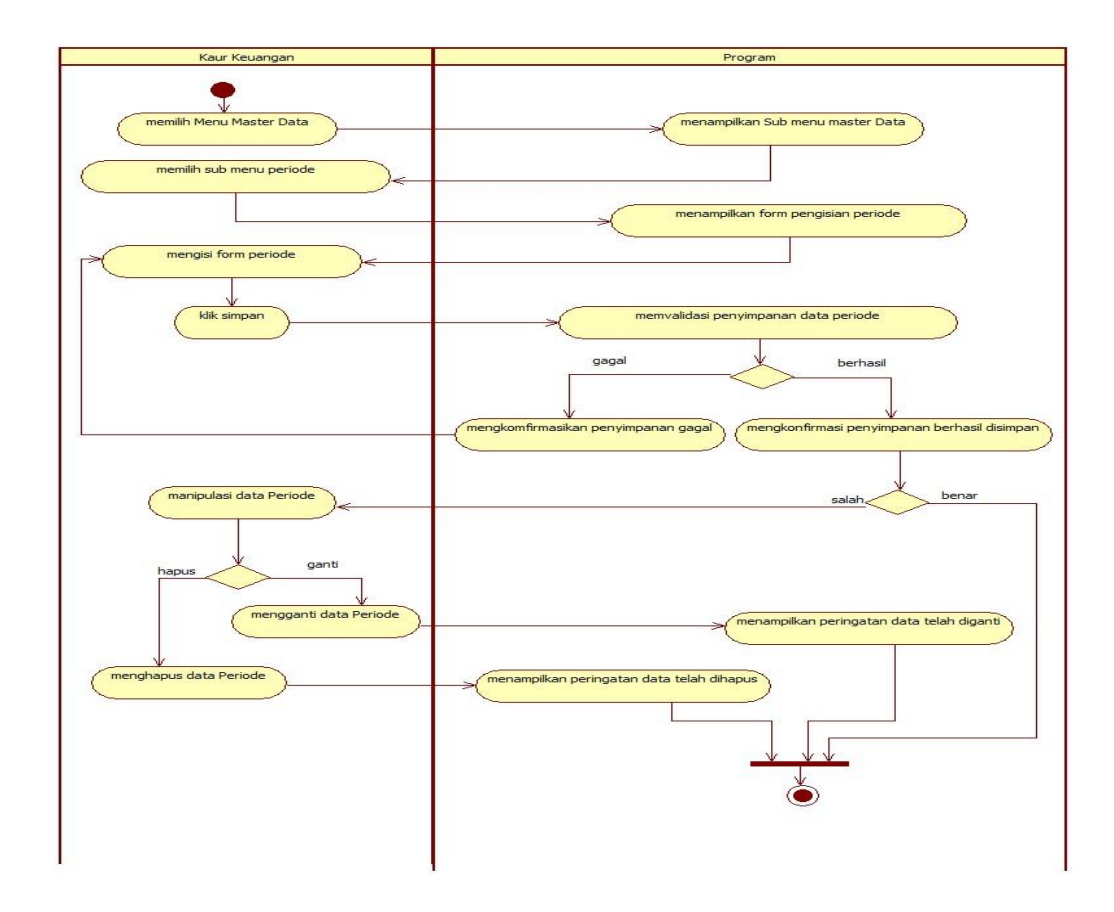

Sumber: Hasil Rancangan (2017)

Gambar 3.8 Activity Diagram pengolahan data Periode

Hak akses admin akan dialihkan ke Halaman Utama Kaur Keuangan maka Halaman ini, pengguna yang berhak akses Admin dapat mengelola data periode berjalan. Dalam Submenu Periode, Admin dapat memasukkan informasi tentang periode. Kemudian dapat disimpan pada *database*. Sebelum dilakukan penyimpanan ke *database*, data terlebih dahulu divalidasi oleh sistem. Ketika gagal menyimpan, Hak akses Admin akan mengulang kembali memasukkan data. Namun ketika lansung tersimpan, tetapi ditemukan kesalahan, data dapat dimanipulasi untuk diubah dan dihapus jika diperlukan. setelah itu ketika semua sudah selesai, Kaur Keuangan dapat Keluar.

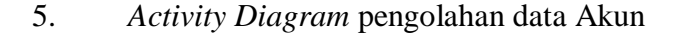

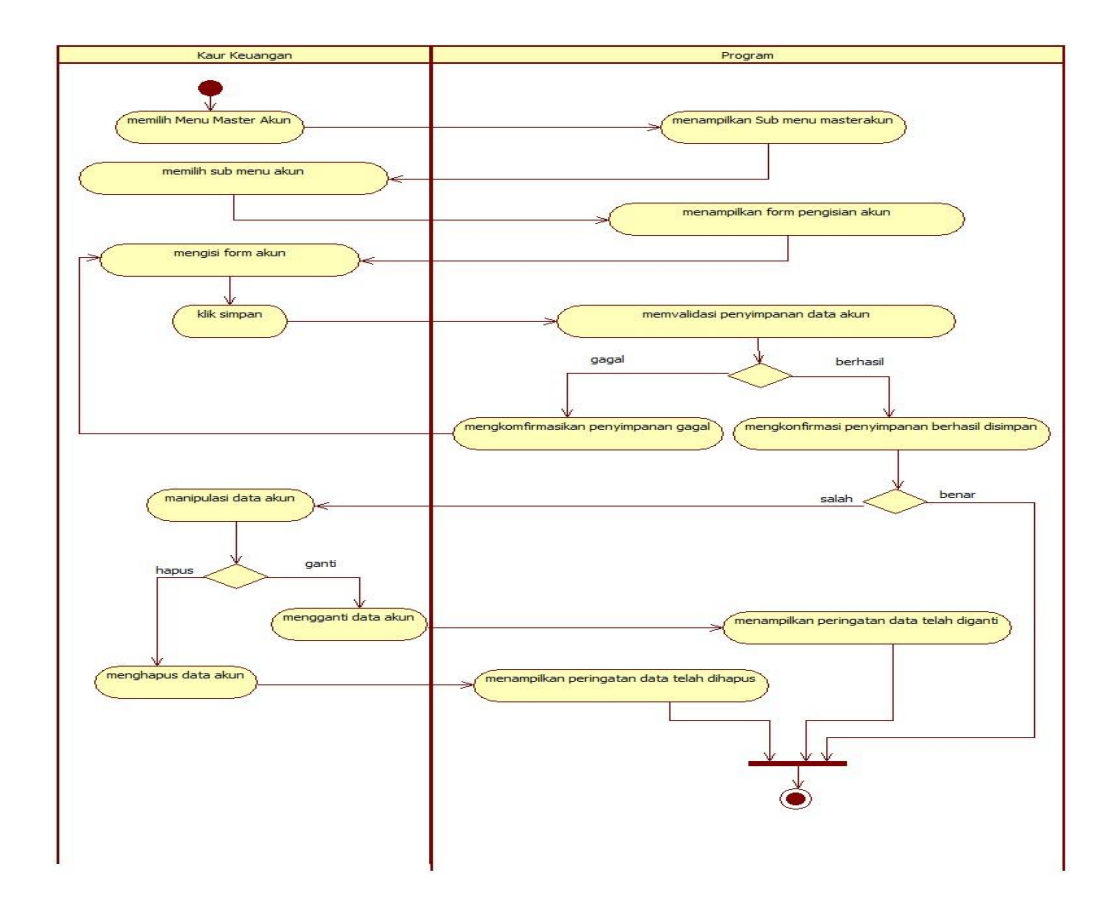

Sumber: Hasil Rancangan (2017)

# Gambar 3.9 Activity Diagram pengolahan data Akun

Hak akses admin akan dialihkan ke Halaman Utama Kaur Keuangan maka Halaman ini, Kaur Keuangan yang berhak akses Admin dapat mengelola data akun. Dalam Submenu Akun, Kaur Keuangan dapat memasukkan informasi tentang Akun yng digunakan. Kemudian dapat disimpan pada *database*. Sebelum dilakukan penyimpanan ke *database*, data terlebih dahulu divalidasi oleh sistem. Ketika gagal menyimpan, Kaur Keuangan akan mengulang kembali memasukkan data. Namun ketika lansung tersimpan, tetapi ditemukan kesalahan, data dapat dimanipulasi untuk diubah dan dihapus jika diperlukan. setelah itu ketika semua sudah selesai, Kaur Keuangan dapat Keluar.

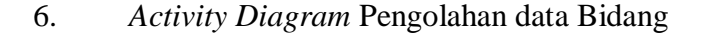

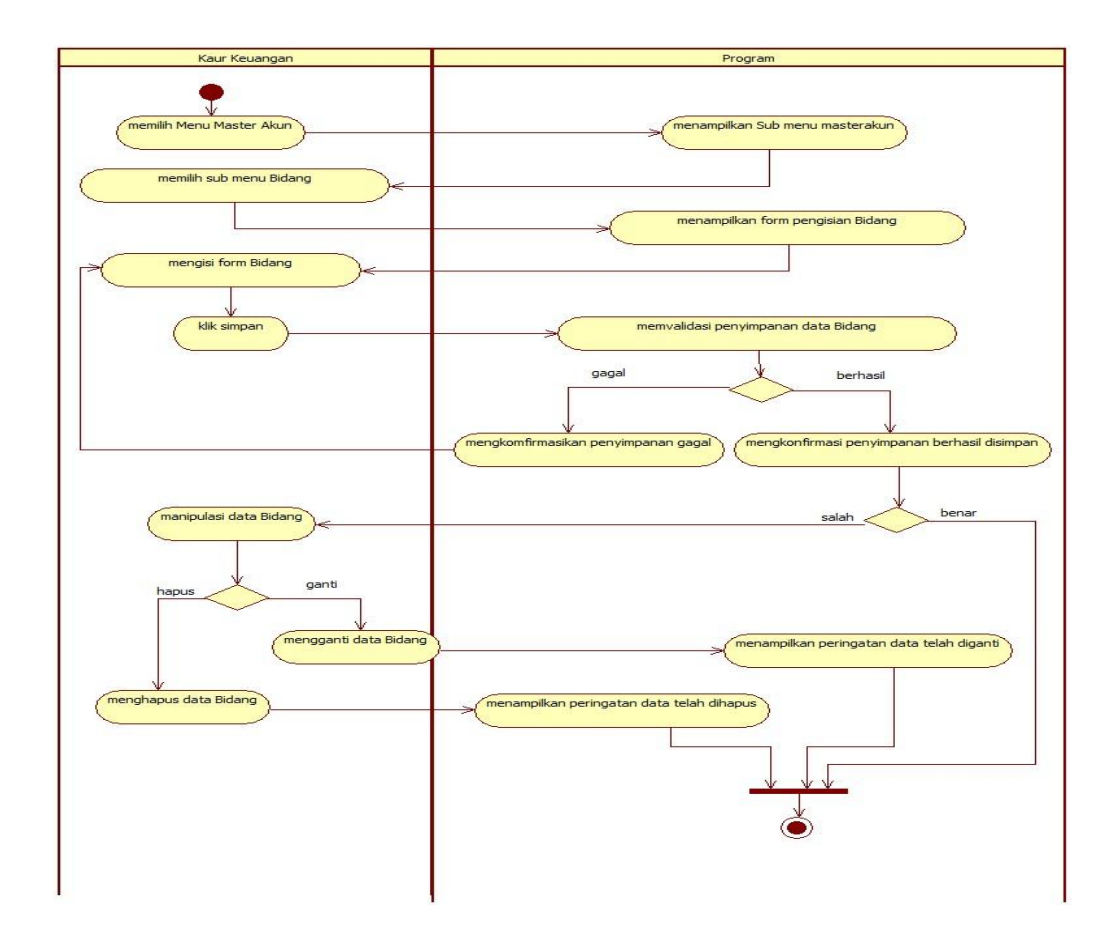

Sumber: Hasil Rancangan (2017)

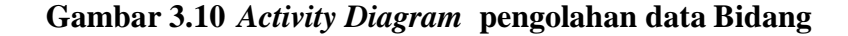

Hak akses admin akan dialihkan ke Halaman Utama Kaur Keuangan maka Halaman ini, Kaur Keuangan yang berhak akses Admin dapat mengelola data Bidang. Dalam Submenu Bidang, Kaur Keuangan dapat memasukkan informasi tentang Bidang. Kemudian dapat disimpan pada *database*. Sebelum dilakukan penyimpanan ke *database*, data terlebih dahulu divalidasi oleh sistem. Ketika gagal menyimpan, Kaur Keuangan akan mengulang kembali memasukkan data. Namun ketika lansung tersimpan, tetapi ditemukan kesalahan, data dapat dimanipulasi untuk diubah dan dihapus jika diperlukan. setelah itu ketika semua sudah selesai, Kaur Keuangan dapat Keluar.

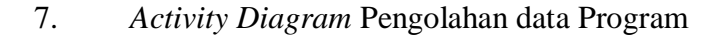

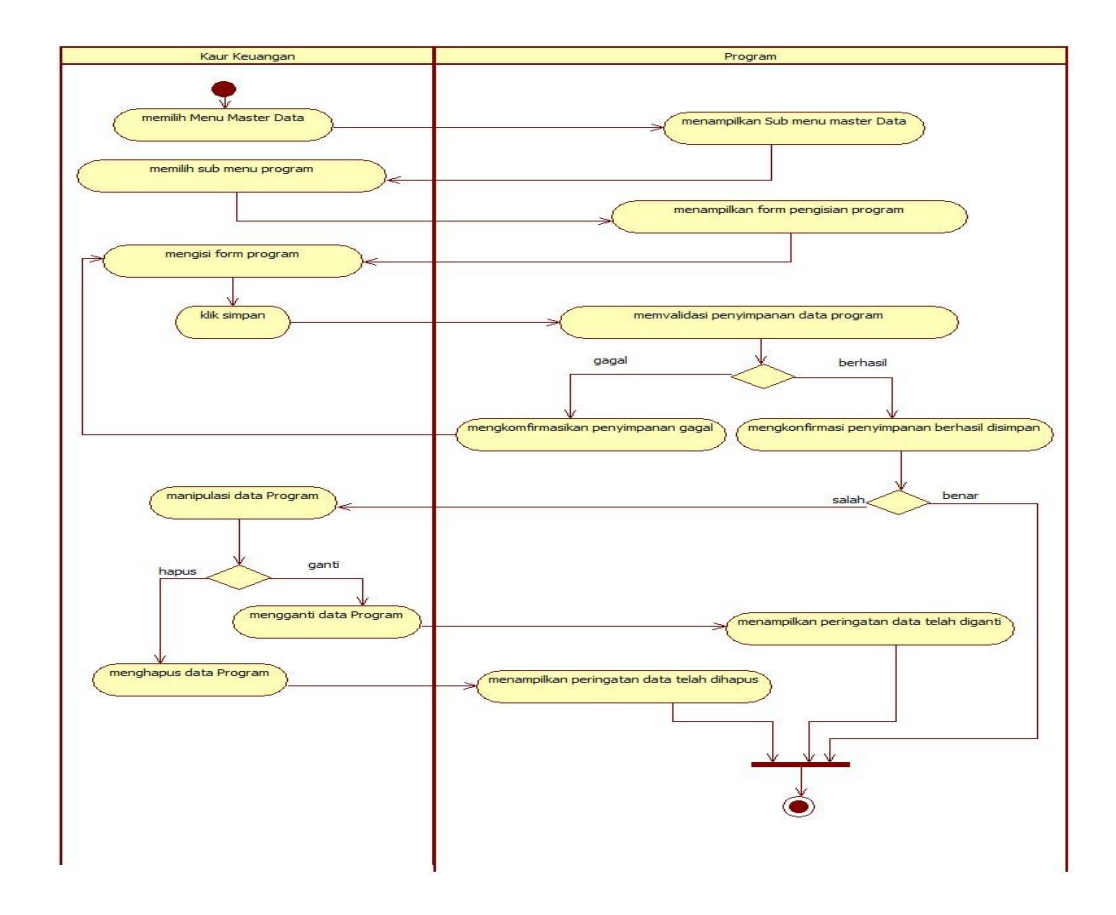

Sumber: Hasil Rancangan (2017)

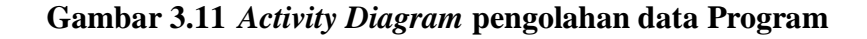

Hak akses admin akan dialihkan ke Halaman Utama Kaur Keuangan maka Halaman ini, Kaur Keuangan yang berhak akses Admin dapat mengelola data program. Dalam Submenu Program, Kaur keuangan dapat memasukkan informasi tentang program. Kemudian dapat disimpan pada *database*. Sebelum dilakukan penyimpanan ke *database*, data terlebih dahulu divalidasi oleh sistem. Ketika gagal menyimpan, Kaur Keuangan akan mengulang kembali memasukkan data. Namun ketika lansung tersimpan, tetapi ditemukan kesalahan, data dapat dimanipulasi untuk diubah dan dihapus jika diperlukan. setelah itu ketika semua sudah selesai, Kaur Keuangan dapat Keluar.

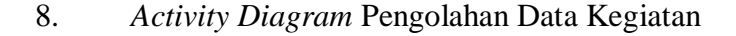

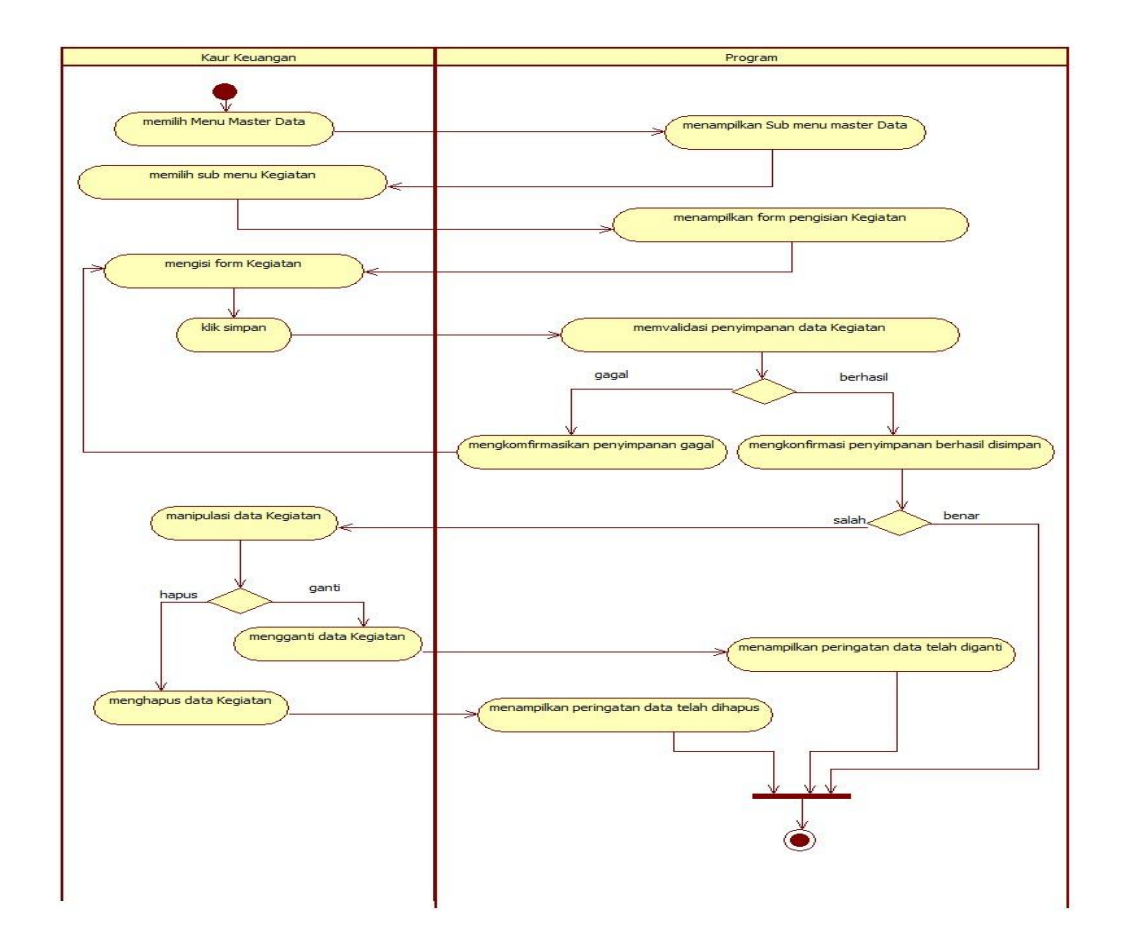

Sumber: Hasil Rancangan (2017)

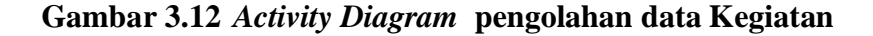

Hak akses admin akan dialihkan ke Halaman Utama Kaur Keuangan maka Halaman ini, Kaur Keuangan yang berhak akses Admin dapat mengelola data Kegiatan. Dalam Submenu Kegiatan, Kaur keuangan dapat memasukkan informasi tentang Kegiatan. Kemudian dapat disimpan pada *database*. Sebelum dilakukan penyimpanan ke *database*, data terlebih dahulu divalidasi oleh sistem. Ketika gagal menyimpan, Kaur Keuangan akan mengulang kembali memasukkan data. Namun ketika lansung tersimpan, tetapi ditemukan kesalahan, data dapat dimanipulasi untuk diubah dan dihapus jika diperlukan. setelah itu ketika semua sudah selesai, Kaur Keuangan dapat Keluar.

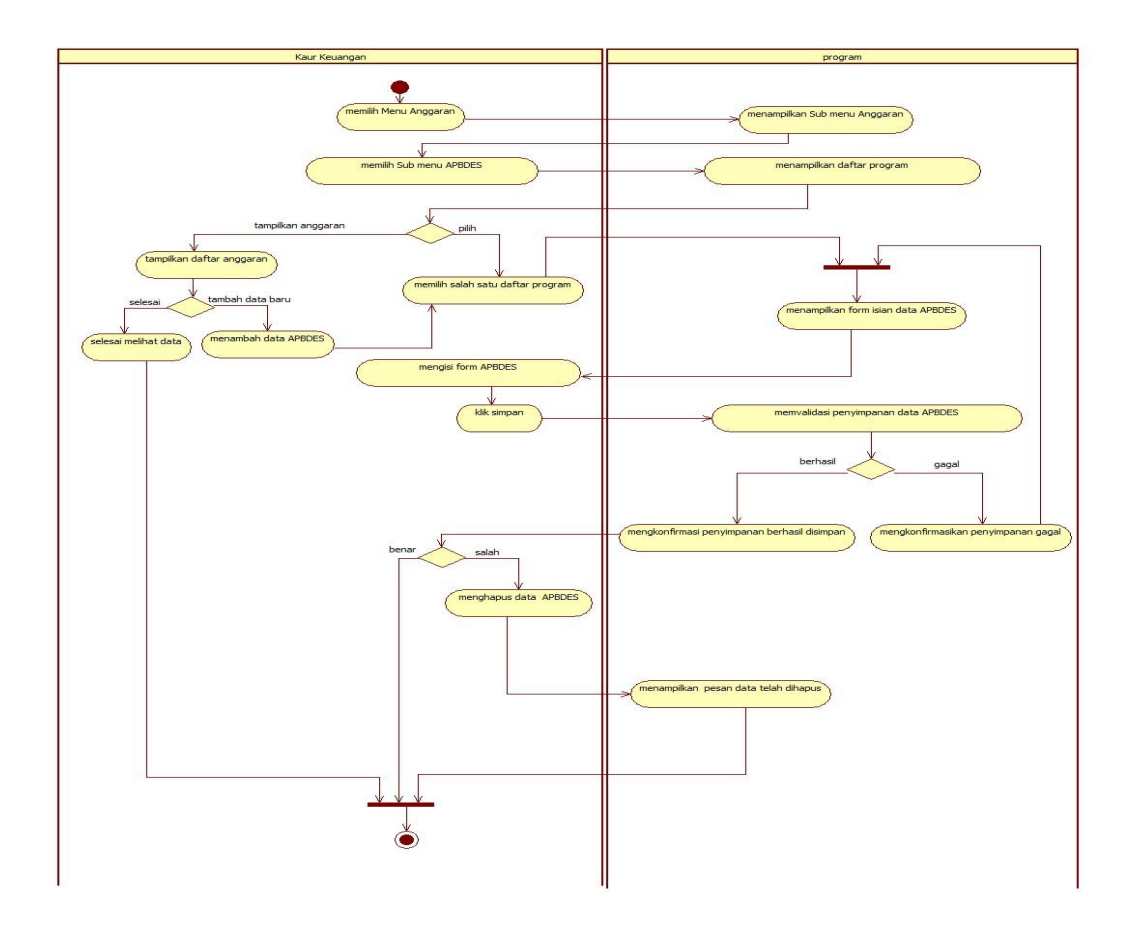

9. *Activity Diagram* Pengolahan data Anggaran

Sumber: Hasil Rancangan (2017)

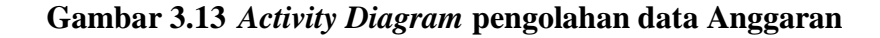

Hak akses admin akan dialihkan ke Halaman Utama Kaur Keuangan maka Halaman ini, Kaur Keuangan yang berhak akses Admin dapat mengelola data Anggaran. Dalam Submenu Anggaran, Kaur keuangan dapat memasukkan informasi tentang Anggaran selama Setahun. Kemudian dapat disimpan pada *database*. Sebelum dilakukan penyimpanan ke *database*, data terlebih dahulu divalidasi oleh sistem. Ketika gagal menyimpan, Kaur Keuangan akan mengulang kembali memasukkan data. Namun ketika lansung tersimpan, tetapi ditemukan kesalahan, data dapat dihapus jika diperlukan. setelah itu ketika semua sudah selesai, Kaur Keuangan dapat Keluar.

10 Activity Diagram Pengolahan data RPD

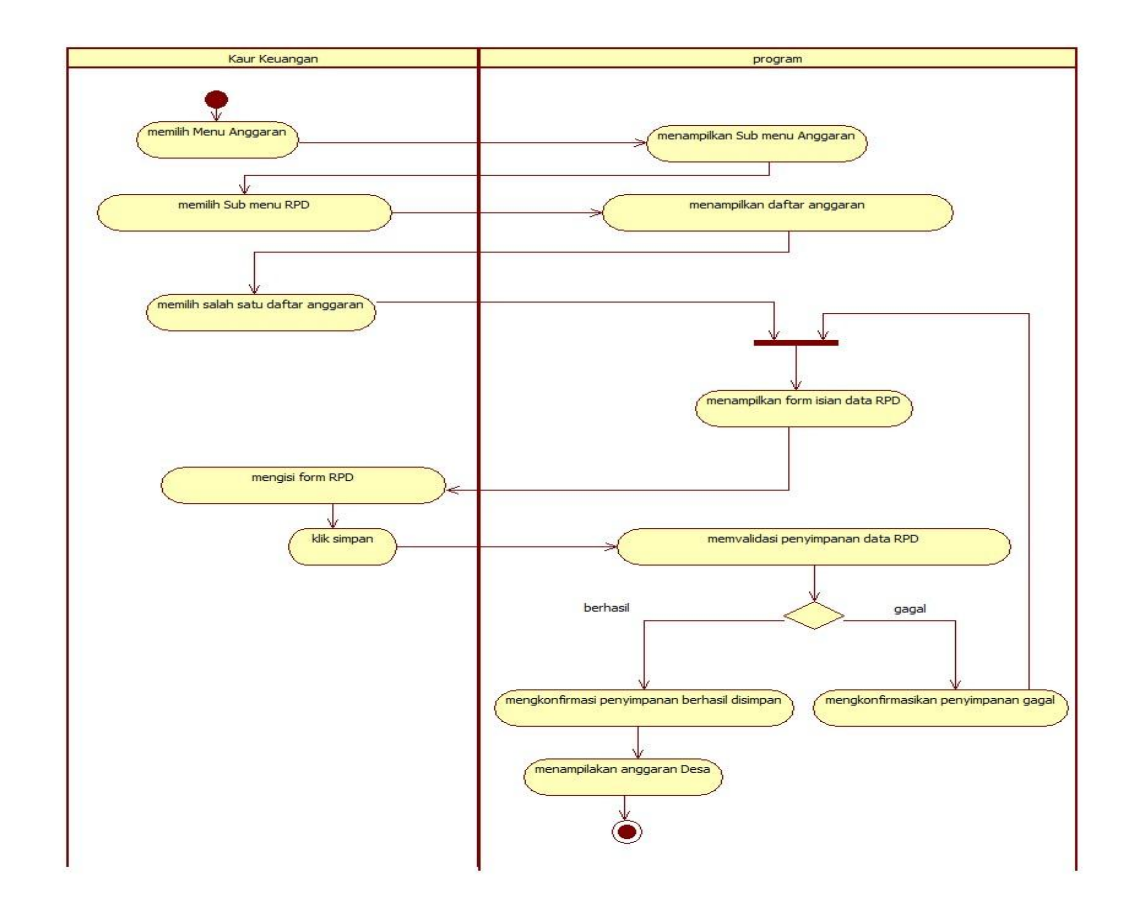

Sumber: Hasil Rancangan (2017)

Gambar 3.14 Activity Diagram pengolahan data RPD

Hak akses admin akan dialihkan ke Halaman Utama Kaur Keuangan maka Halaman ini, Kaur Keuangan yang berhak akses Admin dapat mengelola data RPD. Dalam Submenu RPD, Kaur keuangan dapat memasukkan informasi tentang RPD. Kemudian dapat disimpan pada *database*. Sebelum dilakukan penyimpanan ke *database*, data terlebih dahulu divalidasi oleh sistem. setelah itu ketika semua sudah selesai, Kaur Keuangan dapat Keluar.

11. Activity Diagram mencetak APBDES

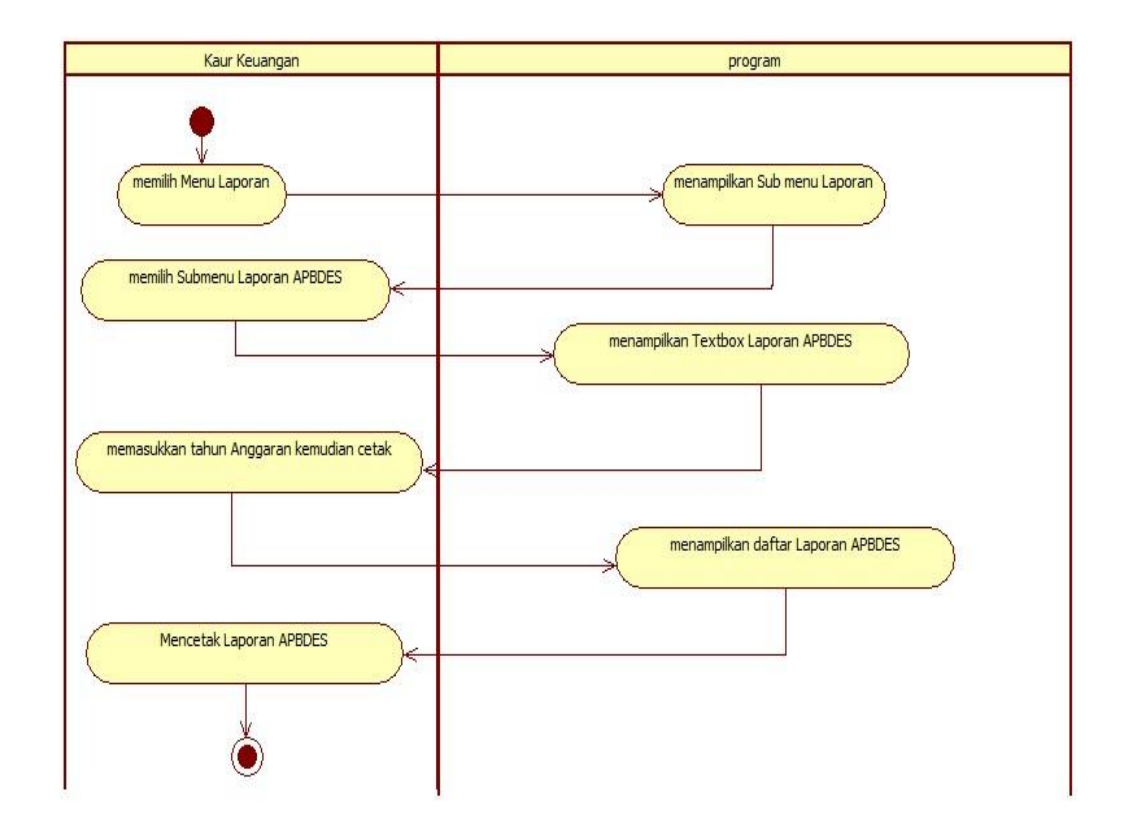

Sumber: Hasil Rancangan (2017)

# Gambar 3.15 Activity Diagram Cetak Laporan APBDES

Hak akses admin akan dialihkan ke Halaman Utama Kaur Keuangan maka Kaur keuangan dapat memilih menu laporan kemudian Sistem akan menmpilkan Submenu Laporan. Kaur keuangan memilih APBDES maka Sistem akan menampilkan *Textbox* untuk memasukkan tahun anggran. Setelah memasukkan tahun Anggaran, Kaur keuangan dapat klik tombol cetak. Maka Sistem akan menampilkan data APBDES pada periode tahun tersebut yang berbentuk Pdf. Kaur Keuangan dapat mencetak Dokumen yang berbentuk Pdf tersebut.

12. Activity Diagram Mencetak RPD

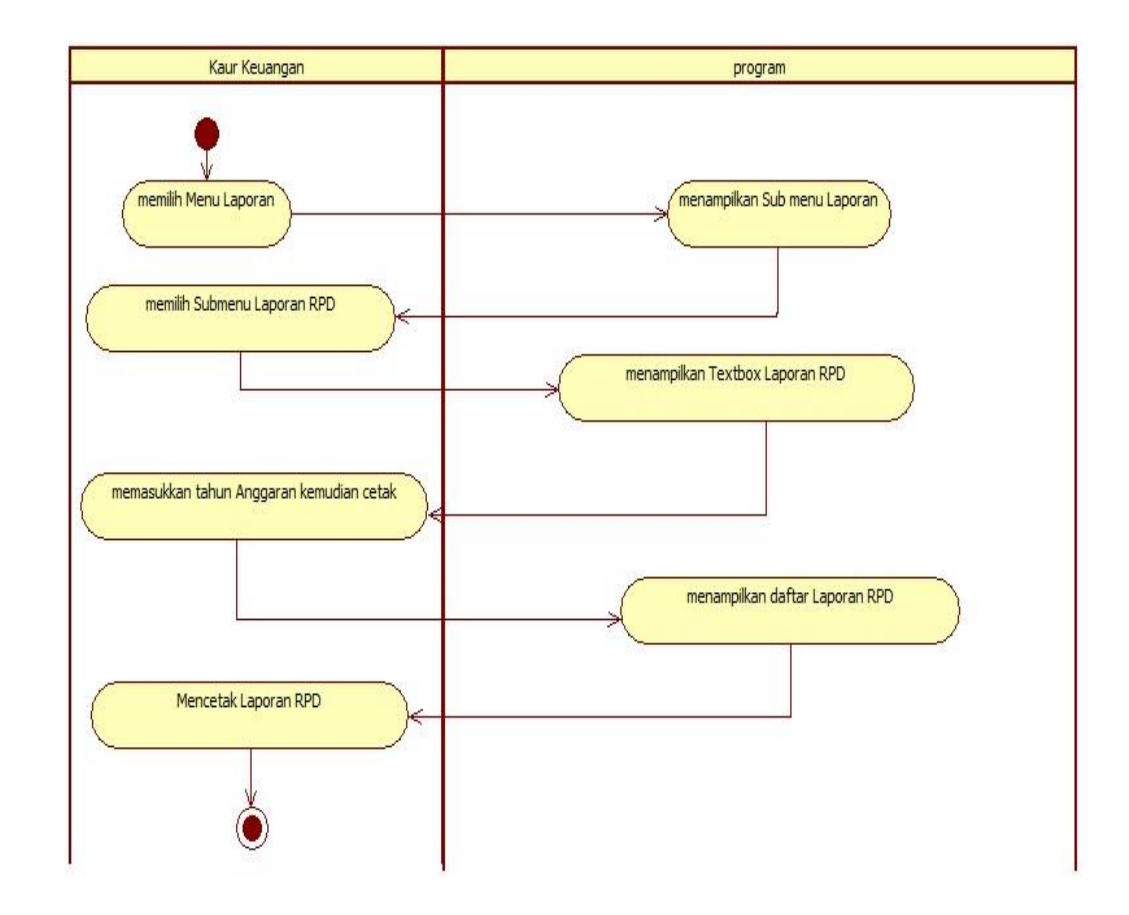

Sumber: Hasil Rancangan (2017)

#### Gambar 3.16 Activity Diagram pengolahan data RPD

Hak akses admin akan dialihkan ke Halaman Utama Kaur Keuangan maka Kaur keuangan dapat memilih menu laporan kemudian Sistem akan menmpilkan Submenu Laporan. Kaur Keuangan akan memilih laporan RPD lalu Sistem akan menampilkan *Textbox* untuk memasukkan tahun anggaran. Setelah memasukkan tahun Anggaran, Kaur keuangan dapat klik tombol cetak. Maka Sistem akan 13. Activity Diagram Mencetak Laporan pertanggungjawaban

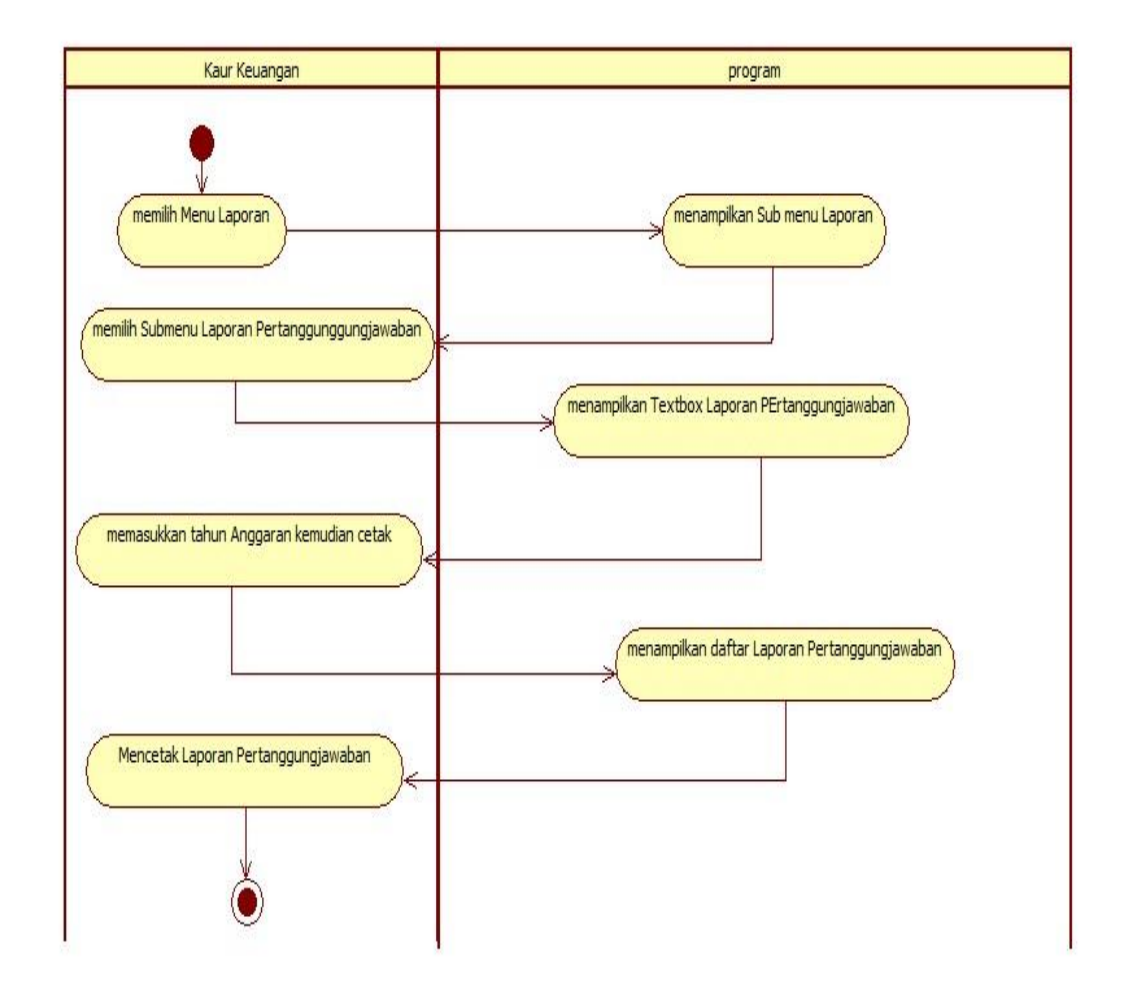

Sumber: Hasil Rancangan (2017)

#### Gambar 3.17 Activity Diagram Laporan Pertanggungjawaban

Hak akses admin akan dialihkan ke Halaman Utama Kaur Keuangan maka Kaur keuangan dapat memilih menu laporan kemudian Sistem akan menmpilkan Submenu Laporan. Kaur keuangan memilih Laporan Pertanggungjawaban maka Sistem akan menampilkan *Textbox* untuk memasukkan tahun anggran. Setelah memasukkan tahun Anggaran, Kaur keuangan dapat klik tombol cetak. Maka Sistem akan menampilkan data Laporan pertanggungjawaban pada periode tahun tersebut yang berbentuk Pdf. Kaur Keuangan dapat mencetak Dokumen yang berbentuk Pdf tersebut.

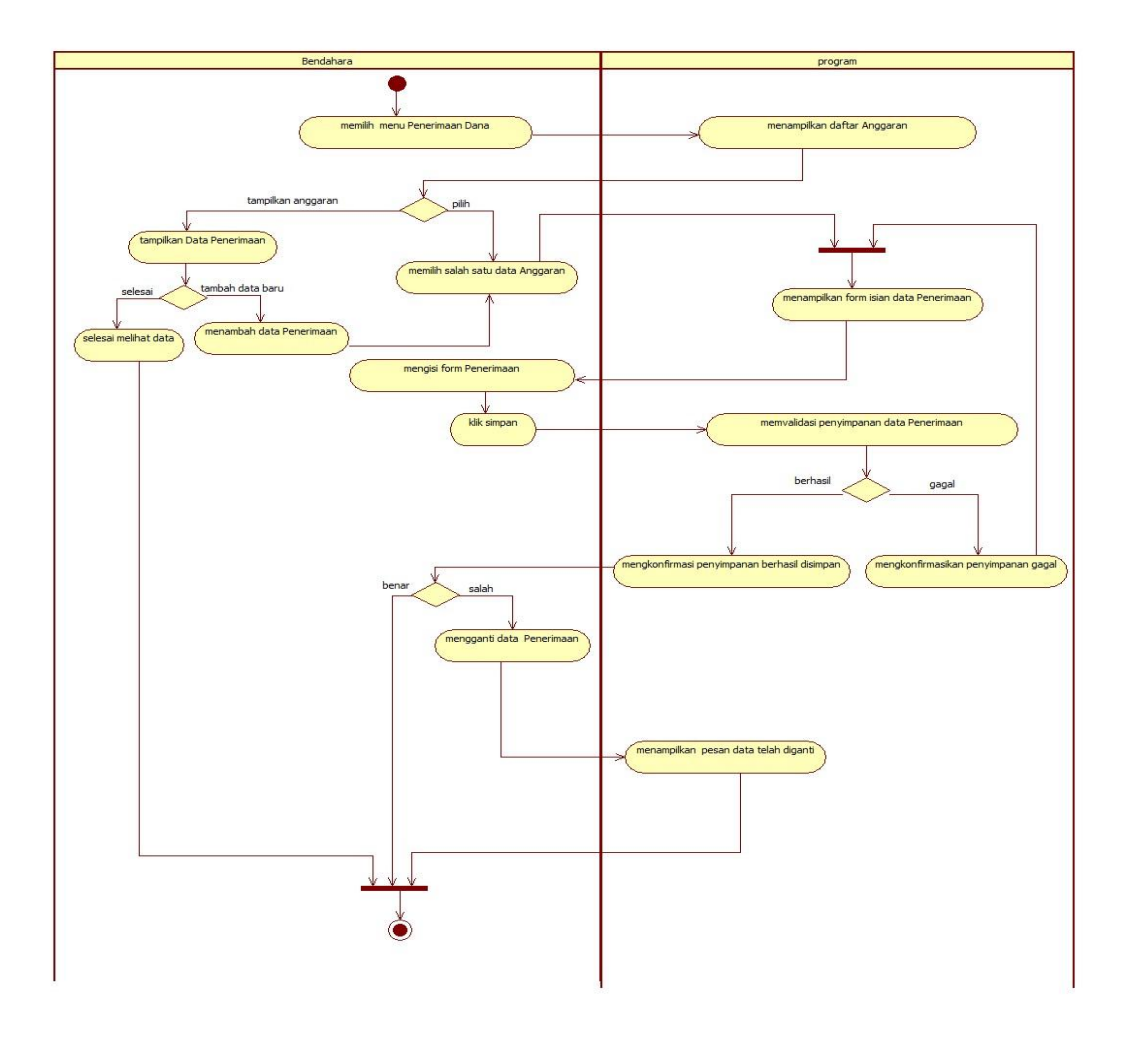

14. Activity Diagram Penerimaan Dana

Sumber: Hasil Rancangan (2017)

# Gambar 3.18 Activity Diagram Penerimaan dana

Hak akses Bendahara akan dialihkan ke Halaman Utama Bendahara maka pada Halaman ini, Bendahara dapat mengelola data penerimaan dana. Bendahara dapat memasukkan informasi tentang Penerimaan dana. Kemudian dapat disimpan pada *database*. Sebelum dilakukan penyimpanan ke *database*, data terlebih dahulu divalidasi oleh sistem. Ketika gagal menyimpan, Bendahara akan mengulang kembali memasukkan data. Namun ketika lansung tersimpan, tetapi ditemukan kesalahan, data dapat dimanipulasi untuk diubah dan dihapus jika diperlukan. setelah itu ketika semua sudah selesai, Bendahara dapat Keluar.

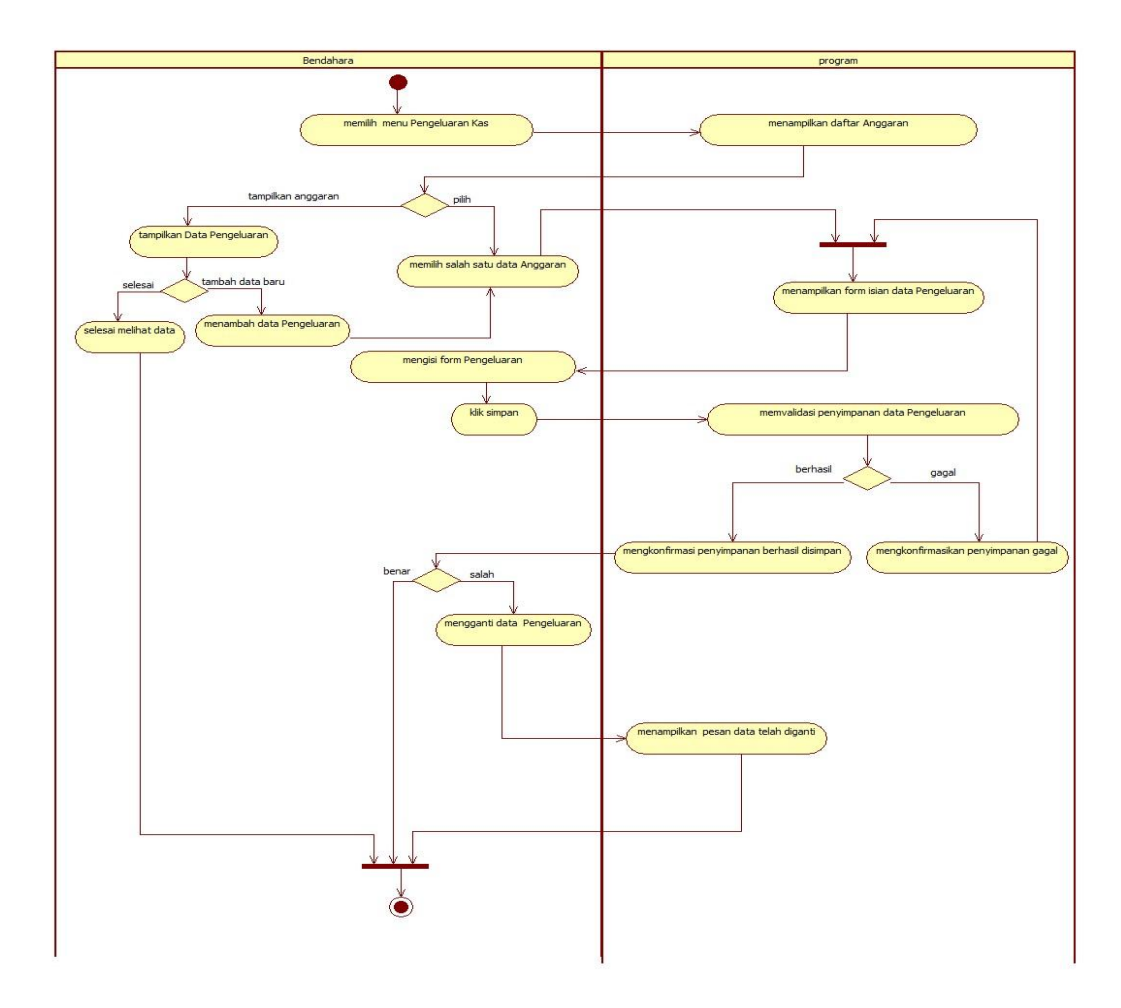

15. Activity Diagram, Pengeluaran Dana Oleh Bendahara

Sumber: Hasil Rancangan (2017)

### Gambar 3.19 Activity Diagram Pengeluaran

Hak akses Bendahara akan dialihkan ke Halaman Utama Bendahara maka pada Halaman ini, Bendahara dapat mengelola data pengeluarsn. Bendahara dapat memasukkan informasi tentang Pengeluaran. Kemudian dapat disimpan pada *database*. Sebelum dilakukan penyimpanan ke *database*, data terlebih dahulu divalidasi oleh sistem. Ketika gagal menyimpan, Bendahara akan mengulang kembali memasukkan data. Namun ketika lansung tersimpan, tetapi ditemukan kesalahan, data dapat dimanipulasi untuk diubah jika diperlukan. setelah itu ketika semua sudah selesai, Bendahara dapat Keluar.

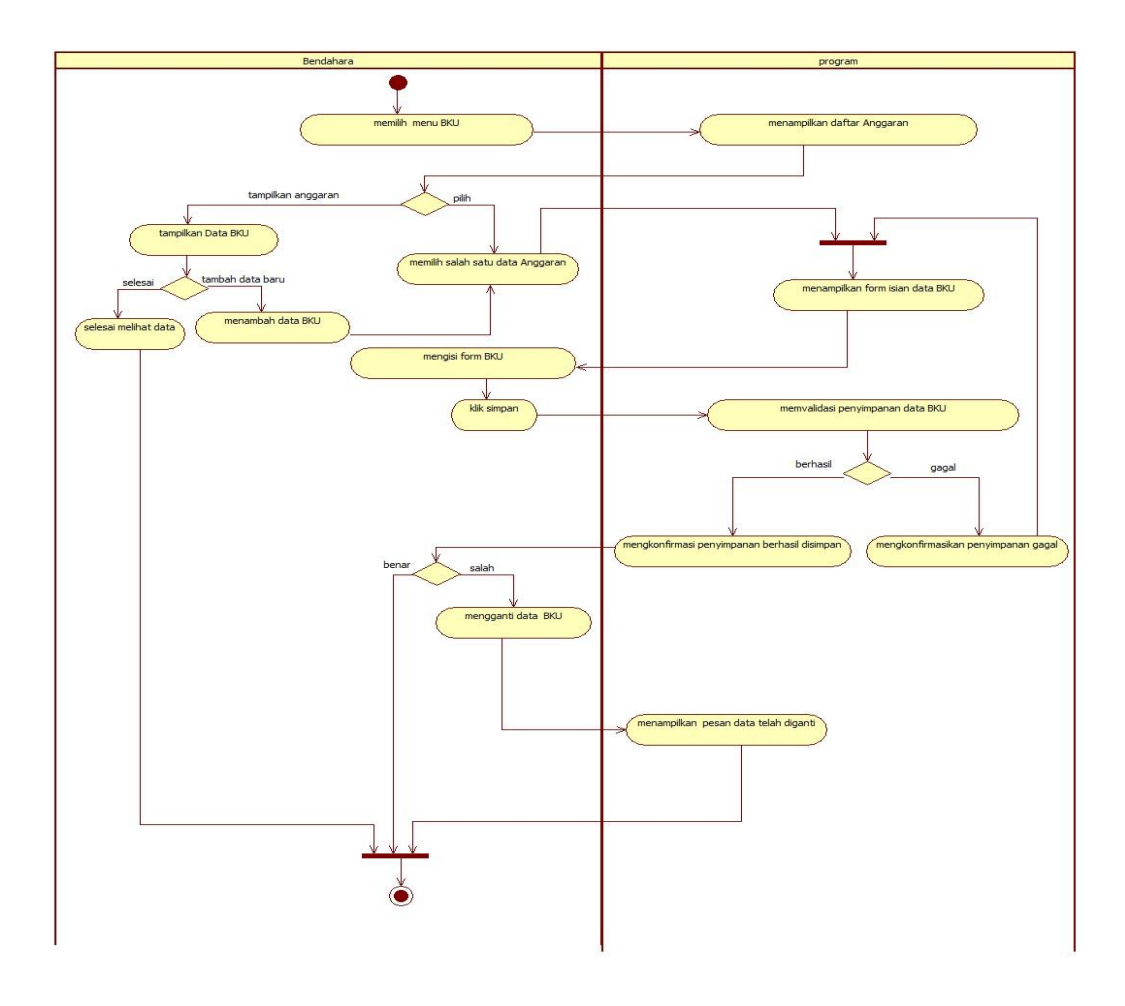

17 Activity Diagram Pengolahan BKU

Sumber: Hasil Rancangan (2017)

# Gambar 3.19 Activity Diagram Pengolahan data BKU

Hak akses Bendahara akan dialihkan ke Halaman Utama Bendahara maka pada Halaman ini, Bendahara dapat mengelola data BKU. Bendahara dapat memasukkan informasi tentang BKU. Kemudian dapat disimpan pada *database*. Sebelum dilakukan penyimpanan ke *database*, data terlebih dahulu divalidasi oleh sistem. Ketika gagal menyimpan, Bendahara akan mengulang kembali memasukkan data. Namun ketika lansung tersimpan, tetapi ditemukan kesalahan, data dapat dimanipulasi untuk diubah jika diperlukan. setelah itu ketika semua sudah selesai, Bendahara dapat Keluar.

18 Activity Diagram Mencetak BKU

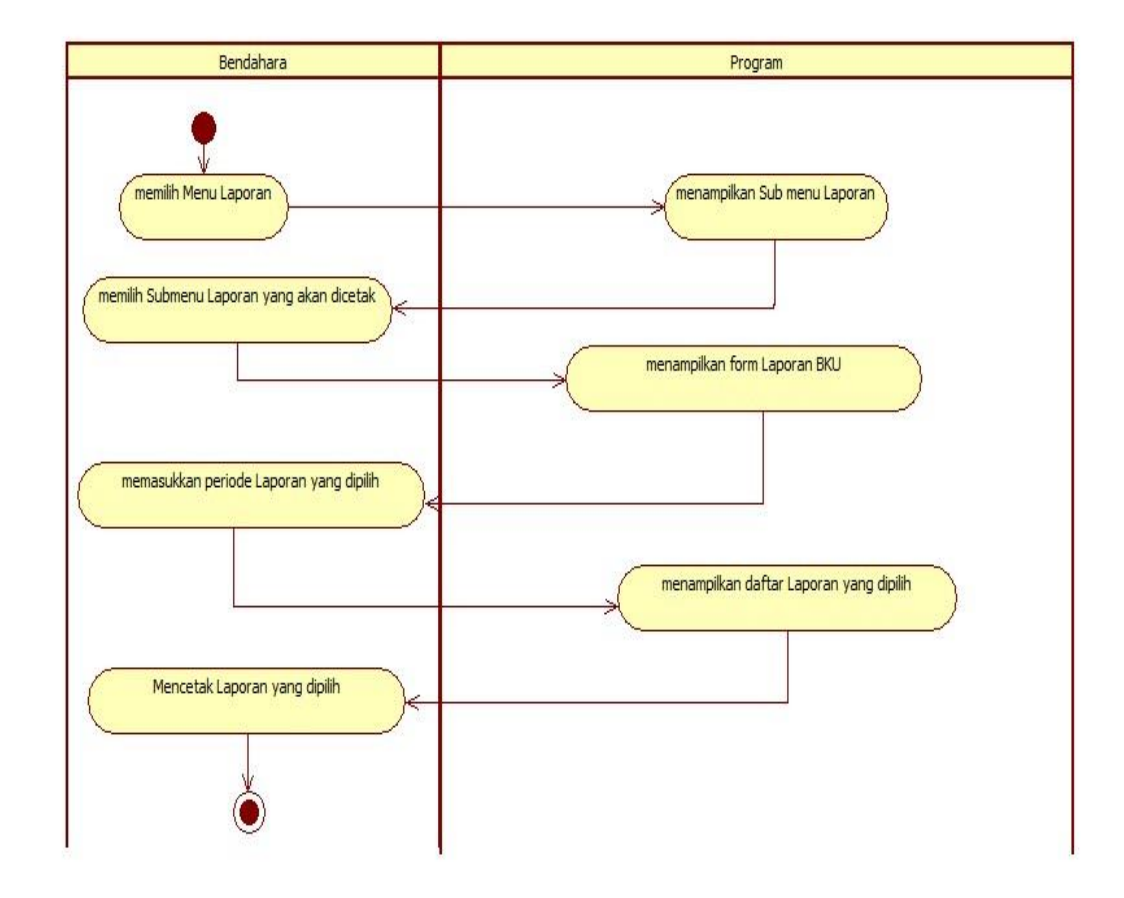

Sumber: Hasil Rancangan (2017)

#### Gambar 3.20 Activity Diagram mencetak BKU

Hak akses Bendahara akan dialihkan ke Halaman Utama Bendahara maka Bendahara dapat memilih menu laporan kemudian Sistem akan menmpilkan Submenu Laporan. BEndahara memilih Laporan BKU maka Sistem akan menampilkan *Textbox* untuk memasukkan tahun anggran. Setelah memasukkan tahun Anggaran,Bendahara dapat klik tombol cetak. Maka Sistem akan menampilkan data Laporan BKU pada periode tahun tersebut yang berbentuk Pdf. Bendahara dapat mencetak Dokumen yang berbentuk Pdf tersebut.

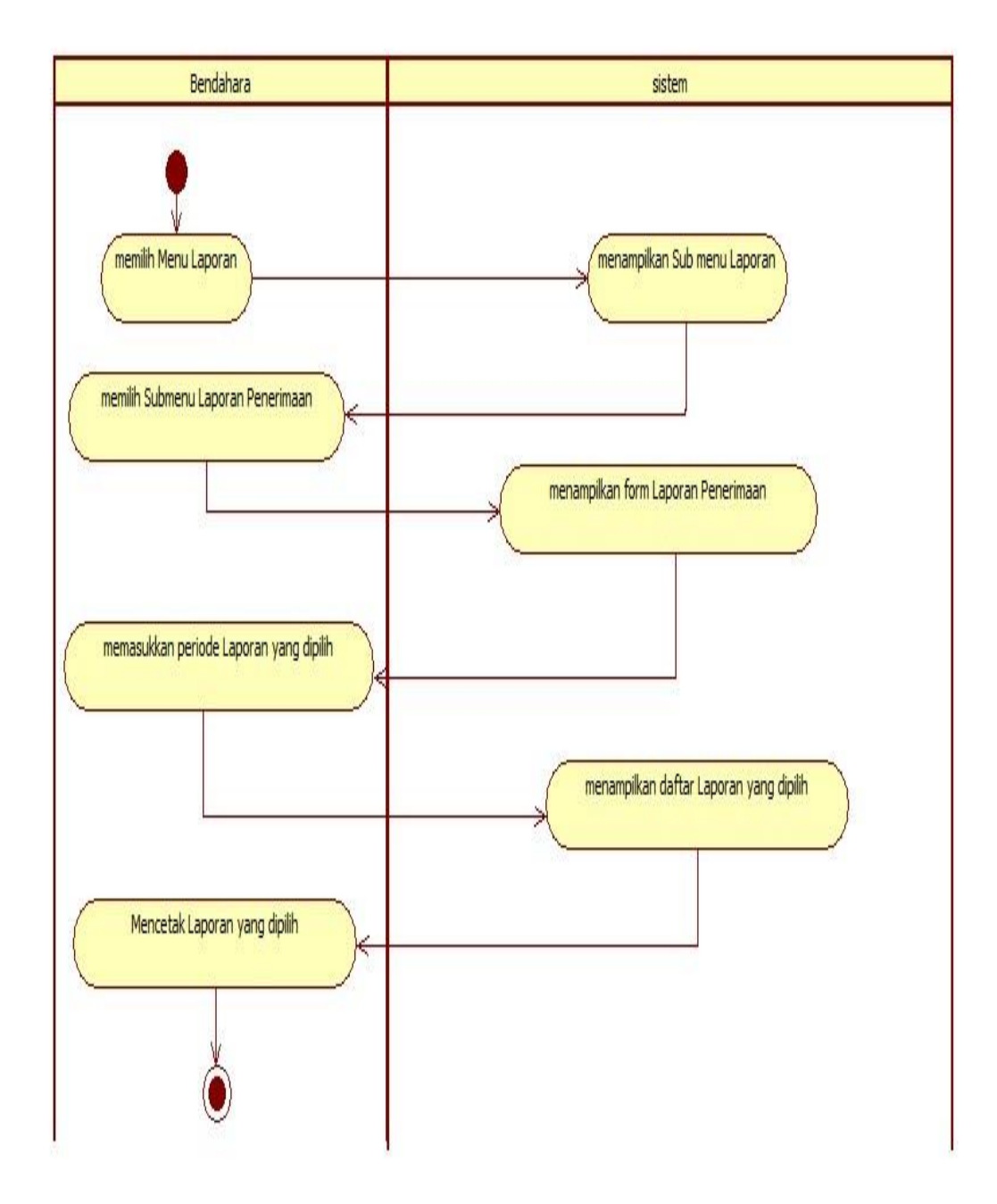

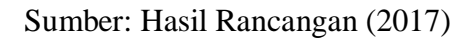

# Gambar 3.21 Activity Diagram Laporan Penerimaan

Dalam aktivitas diatas dimana Bendahara melakukan pencetakan Laporan Penerimaan dana. Ketika Laporan sudah tercetak maka dapat melanjutkan aktivitas lainnya.

# 20 Activity Diagram Mencetak Laporan Pengeluaran

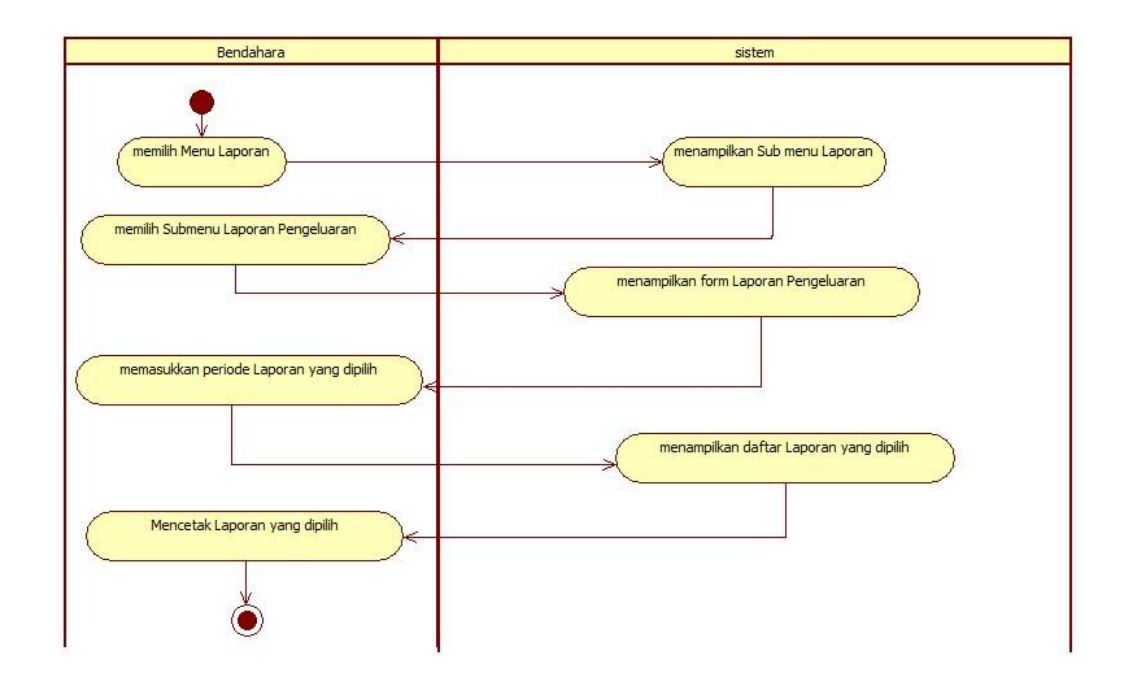

Sumber: Hasil Rancangan (2017)

# Gambar 3.22 Activity Diagram Laporan Pengeluaran

21 Activity Diagram Pengeluaran oleh Aparatur Desa

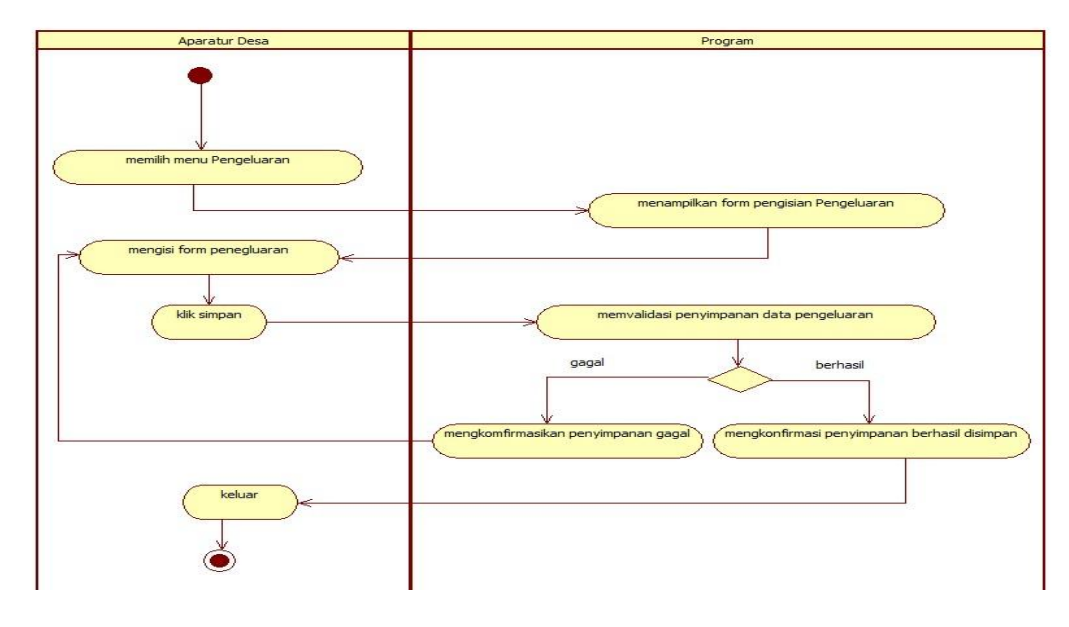

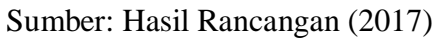

# Gambar 3.23 Activity Diagram Pengeluaran oleh Aparatur Desa

#### 3.4 Desain

Sebuah sistem tentunya mempunyai desain. Deain dimaksud untuk menjelaskan bagaimana bentuk sistem yang akan digunakan.Desain aplikasi Pengolahan Data APBDES akan dijelaskan dalam Stuktur Navigasi, *Entity Relationship Diagram* (ERD), *Logical Record Structure* (LRS), Spesifikasi file dan *User Interface*.

#### 3.4.1. Struktur Navigasi

Navigasi pada yang ada pada situs Web atau Aplikasi Web menunjukkan sesuatu yang penting dan menjadi kata kunci usabilitas aplikasi (Simarmata, 2010:309). Dalam pembuatan Aplikasi Pengolahan Data APBDES pada Kantor Desa Bakau Berbasis Web akan dibagi menjadi tiga bagian stuktur Navigasi yaitu Struktur Navigasi Kaur Keuangan, Bendahara dan Aparatur Desa. Adapun ketiga Stuktur Navigasi akan dibahas sebagai berikut:

1. Struktur Navigasi Kaur Keuangan

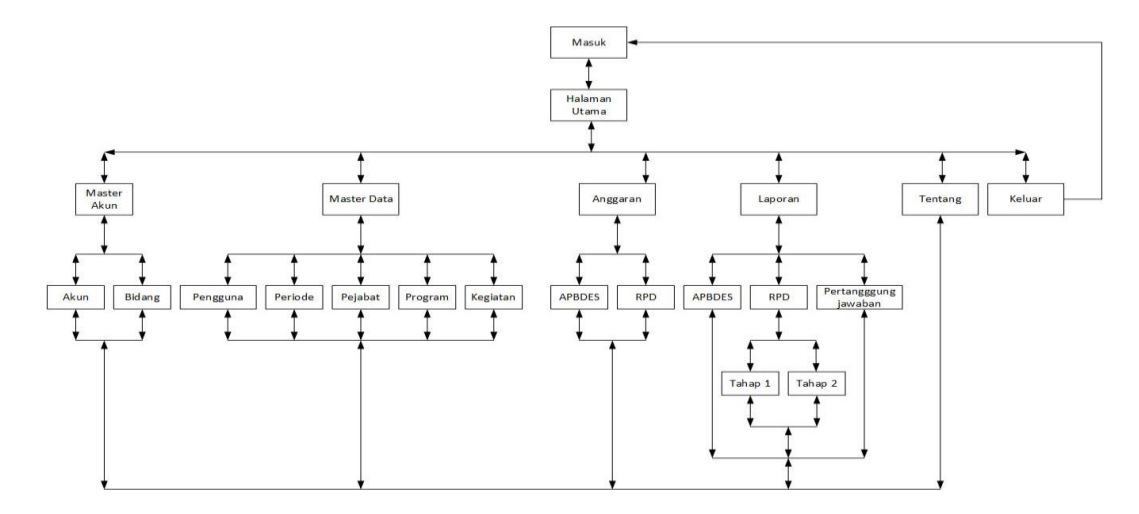

Sumber: Hasil Rancangan (2017)

#### Gambar 3.24 Struktur Navigasi Kaur Keuangan

a. Halaman Masuk digunakan untuk menyeleksi pengguna sebelum masuk ke sistem berdasarkan hak akses.

- b. Halaman Utama digunakan sebagai halaman penampung berupa menu-menu yang harus dipilih dalam mengakses data.
- c. Halaman akun digunakan untuk mengelola data akun.
- d. Halaman Bidang digunakan untuk mengelola data Bidang-bidang dalam Pemerintahan Desa.
- e. Halaman Pengguna digunakan untuk mengelola data Pengguna yang akan menggunakan sistem.
- f. Halaman Periode digunakan untuk mengelola data periode yang berjalan.
- g. Halaman pejabat digunakan untuk mengelola data pejabat yang berkaitan dalam pengolahan data APBDES.
- h. Halaman Program digunakan untuk mengelola data rencana-rencana yang akan dilaksanakan.
- i. Halaman Kegiatan digunakan untuk mengelola data kegiatankegiatan yang akan dilaksanakan.
- j. Halaman APBDES digunakan untuk mengolah data anggaran APBDES pertahun.
- k. Halaman RPD digunakan untuk mengolah data Rencana Penggunaan
  Dana yang akan dilaksanakan dalam persemester/tahap.
- Halaman Laporan APBDES gunakan untuk mencetak Dokumen APBDES yang telah diolah.
- m. Halaman Laporan RPD diguankan untuk mencetak Dokumen RPD yang telah diolah.
- n. Halaman tentang digunakan untuk menampilkan profil desa.

#### 2. Struktur Navigasi Bendahara

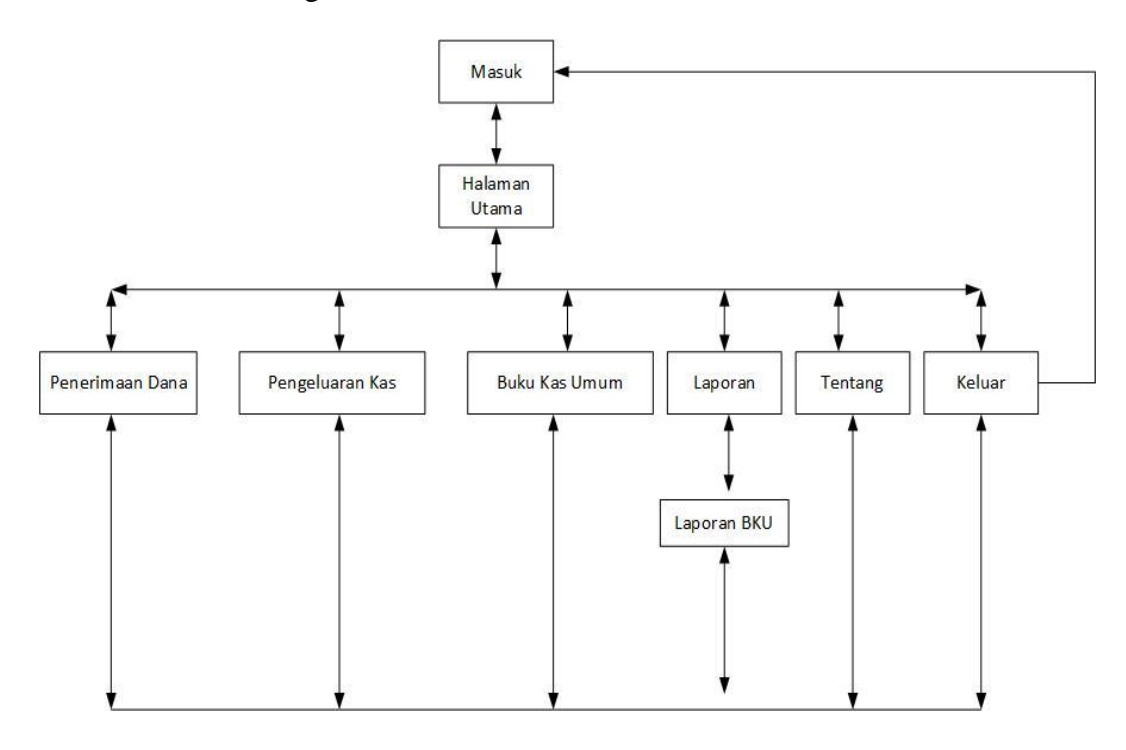

Sumber: Hasil Rancangan (2017)

# Gambar 3.25 Struktur Navigasi Bendahara

- a. Halaman masuk digunakan untuk menyeleksi pengguna sebelum masuk ke sistem berdasarkan hak akses.
- b. Halaman Utama digunakan sebagai halaman penampung berupa menu-menu-menu yang harus dipilih dalam mengakses data.
- c. Halaman penerimaan dana digunakan untuk memasukkan dana penerimaan yang telah dilakukan.
- d. Halaman Pengeluaran Kas digunakan untuk mengolah dana penggunaan dana.
- e. Halaman Buku Kas Umum digunakan untuk mencatat setiap penerimaan dan pengeluaran yang telah dilakukan.
- f. Halaman LAporan BKU digunakan untuk mencetak Dokumen BKU yang telah diolah.

- g. Halaman Tentang digunakan untuk menampilkan profil Desa.
- 3. Struktur Navigasi Aparatur Desa

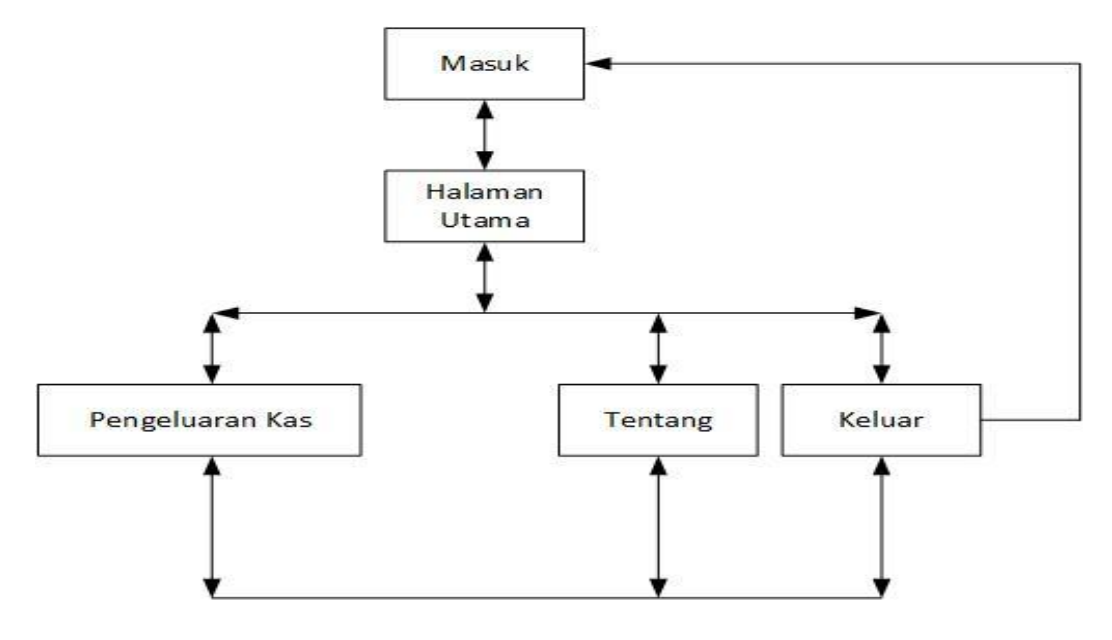

Sumber: Hasil Rancangan (2017)

# Gambar 3.26 Struktur Navigasi Aparatur Desa

- a. Halaman masuk digunakan untuk menyeleksi pengguna sebelum masuk kesistem berdasarkan hak akses.
- Halaman Utama digunakan sebagai halaman penampung menu-menu yang harus dipilih dalam mengakses data.
- c. Halaman Pengeluaran Kas digunakan untuk mengolah data penggunaan dana yang dilakukan oleh Aparatur Desa.
- d. Halaman Tentang digunakan untuk menampilkan profil desa.

# 3.4.2 Entity Relationship Diagram (ERD)

ERD akan menjelaskan hubungan antar tabel yang akan digunakan dalam penyimpanan data pada *database*. Adapun bentuk ERD pada Aplikasi Pengolahan data APBDES pada Kantor Desa Bakau Berbasis Web sebagai berikut:
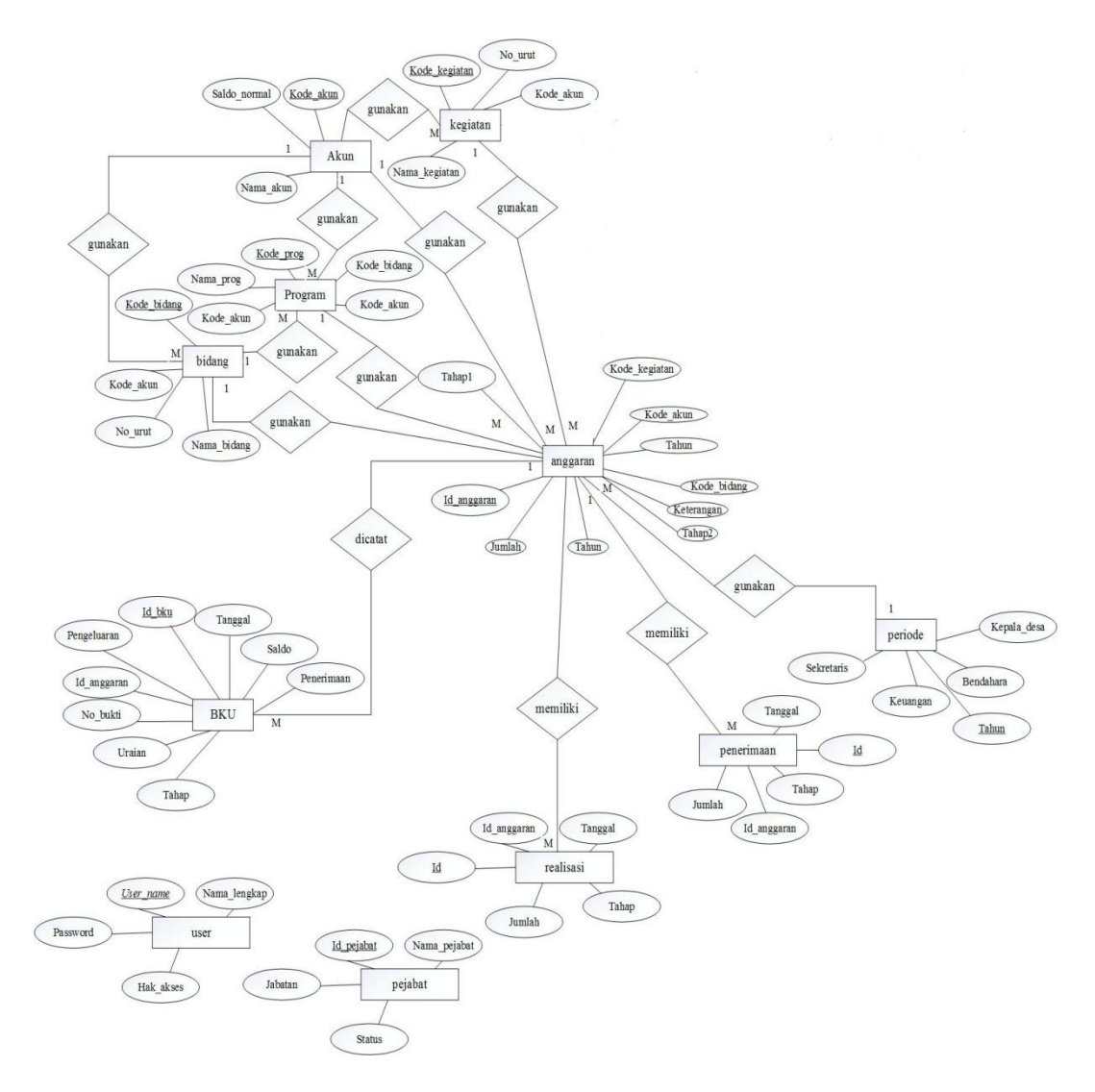

Sumber: Hasil Rancangan (2017)

#### Gambar 3.27 ERD Aplikasi Pengolahan Data APBDES pada Kantor Desa

#### Bakau

#### 3.4.3 Logical Record Structure (LRS)

LRS akan menjelaskan hubungan antar tabel yang merupakan hasil transformasi dari ERD. Adapun bentuk LRS Aplikasi Pengolah Data APBDES pada Kantor Desa Bakau Kecamatan Jawai berbasis Web sebagai berikut:

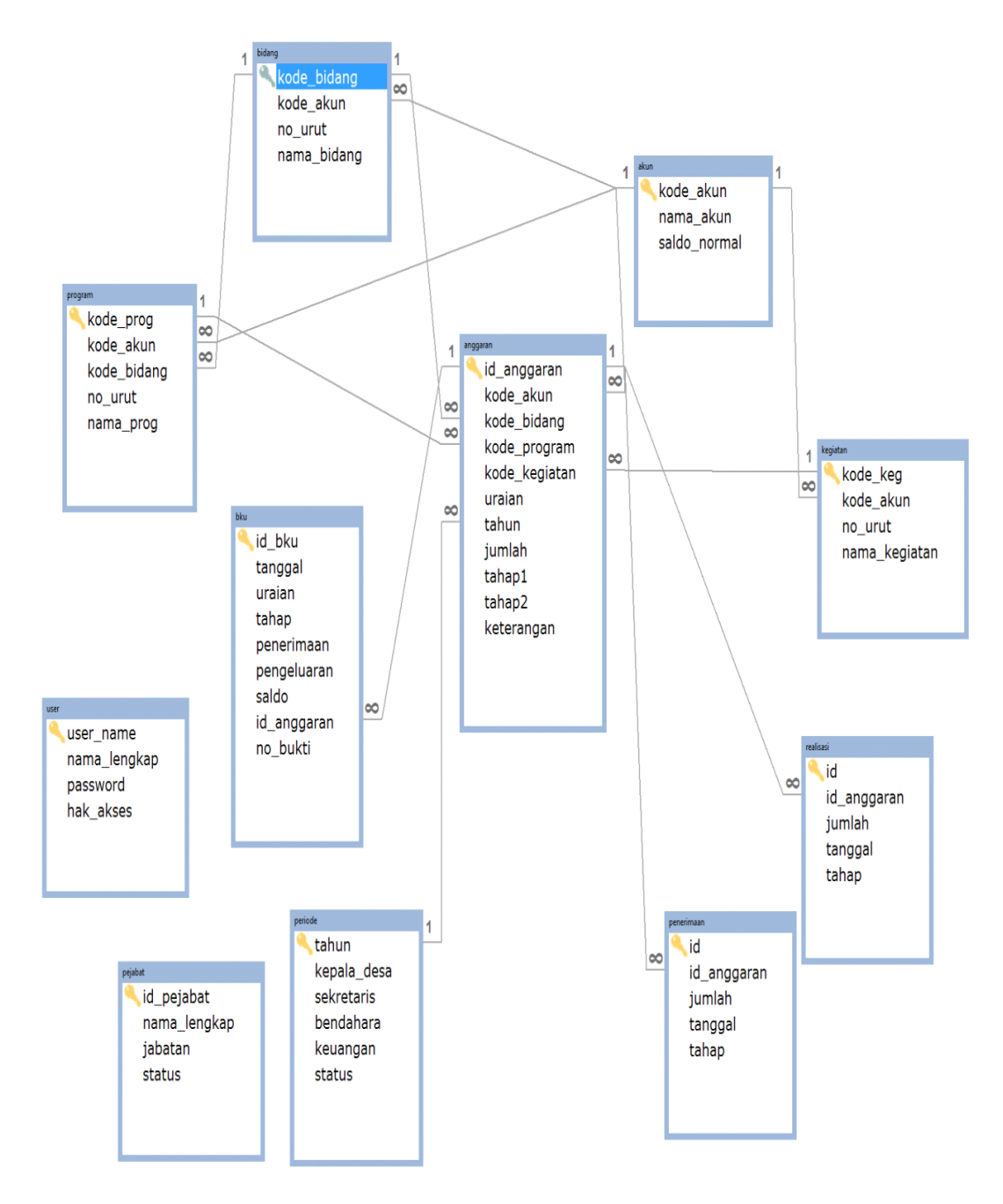

Sumber: Hasil Rancangan (2017)

#### Gambar 3.28 LRS pengolahan Data APBDES pada Kantor Desa Bakau.

#### 3.4.4 Spesifikasi File

Spesifikasi file akan menguraikan file-file yang akan digunakan. Adapun spesifikasi file pada Aplikasi Pengolahan Data APBDES pada Kantor Desa Bakau Kecamatan Jawai Berbasis Web Sebagai berikut: 1. Spesifikasi File User

| Nama File       | : User                |
|-----------------|-----------------------|
| Akronim         | : user.sql            |
| Fungsi          | : Mengelola data User |
| Tipe File       | : Master Data         |
| Organisasi File | : Index Sequential    |
| Akses File      | : Random              |
| Panjang Record  | : 85                  |
| Kunci file      | : user_name           |
| Software        | : MYSQL 5.1           |

#### Tabel III.2

## Spesifikasi File User

| No | Elemen Data  | Nama <i>Field</i> | Tipe    | Panjang<br><i>Record</i> | Keterangan  |
|----|--------------|-------------------|---------|--------------------------|-------------|
| 1  | User name    | User_name         | Varchar | 20                       | Primary Key |
| 2  | Nama lengkap | Nama_lengkap      | Varchar | 30                       |             |
| 3  | Password     | Password          | Varchar | 20                       |             |
| 4  | Hak Akses    | Hak_akses         | Varchar | 15                       |             |

## 2. Spesifikasi File Pejabat

| Nama File       | : Pejabat                                       |
|-----------------|-------------------------------------------------|
| Akronim         | : pejabat.sql                                   |
| Fungsi          | : Mengelola data Pejabat pada Kantor Desa Bakau |
| Tipe File       | : Master Data                                   |
| Organisasi File | : Index Sequential                              |
| Akses File      | : Random                                        |
| Panjang Record  | : 80                                            |

Software : MYSQL 5.1

### Tabel III.3

## Spesifikasi File Pejabat

| No | Elemen Data  | Nama <i>Field</i> | Tipe    | Panjang<br><i>Record</i> | Keterangan  |
|----|--------------|-------------------|---------|--------------------------|-------------|
| 1  | Id pejabat   | id pejabat        | Varchar | 20                       | Primary Key |
| 2  | Nama Pejabat | nama_pejabat      | Varchar | 30                       |             |
| 3  | Jabatan      | Jabatan           | Varchar | 20                       |             |
| 4  | Status       | Status            | Varchar | 10                       |             |

## 3. Spesifikasi File Periode

| Nama File       | : Periode                                     |
|-----------------|-----------------------------------------------|
| Akronim         | : Periode.sql                                 |
| Fungsi          | : Mengelola data periode yang sedang berjalan |
| Tipe File       | : Master Data                                 |
| Organisasi File | : Index Sequential                            |
| Akses File      | : Random                                      |
| Panjang Record  | : 124                                         |
| Kunci file      | : tahun                                       |
| Software        | : MYSQL 5.1                                   |

#### Tabel III.4

## Spesifikasi File Periode

| No | Elemen Data     | Nama <i>Field</i> | Tipe     | Panjang<br>Record | Keterangan  |
|----|-----------------|-------------------|----------|-------------------|-------------|
| 1  | Tahun           | Tahun             | Int      | 4                 | Primary Key |
| 2  | Nama kepala     | kepala_desa       | Varchar  | 30                |             |
| 3  | Nama            | Sekretaris        | Varchar  | 30                |             |
| 5  | sekretaris desa | Serietalis        | v archar | 50                |             |
| 4  | Nama Kaur       | Keuangan          | Varchar  | 30                |             |

|   | Keuangan  |           |         |    |  |
|---|-----------|-----------|---------|----|--|
| 5 | Nama      | Bendahara | Varchar | 30 |  |
|   | Bendahara |           |         |    |  |
|   | desa      |           |         |    |  |

## 4. Spesifikasi File Akun

| Nama File       | : Akun                |
|-----------------|-----------------------|
| Akronim         | : akun.sql            |
| Fungsi          | : Mengelola data akun |
| Tipe File       | : Master Data         |
| Organisasi File | : Index Sequential    |
| Akses File      | : Random              |
| Panjang Record  | : 63                  |
| Kunci file      | : kode_akun           |
| Software        | : MYSQL 5.1           |

## Tabel III.5

## Spesifikasi File Akun

| No | Elemen Data  | Nama <i>Field</i> | Tipe    | Panjang<br>Record | Keterangan  |
|----|--------------|-------------------|---------|-------------------|-------------|
| 1  | Kode akun    | kode_akun         | int     | 2                 | Primary Key |
| 2  | Nama akun    | nama_akun         | Varchar | 50                |             |
| 3  | Saldo normal | Saldo_normal      | Varchar | 11                |             |

## 5. Spesifikasi File Bidang

| Nama File | : Bidang                                     |
|-----------|----------------------------------------------|
| Akronim   | : bidang.sql                                 |
| Fungsi    | : Mengelola data Bidang-bidang yang ada pada |
|           | Kantor Desa Bakau                            |
| Tipe File | : Master Data                                |

| Organisasi File | : Index Sequential |
|-----------------|--------------------|
| Akses File      | : Random           |
| Panjang Record  | : 58               |
| Kunci file      | : kode_bidang      |
| Software        | : MYSQL 5.1        |

## Tabel III.6

## Spesifikasi File Bidang

| No | Elemen Data | Nama <i>Field</i> | Tipe    | Panjang<br>Record | Keterangan  |
|----|-------------|-------------------|---------|-------------------|-------------|
| 1  | Kode Bidang | kode_bidang       | Int     | 4                 | Primary Key |
| 2  | Kode akun   | kode_akun         | Int     | 2                 | Foreign Key |
| 3  | Nomor urut  | no_urut           | Int     | 2                 |             |
| 4  | Nama Bidang | nama_bidang       | Varchar | 50                |             |

## 6. Spesifikasi File Program

| Nama File       | : Program                                      |
|-----------------|------------------------------------------------|
| Akronim         | : program.sql                                  |
| Fungsi          | : Mengelola data rencana-renacana yang akan di |
|                 | laksanakan                                     |
| Tipe File       | : Master Data                                  |
| Organisasi File | : Index Sequential                             |
| Akses File      | : Random                                       |
| Panjang Record  | : 114                                          |
| Kunci file      | : kode_prog                                    |
| Software        | : MYSQL 5.1                                    |

#### Tabel III.7

## Spesifikasi File Program

| No | Elemen Data  | Nama <i>Field</i> | Tipe    | Panjang<br>Record | Keterangan  |
|----|--------------|-------------------|---------|-------------------|-------------|
| 1  | Kode Program | kode_prog         | int     | 6                 | Primary Key |
| 2  | Kode akun    | kode_akun         | int     | 2                 | Foreign Key |
| 3  | Kode bidang  | kode_bidang       | in      | 4                 | Foreign Key |
| 4  | Nomor urut   | no_urut           | int     | 2                 |             |
| 5  | Nama program | nama_prog         | Varchar | 100               |             |

## 7. Spesifikasi File Kegiatan

| Nama File       | : Kegiatan                                      |
|-----------------|-------------------------------------------------|
| Akronim         | : kegiatan.sql                                  |
| Fungsi          | : Mengelola data kegiatan-kegiatan yang akan di |
|                 | laksanakan                                      |
| Tipe File       | : Master Data                                   |
| Organisasi File | : Index Sequential                              |
| Akses File      | : Random                                        |
| Panjang Record  | : 108                                           |
| Kunci file      | : kode_keg                                      |
| Software        | : MYSQL 5.1.                                    |

## Tabel III.8

## Spesifikasi File Kegiatan

| No | Elemen Data   | Nama <i>Field</i> | Tipe    | Panjang<br>Record | Keterangan  |
|----|---------------|-------------------|---------|-------------------|-------------|
| 1  | Kode kegiatan | kode_keg          | Int     | 4                 | Primary     |
|    |               |                   |         |                   | Key         |
| 2  | Kode akun     | kode_akun         | Int     | 2                 | Foreign Key |
| 3  | Nomor urut    | no_urut           | Int     | 2                 |             |
| 4  | Nama Kegiatan | nama_kegiatan     | Varchar | 100               |             |

8. Spesifikasi File anggaran

| Nama File       | : anggaran                          |
|-----------------|-------------------------------------|
| Akronim         | : anggaran.sql                      |
| Fungsi          | : mengelola data anggaran per tahun |
| Tipe File       | : Master Data                       |
| Organisasi File | : Index Sequential                  |
| Akses File      | : Random                            |
| Panjang Record  | : 24                                |
| Kunci file      | : id_anggaran                       |
| Software        | : MYSQL 5.1                         |

## Tabel III.9

## Spesifikasi File Anggaran

| No | Elemen Data   | Nama <i>Field</i> | Tipe    | Panjang<br>Record | Keterangan  |
|----|---------------|-------------------|---------|-------------------|-------------|
| 1  | Id Anggaran   | id_anggaran       | Varchar | 10                | Primary     |
|    |               |                   |         |                   | Key         |
| 2  | Kode Akun     | kode_akun         | int     | 2                 | Foreign Key |
| 3  | Kode Bidang   | kode_bidang       | int     | 4                 | Foreign Key |
| 4  | Kode Program  | kode_program      | int     | 6                 | Foreign Key |
| 5  | Kode Kegiatan | kode_kegiatan     | int     | 4                 | Foreign Key |
| 6  | Uraian        | Uraian            | text    |                   |             |
| 7  | Tahun         | Tahun             | Int     | 4                 | Foreign Key |
| 8  | Jumlah        | Jumlah            | double  |                   |             |
| 9  | Tahap1        | tahap1            | double  |                   |             |
| 10 | Tahap2        | tahap2            | double  |                   |             |
| 11 | Keterangan    | Keterangan        | text    |                   |             |

## 9. Spesifikasi File realisasi

| Nama File | : realisasi                              |
|-----------|------------------------------------------|
| Akronim   | : realisasi.sql                          |
| Fungsi    | : mengelola data realisasi dari anggaran |

| Tipe File       | : Master Data      |
|-----------------|--------------------|
| Organisasi File | : Index Sequential |
| Akses File      | : Random           |
| Panjang Record  | : 21               |
| Kunci file      | : id               |
| Software        | : MYSQL 5.1.       |

## Tabel III.10

## Spesifikasi File Realisasi

| No | Elemen Data | Nama Field  | Tipe    | Panjang<br>Record | Keterangan  |
|----|-------------|-------------|---------|-------------------|-------------|
| 1  | Id          | Id          | int     | 10                | Primary Key |
| 2  | Id Anggaran | id_anggaran | Varchar | 10                | Foreign Key |
| 3  | Tanggal     | Tanggal     | Date    |                   |             |
| 4  | Jumlah      | Jumlah      | Double  |                   |             |
| 5  | Tahap       | Tahap       | varchar | 1                 |             |

## 10. Spesifikasi File Penerimaan

| Nama File       | : Penerimaan                     |
|-----------------|----------------------------------|
| Akronim         | : penerimaan.sql                 |
| Fungsi          | : mengelola data penerimaan dana |
| Tipe File       | : Master Data                    |
| Organisasi File | : Index Sequential               |
| Akses File      | : Random                         |
| Panjang Record  | : 21                             |
| Kunci file      | : id                             |
| Software        | : MYSQL 5.1                      |

## Tabel III.11

## Spesifikasi File Penerimaan

| No | Elemen Data | Nama <i>Field</i> | Tipe    | Panjang<br>Record | Keterangan  |
|----|-------------|-------------------|---------|-------------------|-------------|
| 1  | Id          | Id                | Int     | 10                | Primary Key |
| 2  | Id Anggaran | id_anggaran       | Varchar | 10                | Foreign Key |
| 3  | Tanggal     | Tanggal           | Date    |                   |             |
| 4  | Jumlah      | Jumlah            | double  |                   |             |
| 5  | Tahap       | Tahap             | varchar | 1                 |             |

## 8. Spesifikasi File BKU

| Nama File       | : BKU                          |
|-----------------|--------------------------------|
| Akronim         | : bku.sql                      |
| Fungsi          | : mengelola data Buku Kas Umum |
| Tipe File       | : Master Data                  |
| Organisasi File | : Index Sequential             |
| Akses File      | : Random                       |
| Panjang Record  | : 37                           |
| Kunci file      | : id_bku                       |
| Software        | : MYSQL 5.1                    |

#### Tabel III.12

## Spesifikasi File BKU

| No | Elemen Data | Nama <i>Field</i> | Tipe    | Panjan<br>g<br>Record | Keterangan     |
|----|-------------|-------------------|---------|-----------------------|----------------|
| 1  | Id BKU      | id_bku            | int     | 10                    | Primary<br>Key |
| 2  | Tanggal     | Tanggal           | date    |                       |                |
| 3  | Uraian      | Uraian            | text    |                       |                |
| 4  | Tahun       | Tahun             | int     | 4                     |                |
| 5  | Bulan       | Bulan             | Varchar | 10                    |                |
| 6  | Penerimaan  | Penerimaan        | double  |                       |                |

| 7  | Pengeluaran | Pengeluaran | double  |    |             |
|----|-------------|-------------|---------|----|-------------|
| 8  | Saldo       | Saldo       | double  |    |             |
| 9  | Id anggaran | id_anggaran | varchar | 10 | Foreign Key |
| 10 | Nomor Bukti | no_bukti    | varchar | 3  |             |

#### 3.4.5 User Interface

User Interface merupakan tampilan yang akan menjadi tatap muka dengan user. Adapun User interface dalam Aplikasi Pengolahan Data APBDES pada Kantor Desa Bakau Sebagai berikut:

#### 1. Halaman Masuk Kaur Keuangan

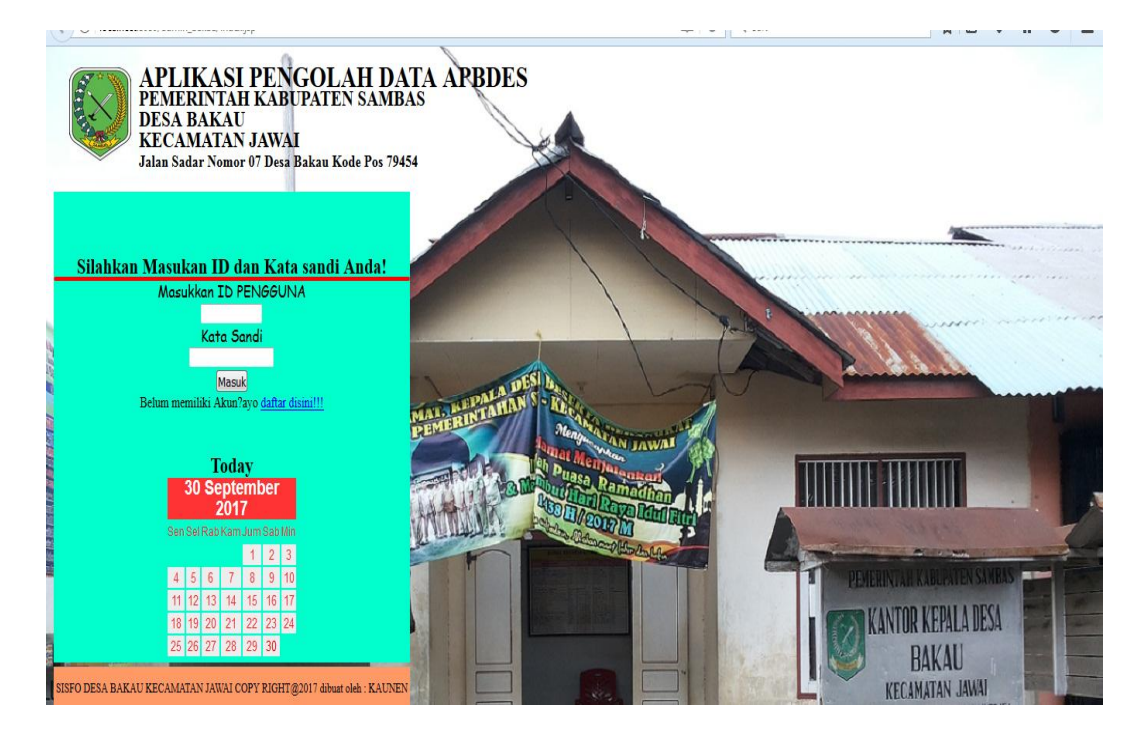

Sumber: Hasil Rancangan (2017)

#### Gambar 3.29 Halaman Masuk Kaur Keuangan

Halaman masuk Kaur Keuangan adalah halaman yang akan memudahkan Kaur Keuangan untuk masuk ke aplikasi dimana dalam tampilan tersebut terdapat tampilan untuk mendaftarkan diri Kaur keuangan jika ingin menambah akun baru.

#### 2. Halaman Pendaftaran Akun profil baru

| APLIKASI PENGOLAH DATA APBDES<br>PEMERINTAH KABUPATEN SAMBAS<br>DESA BAKAU<br>KECAMATAN JAWAI<br>Jalan Sadar Nomor 07 Desa Bakau Kode Pos 79454 |  |
|----------------------------------------------------------------------------------------------------|--|
| Silahkan Masukkan Data Anda!!!<br>User Name :                                                                                                   |  |
| Nama Lengkap :<br>Password :<br>Smpan<br>Sisfo deba Bakau kecamatan Jawai Copy Right@2017 abuat oleh : Kaunen                                   |  |

Sumber: Hasil Rancangan (2017)

#### Gambar 3.30 Halaman Pendaftaran Kaur Keuangan

Halaman ini memungkinkan Kaur keuangan untuk memasukkan data baru

untuk pengolahan data master.

3. Halaman Utama Kaur Keuangan

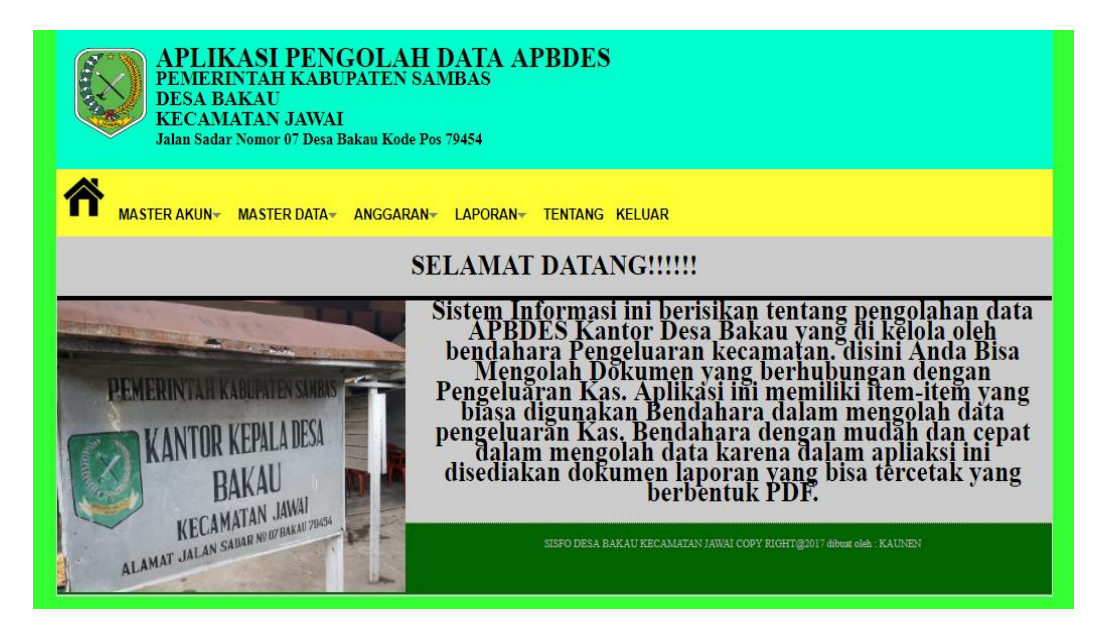

Sumber: Hasil Rancangan (2017)

Gambar 3.31 Halaman Utama Kaur Keuangan

Halaman Utama Kaur keuangan merupakan halaman yang paling penting dalam Aplikasi Pengolahan data APBDES karena dalam halaman ini lah seluruh data master dan laporan akan diolah. Dalam halaman ini, Kaur Keuangan dapat mengolah data Master Akun, Master Data Anggaran dan Laporan yang masingmasing menu tersebut akan memiliki beberapa Submenu.

4. Halaman Akun

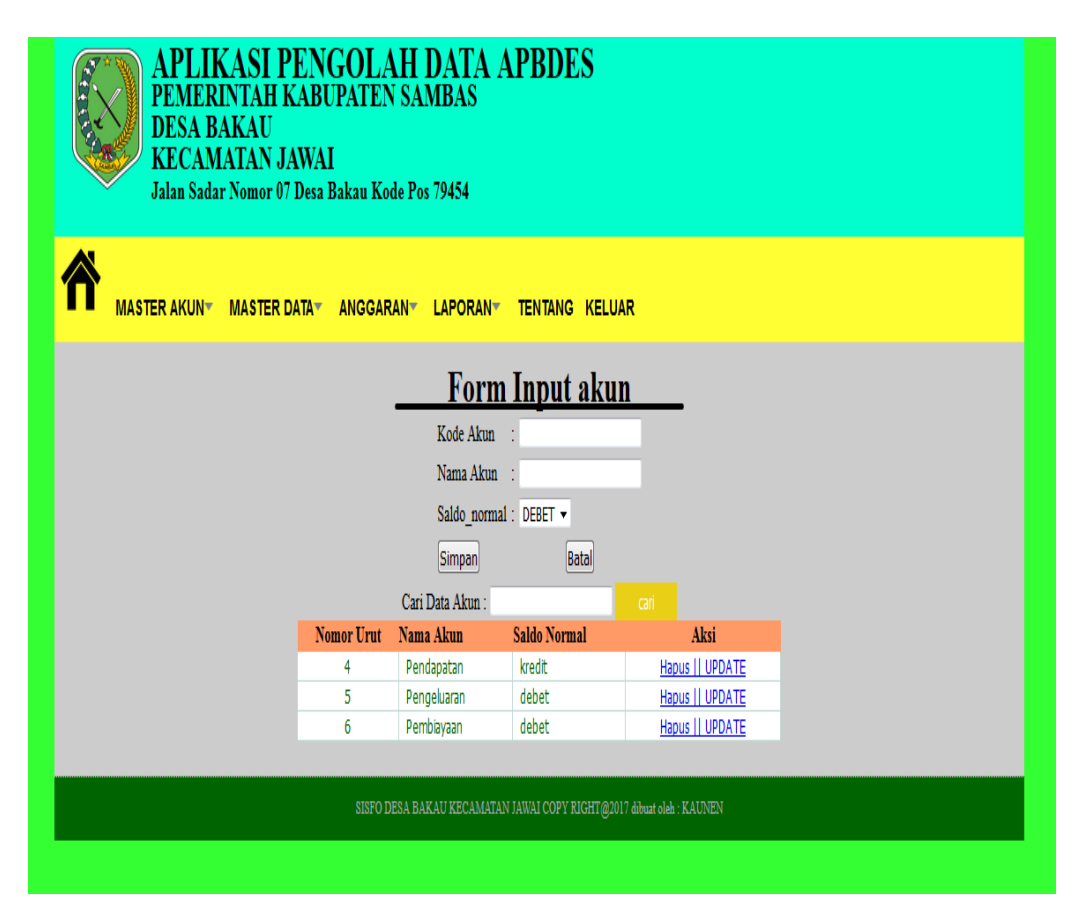

Sumber: Hasil Rancangan (2017)

#### Gambar 3.32 Halaman Akun

Halaman akun adalah halaman yang akan mengelola data akun. Data yang dimasukan dan untuk disimpan maka akan divalidasi terlebih dahulu sebelum masuk ke database. Setelah tersimpan maka data akan ditampilkan dibawah form isian.

#### 5. Halaman Bidang

|   | DESA B<br>KECAN<br>Jalan Sada | AKAU<br>IATAN JAWA<br>1r Nomor 07 Desa | I<br>Bakau Kode Pos 794 | 54                                             |              |  |
|---|-------------------------------|----------------------------------------|-------------------------|------------------------------------------------|--------------|--|
| ñ | MASTER AKUN•                  | MASTER DATA*                           | ANGGARAN <b>y</b> laf   | PORANT TENTANG KELUAR                          |              |  |
|   |                               |                                        | Ması                    | ıkan Bidang kegiatan                           |              |  |
|   |                               |                                        | k                       | ode_akun : 4 Pendapatan 🕶                      |              |  |
|   |                               |                                        | n                       | omor                                           |              |  |
|   |                               |                                        | U                       | int                                            |              |  |
|   |                               |                                        | N                       | ama                                            |              |  |
|   |                               |                                        | В                       | idang                                          |              |  |
|   |                               |                                        | S                       | impan Batal                                    |              |  |
|   |                               |                                        | Cari Bidang : M         | lasukan Nomor Bidang atau Nama Bidang 🛛 🤇 cari |              |  |
|   |                               | Nomor Akun                             | Nomor Bidang            | Nama Bidang                                    | Aksi         |  |
|   |                               | 4                                      | 1                       | Pendapatan Asli Desa                           | Hapus   Edit |  |
|   |                               | 4                                      | 2                       | Bantuan Pemerintah                             | Hapus   Edit |  |
|   |                               | 5                                      | 1                       | Belanja Pegawai                                | Hapus   Edit |  |
|   |                               | 5                                      | 2                       | Bidang Pemberdayaan Masyarakat                 | Hapus   Edit |  |
|   |                               |                                        |                         |                                                |              |  |

Sumber: Hasil Rancangan (2017)

#### Gambar 3.33 Halaman Bidang

Halaman Bidang adalah halaman yang akan mengelola data Bidang. Data yang dimasukan dan untuk disimpan maka akan divalidasi terlebih dahulu sebelum masuk ke database. Setelah tersimpan maka data akan ditampilkan dibawah form isian.

#### 6. Halaman Program

| stavav/ desa_bakau/ beranda.jsp: naiaman=programotaksi=                   | SIIVIPAIVOKOGE_aKUN=Socham                  | akun=Pengeluaranook              | ode_bidang=bzoknam              | Can           | ਮ 🗉 🕈 |
|---------------------------------------------------------------------------|---------------------------------------------|----------------------------------|---------------------------------|---------------|-------|
| PEMEKIN IAH KAI<br>DESA BAKAU<br>KECAMATAN JAW<br>Jalan Sadar Nomor 07 De | SUPALEN SAMB.<br>AI<br>a Bakau Kode Pos 794 | A.S<br>54                        |                                 |               |       |
| MASTER AKUN MASTER DATA                                                   | - ANGGARAN- LAP                             |                                  | KELUAR                          |               |       |
|                                                                           | Form                                        | Program I                        | Desa Bakau                      |               |       |
|                                                                           | kode :                                      | akun : <mark>5</mark><br>Pengelu | aran                            |               |       |
|                                                                           | kode_                                       | bidang : 52<br>Bidang            | Pemberdayaan N                  |               |       |
|                                                                           | nomo                                        | r Urut :                         |                                 |               |       |
|                                                                           | Nama<br>progra                              | im :                             |                                 |               |       |
|                                                                           | Simp                                        | an                               | Batal                           |               |       |
|                                                                           | Cari program : N                            | asukan Nomor Bidang              | atau Nama Bidang 🛛 🛛 cari       |               |       |
| Nomor Akun                                                                | Nomor bidang                                | Nomor urut                       | Nama program                    | Aksi          |       |
| 4                                                                         | 1                                           | 1                                | Pendapatan pasar                | Hapus   Edit  |       |
| 4                                                                         | 2                                           | 1                                | Bantuan Provinsi                | Hapus    Edit |       |
| 5                                                                         | 1                                           | 1                                | Belanja Kantor                  | Hapus   Edit  |       |
|                                                                           | SISFO DESA BAKAU K                          | ECAMATAN JAWAI COPY              | RIGHT@2017 dibuat oleh : KAUNEN |               |       |

Sumber: Hasil Rancangan (2017)

#### Gambar 3.34 Halaman Program

Halaman Program adalah halaman yang akan mengelola data Program. Data yang dimasukan dan untuk disimpan maka akan divalidasi terlebih dahulu sebelum masuk ke database. Setelah tersimpan maka data akan ditampilkan dibawah form isian.

#### 7. Halaman Kegiatan

| APLIKASI PENGOLAH DATA APBDES<br>PEMERINTAH KABUPATEN SAMBAS<br>DESA BAKAU<br>KECAMATAN JAWAI<br>Jalan Sadar Nomor 07 Desa Bakau Kode Pos 79454 |                                                             |                             |                                      |               |  |  |  |  |
|----------------------------------------------------------------------------------------------------|-------------------------------------------------------------|-----------------------------|--------------------------------------|---------------|--|--|--|--|
|                                                                                                    | MASTER AKUN* MASTER DATA* ANGGARAN* LAPORAN* TENTANG KELUAR |                             |                                      |               |  |  |  |  |
|                                                                                                    |                                                             | Masukan                     | Kegiatan Desa                        |               |  |  |  |  |
|                                                                                                    |                                                             | kode_akun : 4               | Pendapatan 👻                         |               |  |  |  |  |
|                                                                                                    |                                                             | nomor                       |                                      |               |  |  |  |  |
|                                                                                                    |                                                             | Urut                        |                                      |               |  |  |  |  |
|                                                                                                    |                                                             | Nama                        |                                      |               |  |  |  |  |
|                                                                                                    |                                                             | Kegiatan                    |                                      |               |  |  |  |  |
|                                                                                                    |                                                             | Simpan                      | Batal                                |               |  |  |  |  |
|                                                                                                    |                                                             | Cari Kegiatan : Masukan Nor | nor Bidang atau Nama Bidang 🛛 🤇 cari |               |  |  |  |  |
|                                                                                                    | Kode Akun                                                   | Kode Kegiatan               | Nama Kegiatan                        | Aksi          |  |  |  |  |
|                                                                                                    | 4                                                           | 1                           | transfer                             | Hapus]   Edit |  |  |  |  |
|                                                                                                    | 4                                                           | 2                           | Belanja Modal                        | Hapus   Edit  |  |  |  |  |
|                                                                                                    | 5                                                           | 1                           | Belanja Tunai                        | Hapus   Edit  |  |  |  |  |
|                                                                                                    |                                                             |                             |                                      |               |  |  |  |  |

Sumber: Hasil Rancangan (2017)

Gambar 3.35 Halaman Kegiatan

Halaman Kegiatan adalah halaman yang akan mengelola data Kegiatan. Data yang dimasukan dan untuk disimpan maka akan divalidasi terlebih dahulu sebelum masuk ke database. Setelah tersimpan maka data akan ditampilkan dibawah form isian.

#### 8. Halaman Pengguna

| APLIKASI PENGOLAH DATA APBDES<br>PEMERINTAH KABUPATEN SAMBAS<br>DESA BAKAU<br>KECAMATAN JAWAI<br>Jalan Sadar Nomor 07 Desa Bakau Kode Pos 79454 |                |                              |                            |                          |              |  |
|----------------------------------------------------------------------------------------------------|----------------|------------------------------|----------------------------|--------------------------|--------------|--|
|                                                                                                    | Ny MASTER DATA | anggaran <del>,</del> lapor/ | an <del>,</del> tentang ke | LUAR                     |              |  |
|                                                                                                    |                |                              |                            |                          |              |  |
|                                                                                                    |                | Form t                       | ambah Peng                 | guna                     |              |  |
|                                                                                                    | U              | er Name :                    | Nama Lengkap:              |                          |              |  |
|                                                                                                    | Pa             | ssword :                     | Hak Akses :                | OAdmin OUser OBend       | lahara       |  |
|                                                                                                    |                | Simpan                       |                            |                          |              |  |
|                                                                                                    |                |                              |                            |                          |              |  |
|                                                                                                    |                |                              |                            |                          |              |  |
|                                                                                                    |                | Cari Data User :             |                            | Cari                     |              |  |
|                                                                                                    | User Name      | Nama Lengkap                 | Password                   | Hak Akses                | Aksi         |  |
|                                                                                                    | admin          | admin                        | admin                      | admin                    | Hapus   Edit |  |
|                                                                                                    | bendahara      | bendahara                    | bendahara                  | bendahara                | Hapus   Edit |  |
|                                                                                                    | user           | user                         | user                       | user                     | Hapus Edit   |  |
|                                                                                                    |                | SISFO DESA BAKAU KECAMA      | ATAN JAWAI COPY RIGHT@2    | 017 dibuat oleh : KAUNEN |              |  |

Sumber: Hasil Rancangan (2017)

#### Gambar 3.36 Halaman Pengguna

Halaman Pengguna adalah halaman yang akan mengelola data Pengguna yang akan menggunakan Sistem. Data yang dimasukan dan untuk disimpan maka akan divalidasi terlebih dahulu sebelum masuk ke database. Setelah tersimpan maka data akan ditampilkan dibawah form isian.

9. Halaman Pejabat Desa

| APLIKASI PENGOLAH DATA APBDES<br>PEMERINTAH KABUPATEN SAMBAS<br>DESA BAKAU<br>KECAMATAN JAWAI<br>Jalan Sadar Nomor 07 Desa Bakau Kode Pos 79454 |                                |                                                       |                                                             |                                      |                                             |  |  |
|----------------------------------------------------------------------------------------------------|--------------------------------|-------------------------------------------------------|-------------------------------------------------------------|--------------------------------------|---------------------------------------------|--|--|
| <b>A</b> MASTER AKU                                                                                                    | IN▼ MASTER DATA▼<br>id:<br>jab | ANGGARAN LAPORAN<br>FORM INI<br>Pejabat :<br>atan :   | TENTANG KELUA<br>PUT PEJAB<br>Nama Lengkap :<br>status : Ak | R<br>AT<br>tif <sup>o</sup> nonaktif |                                             |  |  |
|                                                                                                    | Id Pejabat<br>1<br>123         | Cari Data Pejabat :<br>Nama Lengkap<br>andi<br>ihbibm | Jabatan<br>keuangan<br>ihoki                                | Cari<br>Status<br>nonaktif<br>aktif  | Aksi<br><u>Hapus   Edit</u><br>Hapus   Edit |  |  |
| 2 nirvana bendahara aktif <u>Hapus</u> <u>Edit</u><br>SISFO DESA BAKAU KECAMATAN JAWAI COPY RIGHT@2017 dibuat oleh : KAUNEN                     |                                |                                                       |                                                             |                                      |                                             |  |  |

Sumber: Hasil Rancangan (2017)

#### Gambar 3.37 Halaman Pejabat

Halaman Pejabat Desa adalah halaman yang akan mengelola data Pejabat Desa yang mengurus Administrasi Desa. Data yang dimasukan dan untuk disimpan maka akan divalidasi terlebih dahulu sebelum masuk ke database. Setelah tersimpan maka data akan ditampilkan dibawah form isian.

#### 10. Halaman Periode

| APLIKASI PE<br>PEMERINTAH KA<br>DESA BAKAU<br>KECAMATAN JAN<br>Jalan Sadar Nomor 07 D | NG<br>BUP<br>VAI<br>esa Ba | OLA]<br>ATEN ?<br>kau Kode | H DATA<br>SAMBAS<br>9 Pos 79454 | APBDI                     | ES                        |              |        |  |
|---------------------------------------------------------------------------------------|----------------------------|----------------------------|---------------------------------|---------------------------|---------------------------|--------------|--------|--|
| MASTER AKUN - MASTER DA                                                               | TA-                        | ANGGAR                     | AN- LAPOR                       | AN- TENTA                 | NG KELUAR                 |              |        |  |
|                                                                                       |                            |                            | Fe                              | orm Per                   | iode                      |              |        |  |
|                                                                                       |                            | -                          | tahun                           |                           | lote                      | _            |        |  |
|                                                                                       |                            |                            | Nama                            |                           |                           |              |        |  |
|                                                                                       |                            |                            | kepala                          | : 123 jhbjbm              | •                         |              |        |  |
|                                                                                       |                            |                            | desa                            |                           |                           |              |        |  |
|                                                                                       |                            |                            | Nama                            |                           |                           |              |        |  |
|                                                                                       |                            |                            | Desa                            | : 123 jhbjbm              | <b>•</b>                  |              |        |  |
|                                                                                       |                            |                            | Mana                            |                           |                           |              |        |  |
|                                                                                       |                            |                            | Bendahara                       | : 123 jhbjbm              | *                         |              |        |  |
|                                                                                       |                            |                            | Nama                            |                           |                           |              |        |  |
|                                                                                       |                            |                            | Kaur                            | : 123 jhbjbm              | •                         |              |        |  |
|                                                                                       |                            |                            | Keuangan                        |                           |                           |              |        |  |
|                                                                                       |                            |                            | status                          | : OAKTIF ® N              | ONAKTIF                   |              |        |  |
|                                                                                       |                            |                            | Simpan                          | Ba                        | stal                      |              |        |  |
|                                                                                       |                            | C                          | ari Data Akun :                 |                           | car                       |              |        |  |
| Т                                                                                     | <sup>ahun</sup> K          | Nama<br>lepala Desa        | Nama<br>Sekretaris Desa         | Nama<br>Bendahara<br>Desa | Nama Kaur<br>Keuangan Des | a Status     | Aksi   |  |
|                                                                                       | 2016 r                     | hirwana                    | nirwana                         | nirwana                   | nirwana                   | nonaktif     | UPDATE |  |
|                                                                                       | 2017 r<br>2018 r           | hirwana<br>hirwana         | nirwana                         | nirwana                   | nirwana                   | nonaktif     | UPDATE |  |
|                                                                                       |                            | SISFO DES                  | A BAKAU KECAM                   | ATAN JAWAI COPY           | RIGHT@2017 dibuat e       | leh : KAUNEN |        |  |

Sumber: Hasil Rancangan (2017)

#### Gambar 3.38 Halaman Periode

Halaman Periode adalah halaman yang akan mengelola data Periode yang berjalan. Data yang dimasukan dan untuk disimpan maka akan divalidasi terlebih dahulu sebelum masuk ke database. Setelah tersimpan maka data akan ditampilkan dibawah form isian.

#### 11. Halaman Anggaran

| APLIKASI PENGOLAH DATA APBDES<br>PEMERINTAH KABUPATEN SAMBAS<br>DESA BAKAU<br>KECAMATAN JAWAI<br>Jalan Sadar Nomor 07 Desa Bakau Kode Pos 79454                                                        |
|----------------------------------------------------------------------------------------------------|
| MASTER AKUN * MASTER DATA * ANGGARAN LAPORAN TENTANG KELUAR<br>MASUKAN Anggaran Desa<br>kode_program : 211<br>Kode kegiatan :<br>Uraian :<br>Tahun : 2018 *<br>Jumlah :<br>keterangan :<br>Simpan Bata |
| SISFO DESA BAKAU KECAMATAN JAWAI COPY RIGHTI@2017 dibuat oleh : KAUNEN                                                                                                    |

Sumber: Hasil Rancangan (2017)

Gambar 3.39 Halaman Anggaran

Halaman Anggaran adalah halaman yang akan mengolah data Anggaran. Data yang dimasukan dan untuk disimpan maka akan divalidasi terlebih dahulu sebelum masuk ke database.

12. Halaman Rencana Penggunaan Dana (RPD)

| APLIKASI PENGOLAH DATA APBDES<br>PEMERINTAH KABUPATEN SAMBAS<br>DESA BAKAU<br>KECAMATAN JAWAI<br>Jalan Sadar Nomor 07 Desa Bakau Kode Pos 79454 |
|----------------------------------------------------------------------------------------------------|
| Master akun Master data Anggaran Laporan tentang keluar<br>Masukan Anggaran Desa<br>Id<br>Kegiatan : 2112018                                    |
| Anggaran<br>Tahap 1<br>Tahap 2<br>Simpan Batal                                                                                                  |
| SISFO DESA BAKAU KECAMATAN JAWAI COPY RIGHT@2017 dibuat oleh . KAUNEN                                                                           |

Sumber: Hasil Rancangan (2017)

#### Gambar 3.40 Halaman RPD

Halaman rpd adalah halaman yang akan mengolah data Rencana Penggunaan Dana. Data yang dimasukan dan untuk disimpan maka akan divalidasi terlebih dahulu sebelum masuk ke database.

#### 13. Halaman Laporan APBDES

| APLIKASI PENGOLAH DATA APBDES<br>PEMERINTAH KABUPATEN SAMBAS<br>DESA BAKAU<br>KECAMATAN JAWAI<br>Jalan Sadar Nomor 07 Desa Bakau Kode Pos 79454 |
|----------------------------------------------------------------------------------------------------|
| MASTER AKUNY MASTER DATAY ANGGARANY LAPORANY TENTANG KELUAR                                                                                     |
| Laporan APBDES                                                                                                    |
| masukkan tahun Anggaran 2018 cetak<br>SISFO DESA BAKAU KECAMATAN JAWAI COPY RIGHT@2017 dibuat oleh : KAUNEN                                     |
|                                                                                                    |

Sumber: Hasil Rancangan (2017)

Gambar 3.41 Halaman Laporan APBDES

Halaman Laporan APBDES adalah halaman yang akan Mencetak Laporan APBDES. Kaur Keuangan akan memasukkan tahun anggaran kemudian klik cetak. Data akan ditampilkan berdasarkan tahun yang dilpilih.

14. Halaman Laporan RPD

| APLIKASI PENGOLAH DATA APBDES<br>PEMERINTAH KABUPATEN SAMBAS<br>DESA BAKAU<br>KECAMATAN JAWAI<br>Jalan Sadar Nomor 07 Desa Bakau Kode Pos 79454 |  |  |  |
|----------------------------------------------------------------------------------------------------|--|--|--|
| MASTER AKUNY MASTER DATAY ANGGARANY LAPORANY TENTANG KELUAR                                                                                     |  |  |  |
| Laporan RENCANA PENGGUNAAN ANGGARAN<br>masukkan tahun Anggaran 2018 cetak                                                                       |  |  |  |
| SISFO DESA BAKAU KECAMATAN JAWAI COPY RIGHT(g2017 dibuat oleh : KAUNEN                                                                          |  |  |  |

Sumber: Hasil Rancangan (2017)

#### Gambar 3.42 Halaman Laporan RPD

Halaman Laporan RPD adalah halaman yang akan Mencetak Laporan

RPD. Kaur Keuangan akan memasukkan tahun anggaran kemudian klik cetak.

Data akan ditampilkan berdasarkan tahun yang dilpilih.

15 Halaman Laporan Pertanggungjawaban

| APLIKASI PENGOLAH DATA APBDES<br>PEMERINTAH KABUPATEN SAMBAS<br>DESA BAKAU<br>KECAMATAN JAWAI<br>Jalan Sadar Nomor 07 Desa Bakau Kode Pos 79454 |  |  |  |
|----------------------------------------------------------------------------------------------------|--|--|--|
| MASTER AKUN* MASTER DATA* ANGGARAN* LAPORAN* TENTANG KELUAR                                                                                     |  |  |  |
| Cetak Laporan Pertanggungjawaban<br>masukkan tahun Anggaran 2018 cetak                                                                          |  |  |  |
| SISFO DESA BAKAU KECAMATAN JAWAI COPY FIGHT@2017 dibuat oleh - KAUNEN                                                                           |  |  |  |

Sumber: Hasil Rancangan (2017)

Gambar 3.43 Halaman Laporan Pertanggungjawaban

Halaman Laporan Pertanggungjawaban adalah halaman yang akan Mencetak Laporan pertanggungjawaban. Kaur Keuangan akan memasukkan tahun anggaran kemudian klik cetak. Data akan ditampilkan berdasarkan tahun yang dilpilih.

16. Halaman Tentang

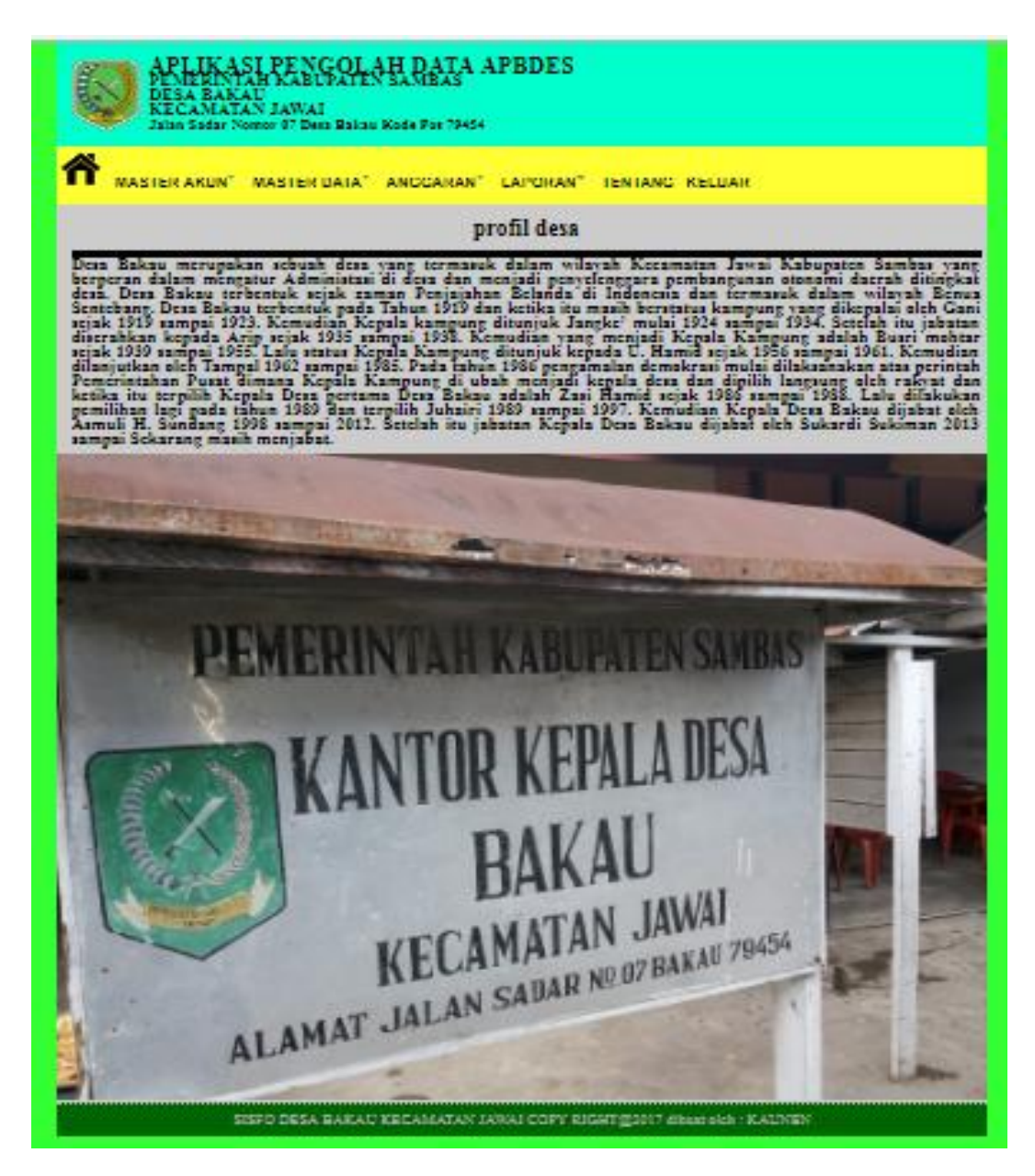

Sumber: Hasil Rancangan (2017)

Gambar 3.44 Halaman Tentang

Halaman tentang hanya menampilkan skilas tentang Desa Bakau. Halaman ini akan menmpilkan profil Desa Bakau

17. Halaman Masuk Pengguna

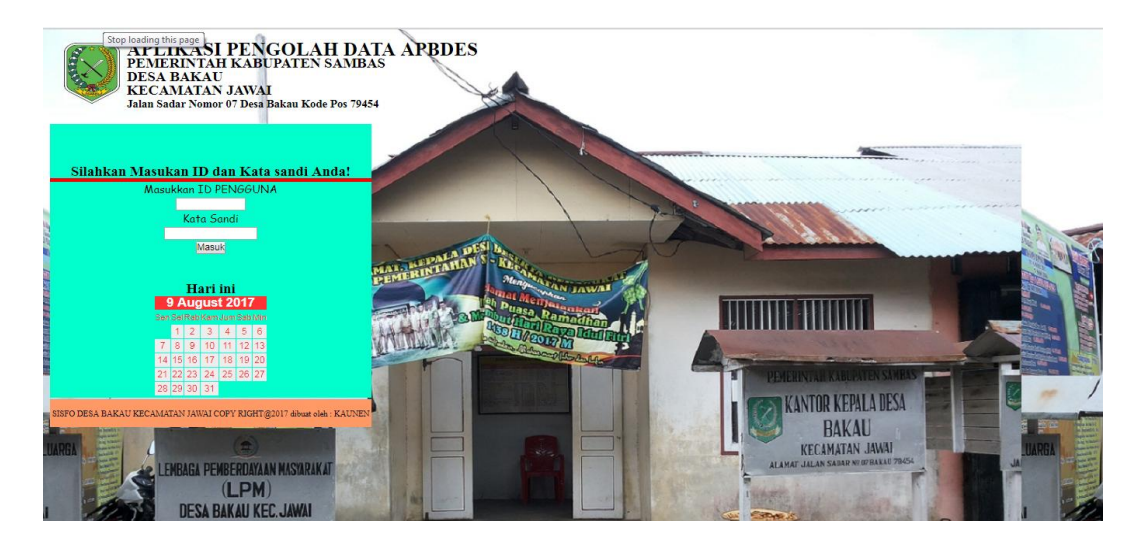

Sumber: Hasil Rancangan (2017)

#### Gambar 3.45 Halaman Masuk Pengguna

Halaman masuk Pengguna ini digunakan untuk form masuk ke aplikasi

yang bisa digunakan secara umum yang akan diseleksi dengan hak akses.

18. Halaman Utama Bendahara

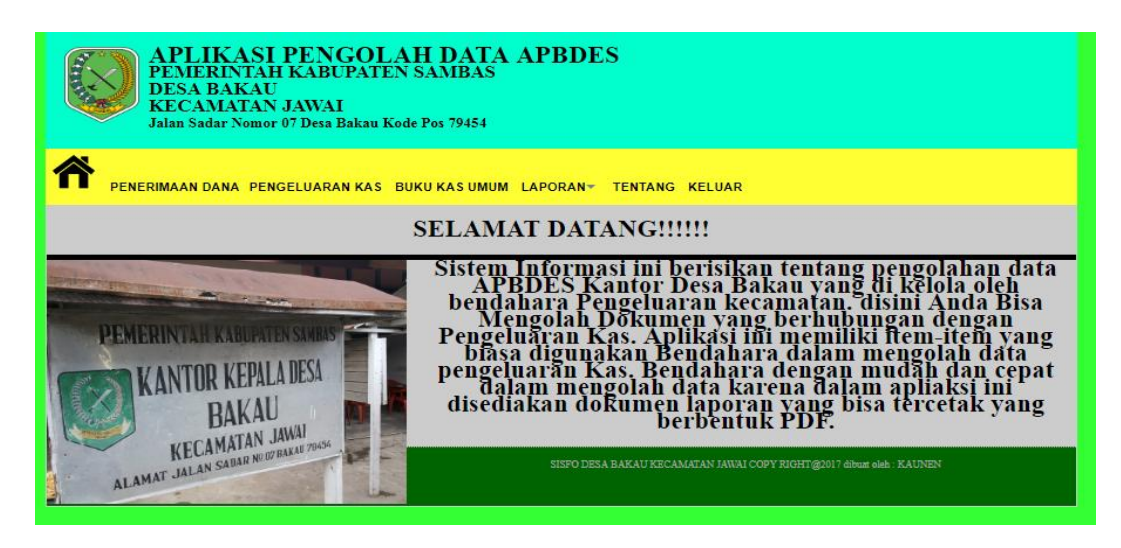

Sumber: Hasil Rancangan (2017)

Gambar 3.46 Halaman Utama Bendahara

Halaman utama Bendahara adalah halaman yang menampung menu-menu yang akan diakses oleh Bendahara. Masing-masing menu dapat diakses oleh Bendahara.

#### 19. Halaman Penerimaan Dana

| APLIKASI PENGOLAH DATA APBDES<br>PEMERINTAH KABUPATEN SAMBAS<br>DESA BAKAU<br>KECAMATAN JAWAI<br>Jalan Sadar Nomor 07 Desa Bakau Kode Pos 79454 |  |  |  |
|----------------------------------------------------------------------------------------------------|--|--|--|
| PENERIMAAN DANA PENGELUARAN KAS BUKU KASUMUM LAPORAN~ TENTANG KELUAR                                                                            |  |  |  |
| Masukan Data Penerimaan                                                                                                    |  |  |  |
| id<br>Anggaran : 1112018                                                                                                    |  |  |  |
| Jumlah :                                                                                                    |  |  |  |
| tanggal : mm/dd/yyyy                                                                                                    |  |  |  |
| tahap :                                                                                                    |  |  |  |
| Simpan Batal                                                                                                    |  |  |  |
| SISFO DESA BAKAU KECAMATAN JAWAL COPY RIGHT@2017 dibuat oleh : KAUNEN                                                                           |  |  |  |
|                                                                                                    |  |  |  |

Sumber: Hasil Rancangan (2017)

#### Gambar 3.47 Halaman Laporan Penerimaan Dana

Halaman Penerimaan Dana adalah halaman yang akan mengolah data Penerimaan yang diterima oleh Bendahara. Data yang dimasukan dan untuk disimpan maka akan divalidasi terlebih dahulu sebelum masuk ke database

#### 20. Halaman Pengeluaran Kas

| APLIKASI PENGOLAH DATA APBDES<br>PEMERINTAH KABUPATEN SAMBAS<br>DESA BAKAU<br>KECAMATAN JAWAI<br>Jalan Sadar Nomor 07 Desa Bakau Kode Pos 79454 |  |  |  |
|----------------------------------------------------------------------------------------------------|--|--|--|
| Penerimaan dana pengeluaran kas buku kas umum laporany tentang keluar<br>Masukan Data Pengeluaran<br>id                                         |  |  |  |
| Anggara <sup>+</sup> 2112018<br>Jumlah :<br>tanggal : mm/dd/yyyy<br>tahap :<br>Simpan Batal                                                     |  |  |  |
| SISPO DESA BAKAU KECAMATAN JAWAI COPY RIGHT@2017 dibuat oleh : KAUNEN                                                                           |  |  |  |

Sumber: Hasil Rancangan (2017)

#### Gambar 3.48 Halaman Laporan Pengeluaran oleh Bendahara

Halaman Pengeluaran adalah halaman yang akan mengolah data Pengeluaran yang dilakukan. Data yang dimasukan dan untuk disimpan maka akan divalidasi terlebih dahulu sebelum masuk ke database

21. Halaman Buku Kas Umum(BKU)

| APLIKASI PENGOLAH DATA APBDES<br>PEMERINTAH KABUPATEN SAMBAS<br>DESA BAKAU<br>KECAMATAN JAWAI<br>Jalan Sadar Nomor 07 Desa Bakau Kode Pos 79454 |                    |  |  |
|----------------------------------------------------------------------------------------------------|--------------------|--|--|
| PENERIMAAN DANA PENGELUARAN KAS BUKU KAS UMUM LAPORAN~ TENTANG KELUAR                                                                           |                    |  |  |
| Masukan Data BKU                                                                                                    |                    |  |  |
|                                                                                                    | Tampilkan Data BKU |  |  |
| id anggar                                                                                                    | m : 2112018 jjjj ▼ |  |  |
| tanggal                                                                                                    | : mm/dd/yyyy       |  |  |
| penerima                                                                                                    |                    |  |  |
| pengeluar                                                                                                    | an :               |  |  |
| saldo                                                                                                    |                    |  |  |
| uraian                                                                                                    |                    |  |  |
| nomor<br>bukti                                                                                                    | : 2                |  |  |
| tahap                                                                                                    | : 1 •              |  |  |
| Simpan                                                                                                    | Batal              |  |  |
| SISPO DESA BAKAU KECAMATAN JAWAI COPY RIGHT@2017 dibast oleh : KAUNEN                                                                           |                    |  |  |

Sumber: Hasil Rancangan (2017)

#### Gambar 3.49 Halaman Buku Kas Umum (BKU)

Halaman BKU adalah halaman untuk mencata sejarah penerimaan dan pengeluaran kas oleh bendahara.. Data yang dimasukan dan untuk disimpan maka akan divalidasi terlebih dahulu sebelum masuk ke database

22. Halaman Laporan BKU

| APLIKASI PENGOLAH DATA APBDES<br>PEMERINTAH KABUPATEN SAMBAS<br>DESA BAKAU<br>KECAMATAN JAWAI<br>Jalan Sadar Nomor 07 Desa Bakau Kode Pos 79454 |  |  |  |
|----------------------------------------------------------------------------------------------------|--|--|--|
| PENERIMAAN DANA PENGELUARAN KAS BUKU KAS UMUM LAPORAN* TENTANG KELUAR                                                                           |  |  |  |
| Cetak Laporan BKU                                                                                                    |  |  |  |
| masukkan tahun Anggaran 2018                                                                                                    |  |  |  |
| SISPO DESA BAKAU KECAMATAN JAWAI COPY RIGHT@2017 dibuat oleh : KAUNEN                                                                           |  |  |  |

Sumber: Hasil Rancangan (2017)

Gambar 3.50 Halaman Laporan BKU

Halaman Laporan BKU adalah halaman yang akan Mencetak Laporan BKU. Bendahara akan memasukkan tahun anggaran kemudian klik cetak. Data akan ditampilkan berdasarkan tahun yang dilpilih.

23. Halaman Laporan Penerimaan

|                                                                                                    | M                       |  |  |  |
|----------------------------------------------------------------------------------------------------|-------------------------|--|--|--|
| APLIKASI PENGOLAH DATA APBDES<br>PEMERINTAH KABUPATEN SAMBAS<br>DESA BAKAU<br>KECAMATAN JAWAI<br>Jalan Sadar Nomor 07 Desa Bakau Kode Pos 79454 |                         |  |  |  |
| PENERIMAAN DANA PENGELUARAN KAS BUKU KAS UMUM LAPORANT TENTANG KELUAR                                                                           |                         |  |  |  |
| Cetak Laporan Penerimaan<br>masukkan tahun Anggaran 2018 🔄 cetak                                                                                |                         |  |  |  |
| SISFO DESA BAKAU KECAMATAN JAWAI COPY RIGHT@201                                                                                                 | 17 dibuat oleh : KAUNEN |  |  |  |

Sumber: Hasil Rancangan (2017)

#### Gambar 3.51 Halaman Laporan Penerimaan

Halaman Laporan Penerimaan digunakan untuk mencetak Laporan Penerimaan yang telah di masukkan dalam periode tersebut.

24. Halaman Laporan Pengeluaran

| APLIKASI PENGOLAH DATA APBDES<br>PEMERINTAH KABUPATEN SAMBAS<br>DESA BAKAU<br>KECAMATAN JAWAI<br>Jalan Sadar Nomor 07 Desa Bakau Kode Pos 79454 |  |  |  |  |
|----------------------------------------------------------------------------------------------------|--|--|--|--|
| R PENERIMAAN DANA PENGELUARAN KAS BUKU KAS UMUM LAPORAN" TENTANG KELUAR                                                                         |  |  |  |  |
| Cetak Laporan Pengeluaran<br>masukkan tahun Anggaran 2018 🚖 座 ketak                                                                             |  |  |  |  |
| SISFO DESA BAKAU KECAMATAN JAWAI COPY RIGHT@2017 dibuat oleh : KAUNEN                                                                           |  |  |  |  |

Sumber: Hasil Rancangan (2017)

Gambar 3.52 Halaman Laporan Pengeluaran

Halaman Laporan Pengeluaran digunakan untuk mencetak Laporan Pengeluaran yang telah dilakukan.

#### 25 Halaman Utama Aparatur Desa

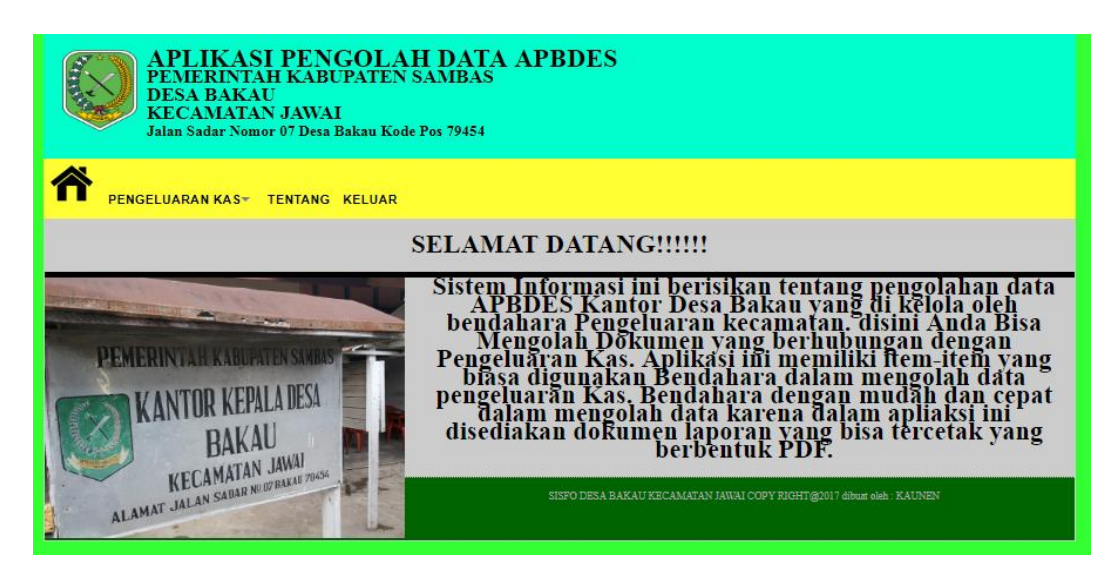

Sumber: Hasil Rancangan (2017)

#### Gambar 3.53 Halaman Utama Aparatur Desa

Halaman Utama Aparatur Desa adalah Halaman Utama yang akan dioleh oleh Aparatur Desa yang melakukan pengeluaran Kas. Data yang dimasukkan akan disimpan didatabase.

#### 27. Halaman Pengeluaran

| APLIKASI PENGOLAH DATA APBDES<br>PEMERINTAH KABUPATEN SAMBAS<br>DESA BAKAU<br>KECAMATAN JAWAI<br>Jalan Sadar Nomor 07 Desa Bakau Kode Pos 79454 |  |  |  |
|----------------------------------------------------------------------------------------------------|--|--|--|
| PENGELUARAN KAS* TENTANG KELUAR                                                                                                    |  |  |  |
| Masukan Data Pengeluaran                                                                                                    |  |  |  |
| Anggaran : 2112018                                                                                                    |  |  |  |
| Jumlah :                                                                                                    |  |  |  |
| tanggal : mm/dd/yyyy                                                                                                    |  |  |  |
| tahap :                                                                                                    |  |  |  |
| (Simpan) Batal                                                                                                    |  |  |  |
| SISFO DESA BAKAU KECAMATAN JAWAI COPY RIGHT@2017 dibuat oleh : KAUNEN                                                                           |  |  |  |

Sumber: Hasil Rancangan (2017)

#### Gambar 3.54 Halaman Pengeluaran oleh Aparatur Desa

Halaman Pengeluaran adalah halaman yang akan mengolah data Pengeluaran yang dilakukan. Data yang dimasukan dan untuk disimpan maka akan divalidasi terlebih dahulu sebelum masuk ke database.

#### 3.5 Implementasi

Implementasi dalam Aplikasi Pengolahan Data APBDES pada Kantor Desa Bakau Kecamatan Jawai Berbasis Web ini akna digunakan dalam pengolahan data APBDES. Penerapan Aplikasi yang berbasis Web ini tentunya memerlukan beberapa SpesifikasiKomputer agar Aplikasi yang telah dibuat mampu berjalan dengan baik. Spesifikasi komputer yang mendukung dalam aplikasi berbasis web ini adalah:

#### 3.5.1 Spesifikasi *Hardware*/Perangkat Keras

*Hardware* merupakan perangkat komputer yang berfungsi sebagai alat input data. Adapun Spesifikasi Perangkat Keras yang mendukung dalam Aplikasi ini adalah:

#### 1. Server

a. CPU

1) Prosesor 2.13 GHz.

- 2) RAM 2 GB.
- 3) Hard Disk 500GB.
- 4) System Type 32 Bit.
- b. Keyboard 86 tombol.
- c. Mouse standar USB.
- d. Printer Canon IP2770.

e. Koneksi minimal 2 Mbps.

- 2. Client
  - a. Prosesor 2.13 GHz.
  - b. RAM 1 GB.
  - c. Keyboard 108 Tombol.
  - e. Resolusi Layar minimal 1028x768.
  - f. Koneksi Minimal 100 Kbps.

#### 3.5.2 Spesifikasi Software /Perangkat Lunak

Software merupakan perangkat komputer yang berfungsi untuk memproses data. Adapun Spessifikasi Software yang mendukung dalam Aplikasi Pengolahan Data APBDES pada Kantor Desa Bakau Kecamatan Jawai Berbasis Web adalah:

- 1. Server
  - a. Web Browser Mozilla Firefox/Google Chrome.
  - b. Web Server XAMPP 1.7.
  - c. Microsoft Windows 7/8/10.
- 2. Client
  - a. Web Browser Moazilla Firefox/Google Chrome.
  - b. Microsoft Windows 7/8/10.

#### 3.6 Testing

*Testing* atau Pengujian adalah sebuah tindakan yang dilakukan untuk mengukur sejauh mana objek telah memenuhi sesuai harapan. Pengujian dalam Aplikasi Pengolahan Data APBDES pada Kantor Desa Bakau Kecamatan Jawai sebagai berikut:

1. Pengujian terhadap *Web Browser* 

### Tabel III.13

#### Hasil Pengujian Black Box Browser

| No | Skenario Pengujian  | Test Case    | Hasil yang        | Kesimpulan |
|----|---------------------|--------------|-------------------|------------|
|    |                     |              | diharapkan        |            |
| 1  | Buka dengan google  | Google       | Sistem menerima   | Valid      |
|    | Chrome              | Chrome       | akses dan         |            |
|    |                     | (terbuka)    | menampilkan       |            |
|    |                     |              | sesuai tampilan   |            |
| 2  | Buka dengan Mozilla | Mozilla Fire | Sistem Menerima   | Invalid    |
|    | Fire Fox            | Fox          | akses namun untuk |            |
|    |                     | (terbuka)    | tampilan tanggal  |            |
|    |                     |              | tidak otomatis    |            |

#### 2. Pengujian terhadap Halaman Masuk

#### Tabel III.14

#### Hasil Pengujian *Black Box* terhadap Halaman Masuk

| No | Skenario Pengujian  | Test Case   | Hasil yang        | Kesimpulan |
|----|---------------------|-------------|-------------------|------------|
|    |                     |             | diharapkan        |            |
| 1  | Id dan kata sandi   | Id (kosong) | Sistem menolak    | Valid      |
|    | dikosongkan         | Dan Kata    | akses dan         |            |
|    | kemudian klik masuk | sandi       | menampilkan "id   |            |
|    |                     | (kosong)    | harus diisi"      |            |
| 2  | Mengisi id dan      | Id (terisi) | Sistem menolak    | Valid      |
|    | mengkosongkan Kata  | dan kata    | akses dan         |            |
|    | sandi kemudian klik | sandi       | menampilkan       |            |
|    | masuk               | (kosong)    | "Kata sandi harus |            |
|    |                     |             | diisi"            |            |
| 3  | Mengisi id dan Kata | Id (terisi) | Sistem menerima   | Valid      |
|    | sandi dengan benar  | Dan Kata    | akses dan         |            |
|    | kemudian klik masuk | sandi       | menampilkan       |            |
|    |                     | (terisi)    | Halaman utama     |            |
|    |                     |             | sesuai dengan Hak |            |
|    |                     |             | akses             |            |

#### 3. Pengujian terhadap Halaman Pengguna

#### Tabel III.15

#### Hasil Pengujian Black Box terhadap Halaman Pengguna

| No | Skenario Pengujian   | Test Case  | Hasil yang      | Kesimpulan |
|----|----------------------|------------|-----------------|------------|
|    |                      |            | diharapkan      |            |
| 1  | Semua komponen       | komponen   | Sistem menolak  | Valid      |
|    | texboxt dikosongkan  | textbox    | akses dan       |            |
|    | kemudian klik simpan | (kosong)   | menampilkan     |            |
|    |                      |            | "data masih ada |            |
|    |                      |            | belum terisi"   |            |
| 2  | Salah satu textbox   | Salah satu | Sistem menolak  | Valid      |
|    | dikosongkan          | textboxt   | akses dan       |            |
|    | kemudian klik simpan | (kosong)   | menampilkan     |            |
|    |                      |            | "data masih ada |            |
|    |                      |            | belum terisi"   |            |
| 3  | Mengisi seluruh      | Komponen   | Sistem menerima | Valid      |
|    | komponen textbox     | textbox    | akses dan       |            |
|    | dengan benar         | (terisi)   | menyimpan data  |            |
|    | kemudian klik simpan |            | serta           |            |
|    |                      |            | menampilkan     |            |
|    |                      |            | "data pengguna  |            |
|    |                      |            | berhasil        |            |
|    |                      |            | disimpan"       |            |

## 4. Pengujian terhadap Halaman Pejabat

#### Tabel III.16

#### Hasil Pengujian Black Box terhadap Halaman Pejabat

| No | Skenario Pengujian   | Test Case  | Hasil yang      | Kesimpulan |
|----|----------------------|------------|-----------------|------------|
|    |                      |            | diharapkan      |            |
| 1  | Semua komponen       | komponen   | Sistem menolak  | Valid      |
|    | texboxt dikosongkan  | textbox    | akses dan       |            |
|    | kemudian klik simpan | (kosong)   | menampilkan     |            |
|    |                      |            | "data masih ada |            |
|    |                      |            | belum terisi"   |            |
| 2  | Salah satu textbox   | Salah satu | Sistem menolak  | Valid      |
|    | dikosongkan          | textboxt   | akses dan       |            |
|    | kemudian klik simpan | (kosong)   | menampilkan     |            |
|    |                      | _          | "data masih ada |            |
|    |                      |            | belum terisi"   |            |
| 3  | Mengisi seluruh      | Komponen   | Sistem menerima | Valid      |
|    | komponen textbox     | textbox    | akses dan       |            |

| dengan          | benar  | (terisi) | menyimpan data |  |
|-----------------|--------|----------|----------------|--|
| kemudian klik s | simpan |          | serta          |  |
|                 |        |          | menampilkan    |  |
|                 |        |          | "data pejabat  |  |
|                 |        |          | berhasil       |  |
|                 |        |          | disimpan"      |  |

5. Pengujian terhadap Halaman Periode

No

1

2

3

Mengisi

dengan

komponen

#### Tabel III.17

#### **Skenario Pengujian** Test Case Hasil yang Kesimpulan diharapkan Valid Semua komponen komponen Sistem menolak texboxt dikosongkan textbox akses dan kemudian klik simpan (kosong) menampilkan "data masih ada belum terisi" Valid Salah satu textbox Salah satu Sistem menolak dikosongkan textboxt akses dan

(kosong)

Komponen

textbox

(terisi)

menampilkan

menyimpan

menampilkan

akses

serta

"data berhasil disimpan"

"data masih ada belum terisi"

Sistem menerima

Valid

dan

data

periode

#### Hasil Pengujian Black Box terhadap Halaman Periode

6. Pengujian terhadap Halaman Akun

kemudian klik simpan

kemudian klik simpan

seluruh

textbox

benar

#### Tabel III.18

#### Hasil Pengujian *Black Box* terhadap Halaman Akun

| No | Skenario Pengujian   | Test Case  | Hasil yang      | Kesimpulan |
|----|----------------------|------------|-----------------|------------|
|    |                      |            | diharapkan      |            |
| 1  | Semua komponen       | komponen   | Sistem menolak  | Valid      |
|    | texboxt dikosongkan  | textbox    | akses dan       |            |
|    | kemudian klik simpan | (kosong)   | menampilkan     |            |
|    | -                    |            | "data masih ada |            |
|    |                      |            | belum terisi"   |            |
| 2  | Salah satu textbox   | Salah satu | Sistem menolak  | Valid      |

|   | dikosongkan          | textboxt | akses dan          |       |
|---|----------------------|----------|--------------------|-------|
|   | kemudian klik simpan | (kosong) | menampilkan        |       |
|   |                      |          | "data masih ada    |       |
|   |                      |          | belum terisi"      |       |
| 3 | Mengisi seluruh      | Komponen | Sistem menerima    | Valid |
|   | komponen textbox     | textbox  | akses dan          |       |
|   | dengan benar         | (terisi) | menyimpan data     |       |
|   | kemudian klik simpan |          | serta menampilkan  |       |
|   |                      |          | "data Akun         |       |
|   |                      |          | berhasil disimpan" |       |

## 7. Pengujian terhadap Halaman Bidang

#### Tabel III.19

#### Hasil Pengujian Black Box terhadap Halaman Bidang

| No | Skenario Pengujian   | Test Case  | Hasil yang         | Kesimpulan |
|----|----------------------|------------|--------------------|------------|
|    |                      |            | diharapkan         | -          |
| 1  | Semua komponen       | komponen   | Sistem menolak     | Valid      |
|    | texboxt dikosongkan  | textbox    | akses dan          |            |
|    | kemudian klik simpan | (kosong)   | menampilkan        |            |
|    |                      |            | "data masih ada    |            |
|    |                      |            | belum terisi"      |            |
| 2  | Salah satu textbox   | Salah satu | Sistem menolak     | Valid      |
|    | dikosongkan          | textboxt   | akses dan          |            |
|    | kemudian klik simpan | (kosong)   | menampilkan        |            |
|    |                      |            | "data masih ada    |            |
|    |                      |            | belum terisi"      |            |
| 3  | Mengisi seluruh      | Komponen   | Sistem menerima    | Valid      |
|    | komponen textbox     | textbox    | akses dan          |            |
|    | dengan benar         | (terisi)   | menyimpan data     |            |
|    | kemudian klik simpan |            | serta menampilkan  |            |
|    |                      |            | "data Bidang       |            |
|    |                      |            | berhasil disimpan" |            |

#### 8. Pengujian terhadap Halaman Program

#### Tabel III.20

## Hasil Pengujian Black Box terhadap Halaman Program

| No | Skenari | o Pengujian | Test Case | Hasil<br>diharap | yang<br>kan | Kesimpulan |
|----|---------|-------------|-----------|------------------|-------------|------------|
| 1  | Semua   | komponen    | komponen  | Sistem           | menolak     | Valid      |
|    | texboxt | dikosongkan | textbox   | akses            | dan         |            |

|   | kemudian klik simpan                                                        | (kosong)                        | menampilkan<br>"data masih ada<br>belum terisi"                                                                  |       |
|---|-----------------------------------------------------------------------------|---------------------------------|----------------------------------------------------------------------------------------------------|-------|
| 2 | Salah satu textbox dikosongkan                                              | Salah satu<br>textboxt          | Sistem menolak<br>akses dan                                                                                      | Valid |
|   | kemudian klik simpan                                                        | (kosong)                        | menampilkan<br>"data masih ada<br>belum terisi"                                                                  |       |
| 3 | Mengisi seluruh<br>komponen textbox<br>dengan benar<br>kemudian klik simpan | Komponen<br>textbox<br>(terisi) | Sistem menerima<br>akses dan<br>menyimpan data<br>serta<br>menampilkan<br>"data Program<br>berhasil<br>disimpan" | Valid |

## 9. Pengujian terhadap Halaman Kegiatan

## Tabel III.21

# Hasil Pengujian *Black Box* terhadap Halaman Kegiatan

| No | Skenario Pengujian   | Test Case  | Hasil yang         | Kesimpulan |
|----|----------------------|------------|--------------------|------------|
|    |                      |            | diharapkan         |            |
| 1  | Semua komponen       | komponen   | Sistem menolak     | Valid      |
|    | texboxt dikosongkan  | textbox    | akses dan          |            |
|    | kemudian klik simpan | (kosong)   | menampilkan        |            |
|    |                      |            | "data masih ada    |            |
|    |                      |            | belum terisi"      |            |
| 2  | Salah satu textbox   | Salah satu | Sistem menolak     | Valid      |
|    | dikosongkan          | textboxt   | akses dan          |            |
|    | kemudian klik simpan | (kosong)   | menampilkan        |            |
|    |                      |            | "data masih ada    |            |
|    |                      |            | belum terisi"      |            |
| 3  | Mengisi seluruh      | Komponen   | Sistem menerima    | Valid      |
|    | komponen textbox     | textbox    | akses dan          |            |
|    | dengan benar         | (terisi)   | menyimpan data     |            |
|    | kemudian klik simpan |            | serta menampilkan  |            |
|    |                      |            | "data Kegiatan     |            |
|    |                      |            | berhasil disimpan" |            |

#### 10. Pengujian terhadap Halaman Anggaran

#### Tabel III.22

#### Hasil Pengujian *Black Box* terhadap Halaman Anggaran

| No | Skenario Pengujian   | Test Case  | Hasil yang  | Kesimpulan |
|----|----------------------|------------|-------------|------------|
|    |                      |            | diharapkan  |            |
| 1  | Semua komponen       | komponen   | Sistem      | Valid      |
|    | texboxt dikosongkan  | textbox    | menolak     |            |
|    | kemudian klik simpan | (kosong)   | akses dan   |            |
|    |                      |            | menampilkan |            |
|    |                      |            | "data masih |            |
|    |                      |            | ada belum   |            |
|    |                      |            | terisi"     |            |
| 2  | Salah satu textbox   | Salah satu | Sistem      | Valid      |
|    | dikosongkan          | textboxt   | menolak     |            |
|    | kemudian klik simpan | (kosong)   | akses dan   |            |
|    |                      |            | menampilkan |            |
|    |                      |            | "data masih |            |
|    |                      |            | ada belum   |            |
|    |                      |            | terisi"     |            |
| 3  | Mengisi seluruh      | Komponen   | Sistem      | Valid      |
|    | komponen textbox     | textbox    | menerima    |            |
|    | dengan benar         | (terisi)   | akses dan   |            |
|    | kemudian klik simpan |            | menyimpan   |            |
|    |                      |            | data serta  |            |
|    |                      |            | menampilkan |            |
|    |                      |            | "data       |            |
|    |                      |            | Anggaran    |            |
|    |                      |            | berhasil    |            |
|    |                      |            | disimpan"   |            |

#### 11. Pengujian terhadap Halaman RPD

#### Tabel III.23

#### Hasil Pengujian *Black Box* terhadap Halaman RPD

| No | Skenario Pengujian   | Test Case  | Hasil yang      | Kesimpulan |
|----|----------------------|------------|-----------------|------------|
|    |                      |            | diharapkan      |            |
| 1  | Semua komponen       | komponen   | Sistem menolak  | Valid      |
|    | texboxt dikosongkan  | textbox    | akses dan       |            |
|    | kemudian klik simpan | (kosong)   | menampilkan     |            |
|    | _                    | _          | "data masih ada |            |
|    |                      |            | belum terisi"   |            |
| 2  | Salah satu textbox   | Salah satu | Sistem menolak  | Valid      |

|   | dikosongkan          | textboxt | akses dan                      |       |
|---|----------------------|----------|--------------------------------|-------|
|   | kemudian klik simpan | (kosong) | menampilkan<br>"data masih ada |       |
|   |                      |          | belum terisi                   |       |
| 3 | Mengisi seluruh      | Komponen | Sistem menerima                | Valid |
|   | komponen textbox     | textbox  | akses dan                      |       |
|   | dengan benar         | (terisi) | menyimpan data                 |       |
|   | kemudian klik simpan |          | serta menampilkan              |       |
|   |                      |          | "data RPD berhasil             |       |
|   |                      |          | disimpan"                      |       |

12. Pengujian terhadap Halaman Laporan APBDES

#### Tabel III.24

#### Hasil Pengujian Black Box terhadap Halaman APBDES

| No | Skenario Pengujian   | Test Case | Hasil yang        | Kesimpulan |
|----|----------------------|-----------|-------------------|------------|
|    |                      |           | diharapkan        |            |
| 1  | Komponen texboxt     | komponen  | Sistem menolak    | Valid      |
|    | dikosongkan          | textbox   | akses dan         |            |
|    | kemudian klik cetak  | (kosong)  | menampilkan       |            |
|    |                      |           | "data masih ada   |            |
|    |                      |           | belum terisi"     |            |
| 2  | Mengisi komponen     | Komponen  | Sistem menerima   | Valid      |
|    | textbox dengan benar | textbox   | akses dan         |            |
|    | Kemudian klik cetak  | (terisi)  | menyimpan data    |            |
|    |                      |           | serta menampilkan |            |
|    |                      |           | data laporan dari |            |
|    |                      |           | jasperreports     |            |

## 13. Pengujian terhadap Halaman Laporan RPD

#### Tabel III.25

#### Hasil Pengujian *Black Box* terhadap Halaman RPD

| No | Skenario Pengujian   | Test Case | Hasil yang        | Kesimpulan |
|----|----------------------|-----------|-------------------|------------|
|    |                      |           | diharapkan        |            |
| 1  | Komponen texboxt     | komponen  | Sistem menolak    | Valid      |
|    | dikosongkan          | textbox   | akses dan         |            |
|    | kemudian klik simpan | (kosong)  | menampilkan       |            |
|    |                      |           | "data masih ada   |            |
|    |                      |           | belum terisi"     |            |
| 2  | Mengisi komponen     | Komponen  | Sistem menerima   | Valid      |
|    | textbox dengan benar | textbox   | akses dan         |            |
|    | kemudian klik cetak  | (terisi)  | menyimpan data    |            |
|    |                      |           | serta menampilkan |            |

|  | data laporan dari |  |
|--|-------------------|--|
|  | jasperreports     |  |

14. Pengujian terhadap Halaman Laporan Pertanggungjawaban

#### Tabel III.26

#### Hasil Pengujian Black Box terhadap Halaman Laporan

#### pertanggungjawaban

| No | Skenario Pengujian   | Test Case | Hasil yang        | Kesimpulan |
|----|----------------------|-----------|-------------------|------------|
|    |                      |           | diharapkan        |            |
| 1  | Komponen texboxt     | komponen  | Sistem menolak    | Valid      |
|    | dikosongkan          | textbox   | akses dan         |            |
|    | kemudian klik simpan | (kosong)  | menampilkan       |            |
|    |                      | _         | "data masih ada   |            |
|    |                      |           | belum terisi"     |            |
| 2  | Mengisi komponen     | Komponen  | Sistem menerima   | Valid      |
|    | textbox dengan benar | textbox   | akses dan         |            |
|    | kemudian klik cetak  | (terisi)  | menyimpan data    |            |
|    |                      |           | serta             |            |
|    |                      |           | menampilkan       |            |
|    |                      |           | data laporan dari |            |
|    |                      |           | jasperreports     |            |

#### 15. Pengujian terhadap Halaman Penerimaan Dana

#### Tabel III.27

#### Hasil Pengujian Black Box terhadap Halaman Penerimaan dana

| No | Skenario Pengujian   | Test Case  | Hasil yang      | Kesimpulan |
|----|----------------------|------------|-----------------|------------|
|    |                      |            | diharapkan      |            |
| 1  | Semua komponen       | komponen   | Sistem menolak  | Valid      |
|    | texboxt dikosongkan  | textbox    | akses dan       |            |
|    | kemudian klik simpan | (kosong)   | menampilkan     |            |
|    |                      |            | "data masih ada |            |
|    |                      |            | belum terisi"   |            |
| 2  | Salah satu textbox   | Salah satu | Sistem menolak  | Valid      |
|    | dikosongkan          | textboxt   | akses dan       |            |
|    | kemudian klik simpan | (kosong)   | menampilkan     |            |
|    |                      |            | "data masih ada |            |
|    |                      |            | belum terisi"   |            |
| 3  | Mengisi seluruh      | Komponen   | Sistem menerima | Valid      |
|    | komponen textbox     | textbox    | akses dan       |            |
|    | dengan          | benar  | (terisi) | menyimpan      | data   |  |
|----|-----------------|--------|----------|----------------|--------|--|
|    | kemudian klik s | simpan |          | serta menamp   | oilkan |  |
|    |                 |        |          | "data Peneri   | imaan  |  |
|    |                 |        |          | berhasil disim | npan"  |  |
| 1. | D               | 1 11   | 1 D 1    | 17 111         | 1 1 1  |  |

16. Pengujian terhadap Halaman Pengeluaran Kas oleh Bendahara

#### Tabel III.28

# Hasil Pengujian Black Box terhadap Halaman Pengeluaran Kas oleh

## Bendahara

| No | Skenario Pengujian   | Test Case  | Hasil yang         | Kesimpulan |
|----|----------------------|------------|--------------------|------------|
|    |                      |            | diharapkan         |            |
| 1  | Semua komponen       | komponen   | Sistem menolak     | Valid      |
|    | texboxt dikosongkan  | textbox    | akses dan          |            |
|    | kemudian klik simpan | (kosong)   | menampilkan        |            |
|    |                      | _          | "data masih ada    |            |
|    |                      |            | belum terisi"      |            |
| 2  | Salah satu textbox   | Salah satu | Sistem menolak     | Valid      |
|    | dikosongkan          | textboxt   | akses dan          |            |
|    | kemudian klik simpan | (kosong)   | menampilkan        |            |
|    |                      |            | "data masih ada    |            |
|    |                      |            | belum terisi"      |            |
| 3  | Mengisi seluruh      | Komponen   | Sistem menerima    | Valid      |
|    | komponen textbox     | textbox    | akses dan          |            |
|    | dengan benar         | (terisi)   | menyimpan data     |            |
|    | kemudian klik simpan |            | serta menampilkan  |            |
|    |                      |            | "data Pengeluaran  |            |
|    |                      |            | berhasil disimpan" |            |

# 17. Pengujian terhadap Halaman Buku Kas Umum

#### Tabel III.29

# Hasil Pengujian Black Box terhadap Halaman Buku Kas umum

| No | Skenario Pengujian   | Test Case  | Hasil yang      | Kesimpulan |
|----|----------------------|------------|-----------------|------------|
|    |                      |            | diharapkan      |            |
| 1  | Semua komponen       | komponen   | Sistem menolak  | Valid      |
|    | texboxt dikosongkan  | textbox    | akses dan       |            |
|    | kemudian klik simpan | (kosong)   | menampilkan     |            |
|    |                      |            | "data masih ada |            |
|    |                      |            | belum terisi"   |            |
| 2  | Salah satu textbox   | Salah satu | Sistem menolak  | Valid      |
|    | dikosongkan          | textboxt   | akses dan       |            |
|    | kemudian klik simpan | (kosong)   | menampilkan     |            |

|   |                                                                   |                                                    | "data masih ada<br>belum terisi"                                                                             |       |
|---|-------------------------------------------------------------------|----------------------------------------------------|----------------------------------------------------------------------------------------------------|-------|
| 3 | Mengisi selu<br>komponen texti<br>dengan be<br>kemudian klik simp | ruh Komponen<br>box textbox<br>nar (terisi)<br>ban | Sistem menerima<br>akses dan<br>menyimpan data<br>serta<br>menampilkan<br>"data BKU<br>berhasil<br>disimpan" | Valid |

## 18. Pengujian terhadap Halaman Laporan BKU

#### Tabel III.30

#### Hasil Pengujian *Black Box* terhadap Halaman Laporan BKU

| No | Skenario Pengujian   | Test Case | Hasil yang        | Kesimpulan |
|----|----------------------|-----------|-------------------|------------|
|    |                      |           | diharapkan        |            |
| 1  | Komponen texboxt     | komponen  | Sistem menolak    | Valid      |
|    | dikosongkan          | textbox   | akses dan         |            |
|    | kemudian klik simpan | (kosong)  | menampilkan       |            |
|    |                      |           | "data masih ada   |            |
|    |                      |           | belum terisi"     |            |
| 2  | Mengisi komponen     | Komponen  | Sistem menerima   | Valid      |
|    | textbox dengan benar | textbox   | akses dan         |            |
|    | kemudian klik cetak  | (terisi)  | menyimpan data    |            |
|    |                      |           | serta menampilkan |            |
|    |                      |           | data laporan dari |            |
|    |                      |           | jasperreports     |            |

19. Pengujian terhadap Halaman Pengeluaran Kas oleh Aparatur Desa

# Tabel III.31

#### Hasil Pengujian Black Box terhadap Halaman Pengeluaran Kas oleh

## **Aparatur Desa**

| No | Skenario Pengujian   | Test Case | Hasil yang      | Kesimpulan |
|----|----------------------|-----------|-----------------|------------|
|    |                      |           | diharapkan      |            |
| 1  | Semua komponer       | komponen  | Sistem menolak  | Valid      |
|    | texboxt dikosongkar  | textbox   | akses dan       |            |
|    | kemudian klik simpan | (kosong)  | menampilkan     |            |
|    |                      |           | "data masih ada |            |
|    |                      |           | belum terisi"   |            |

| 2 | Salah satu textbox   | Salah satu | Sistem menolak     | Valid |
|---|----------------------|------------|--------------------|-------|
|   | dikosongkan          | textboxt   | akses dan          |       |
|   | kemudian klik simpan | (kosong)   | menampilkan        |       |
|   |                      |            | "data masih ada    |       |
|   |                      |            | belum terisi"      |       |
| 3 | Mengisi seluruh      | Komponen   | Sistem menerima    | Valid |
|   | komponen textbox     | textbox    | akses dan          |       |
|   | dengan benar         | (terisi)   | menyimpan data     |       |
|   | kemudian klik simpan |            | serta menampilkan  |       |
|   |                      |            | "data Pengeluaran  |       |
|   |                      |            | berhasil disimpan" |       |